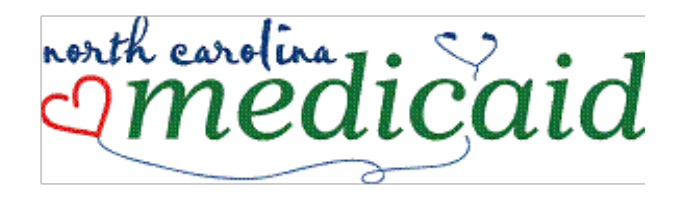

# Uniform Screening Tool (MUST)

PASRR User Documentation October 29, 2018 Version 9 This page intentionally left blank

## PREFACE

The purpose of this manual is for the provision of information and instructional guidance to those providers who participate in the North Carolina Medicaid Uniform Screening Program (USP).

It is designed to provide instructions for the understanding and completion of the Medicaid Uniform Screening Tool (MUST) form related to the PASRR Only Screening.

Providers are responsible for familiarizing themselves with all Medicaid policies and procedures currently in effect as it relates to long term care services.

The Division of Medical Assistance (DMA) publishes Medicaid General Bulletins the first working day of each month and Special Bulletins as needed, on their website. These publications contain important update information regarding Medicaid programs.

For up-to-date news, providers should review these websites often. <u>www.ncdhhs.gov/dma/bulletin.htm</u> and <u>www.ncmust.com</u>

Please note that throughout this document, privacy blocks have been placed within the screen shots to hide particular data for security reasons.

# **Table of Contents**

| UNIFORM SCREENING TOOL (MUST)                   | 1  |
|-------------------------------------------------|----|
| PASRR USER DOCUMENTATION                        | 1  |
| Wednesday, December 12, 2012                    | 1  |
| CHAPTER 1: GETTING STARTED                      | 7  |
| Prerequisites                                   | 7  |
| 1. Computer with Internet Access                | 7  |
| 2. Email Account                                | 7  |
| 3. Create your user login credentials           | 7  |
| 4. Login                                        | 7  |
| 5. Organization Registration                    |    |
| 6. User Registration                            |    |
| CHAPTER 2: CREATING YOUR USER LOGIN CREDENTIALS | 9  |
| BUSINESS AND INDIVIDUAL USERS                   | 9  |
| STATE AND LOCAL GOVERNMENT USERS                |    |
| WHAT IS NCID?                                   | 9  |
| REGISTERING FOR AN NCID ACCOUNT                 |    |
| Retrieving your NCID User ID                    |    |
| Retrieving your NCID Password                   |    |
| CHAPTER 3: LOGGING INTO MUST                    |    |
| Logging In (First Time Users)                   |    |
| Requesting a Role:                              |    |
| LOGGING IN (NORMAL LOGIN)                       |    |
| LOGGING OUT                                     |    |
| CHAPTER 4: ORGANIZATION TYPES AND USER ROLES    |    |
| Types of Organizations                          |    |
| Admitting Agency                                |    |
| Referring Agency                                |    |
| USER ROLES                                      |    |
| Administrator                                   |    |
| Screener                                        |    |
| Tracker                                         |    |
| Notification Viewer                             |    |
| CHAPTER 5: ORGANIZATION AND USER REGISTRATION   | 41 |
| ORGANIZATION REGISTRATION                       | 41 |

| Confidentiality and Security Agreement Guidelines            |    |
|--------------------------------------------------------------|----|
| USER REGISTRATION                                            |    |
| Adding Additional User Roles After Initial User Registration |    |
| CHAPTER 6: ADMIN FUNCTIONS (ADMINISTRATORS ONLY)             | 51 |
| How do I become an Organization Admin?                       | 51 |
| Administrator Functions                                      | 51 |
| Modify the Organization Details                              | 51 |
| Display a List of Users                                      | 53 |
| Approve User Roles                                           | 55 |
| Delegating the Administrator Role:                           |    |
| Edit User Information                                        |    |
| Activate/Deactivate a User Role                              |    |
| CHAPTER 7: SCREENING                                         |    |
| Important Announcement:                                      |    |
| SCREENING OVERVIEW                                           | 59 |
| SCREENING PAGE                                               | 60 |
| Screening Filter                                             | 60 |
| Screening List                                               |    |
| MY INBOX                                                     | 63 |
| Accessing Applicant Data                                     |    |
| SUBMITTING A NEW SCREEN                                      | 66 |
| Correcting Errors                                            | 69 |
| Reviewing Screening Outcome / Results                        | 71 |
| Manual Review                                                |    |
| Level II Referral                                            |    |
| ATTACHMENTS                                                  | 73 |
| Adding Attachments                                           |    |
| Attaching Files Using WinZip                                 |    |
| TIME LIMITS AND AUTO POPULATING                              |    |
| Time Limits                                                  |    |
| Auto Populating                                              |    |
| CHAPTER 8: NOTIFICATIONS                                     | 79 |
| PASRR Level I Determination Notice                           | 81 |
| PASRR Level II Determination Notice                          | 81 |
| PASRR Level II Referral Notice                               | 81 |
| CHAPTER 9: APPLICANT LOOKUP                                  |    |
| Entering 3 Identifiers                                       | 85 |
| ENTERING 2 IDENTIFIERS                                       | 87 |
| ENTERING INVALID IDENTIFIERS                                 |    |
| MUST ID'S NOT IN YOUR ORGANIZATION                           |    |
|                                                              |    |

| CHAPTER 10: APPLICANT TRACKING                                 |                              |
|----------------------------------------------------------------|------------------------------|
| IMPORTANT ANNOUNCEMENT:                                        |                              |
| WHAT IS APPLICANT TRACKING                                     |                              |
| TRACKING                                                       |                              |
| Request PASRR Information                                      |                              |
| Admit New Applicant                                            |                              |
| Transfer Out                                                   |                              |
| Transfer In                                                    |                              |
| Discharge Applicant                                            |                              |
| Deceased applicant                                             |                              |
| CHAPTER 11: DUE PROCESS AND APPEALS RIGHTS                     |                              |
| Purpose of Due Process                                         |                              |
| APPEALS RIGHTS                                                 |                              |
| APPENDIX A: MUST OPERATING REQUIREMENTS                        | RROR! BOOKMARK NOT DEFINED.  |
| APPENDIX C: USEFUL TIPS FOR NAVIGATING THE SCREENING           | G FORM102                    |
| APPENDIX D: NCID COUNTY AGENCY SECURITY ADMINISTRA<br>DEFINED. | TIONERROR! BOOKMARK NOT      |
| NCID Entity Information - Instructions Below                   | Error! Bookmark not defined. |
| APPENDIX E: SCREENING REQUIREMENTS AND PREREQUISIT             | ES104                        |
| WHO CAN BE A SCREENER                                          |                              |
| TRAINING REQUIREMENTS                                          | ERROR! BOOKMARK NOT DEFINED. |
| Regional Training                                              | Error! Bookmark not defined. |
| On-line Training                                               | Error! Bookmark not defined. |
| SCREENING GUIDELINES                                           |                              |
| MUST APPLICANT SCREENING HANDOUT                               | ERROR! BOOKMARK NOT DEFINED. |
| APPENDIX F: PASRR REQUIREMENTS AND PREREQUISITES               |                              |
| PASRR AUTHORIZATIONS                                           |                              |
| LEVEL II PROCESSES AND ECI (EARTHMARK CONSULTANTS, INC.)       |                              |
| APPENDIX G: GETTING HELP                                       |                              |
| LOGGING AN ISSUE, INCIDENT OR COMPLAINT                        |                              |
| Filing a Complaint                                             |                              |
| APPENDIX H: DEFINITIONS AND ACRONYMSE                          | RROR! BOOKMARK NOT DEFINED.  |
| APPENDIX I: AUTHORIZATION CODES & CORRESPONDING TH             | ME FRAMES RESTRICTIONS FOR   |
| PASRR AND ACHE                                                 | RROR! BOOKMARK NOT DEFINED.  |

# Chapter 1: Getting Started

The NC MUST application is an online system and requires the end user to meet minimum hardware and software specifications as well as other prerequisites before access to the application can be granted. In order to gain access, please complete the following steps outlined below. More detailed information is available by selecting the associated links within each topic.

## Prerequisites

### 1. Computer with Internet Access

To access the application, all users will need access to a personal computer with internet access. Please read Must System Requirement for information related to your specific environment

## 2. Email Account

A valid email account is required for correspondence to be emailed through the MUST tool. If you do not have a company email account, free email accounts can be set up using many search vendors such as AOL, Google, Yahoo etc...

## 3. Create your user login credentials

Users must establish a user ID and password with the North Carolina Identity Management Service (NCID). The NCID Service is the standard identity management and access service provided to State, local, business and citizen users by the State of North Carolina. NCID enables its customers to achieve an elevated degree of security and access control to real time resources such as the MUST application. Users can leverage the NCID service to:

- Create and Manage user accounts
- Provide user self-service functions such as self-registration and password recovery

Access to the MUST system will **NOT** be granted without an NCID. To create your user credentials, follow the instructions in <u>Chapter 2: Creating your user login credentials</u>

## 4. Login

Once the user has created an account through NCID, the user name and password created will be used to log into the MUST application. To log in, please follow the instructions located in <u>Chapter 3: Logging Into MUST</u> (First Time Users)

## 5. Organization Registration

Each Organization will be required to register their business entity within the MUST application. Each Organization is required to have at least one user with the Primary Administrator role. The primary Administrator is the user who initially registers the Organization.

Before registration, the administrator will need to be prepared with organization information such as the mailing address, phone, fax, organization type and level of care that Organization provides.

If you will be your Organizations Primary Administrator, please follow the instructions located in <u>Chapter 5: Organization and User Registration</u>.

If you will not be the Primary Administrator for your Organization or your Organization is already registered, please continue with step (5).

### 6. User Registration

Non administrative users need to register in the MUST system under the organization they will be working for. The Organization Registration Code (ORC) must be provided to each user prior to registration. The Organization Administrator is responsible for providing users with the ORC. Please contact your Organization Administrator to get the ORC. To register as a non-administrative user, follow the instructions found in <u>User Registration</u> located in Chapter 5.

# Chapter 2: Creating your user login credentials

**IMPORTANT:** The information contained in this section was provided by the State of North Carolina Office of Information Technology Services. For questions or to request additional information, the ITS Customer Service Desk can be reached by:

### **Business and Individual users**

- Should contact the ITS Customer Support Center if they have a problem getting an NCID ID.
- Should contact DHHS Customer Service Center if they have a problem selfregistering for the DHHS-USP-USERS NCID application group.

| ITS Customer Service Center | DHHS Customer Service Center            |
|-----------------------------|-----------------------------------------|
| (800) 722-3946              | (919) 855-3200 option #2                |
| ITS.Incidents@ncmail.net    | DHHS.Customer.Support.Center@ncmail.net |

### State and Local government users

- Should determine whether their county security administrator has been created. Please refer to <u>Appendix D: NCID County Agency Security</u> <u>Administrator</u> for instructions on locating your county security administrator or setting one up if one does not currently exist.
- Should contact their local government security administrators if after requesting an NCID ID it is not approved in a day or two. Please refer to the ITS Customer Service desk: <u>http://www.its.state.nc.us/Support/CustomerSupportCenter/CSCInterne</u> t/Default.asp
- Should contact their local government security administrators if they have a problem self-registering for the DHHS-USP-USERS NCID application group.

## What Is NCID?

The **North Carolina Identity Service (NCID)** is a user authentication and coarse grained authorization to protect web-based applications from unauthorized access. NCID provides an environment by which users can login and gain access to the applications they have been granted rights to use. All new applications would be required to integrate with NCID for authentication and authorization. Authentication is the act of a user providing credentials such as a user id and password in order for the system to verify that they are who they say they are. Authorization is a process that occurs automatically and determines what a user can access. It is often referred to as access control. For more information on NCID please visit <a href="https://www.ncid.its.state.nc.us/">https://www.ncid.its.state.nc.us/</a>

Users will use the same Logon ID and password in all applications integrated with NCID.

# Registering for an NCID account

If you already have an NCID account, you do not need to create a new one. Please proceed to Part 2, Step 12 in the instructions below. If your account has been deactivated or locked out, contact your organization's Administrator.

#### Part 1 - To register for an NCID account:

1. Go to URL https://ncid.nc.gov

|                           | NCIQ<br>NCID                                                                                                    |                      |
|---------------------------|----------------------------------------------------------------------------------------------------|----------------------|
|                           | Username                                                                                                    |                      |
|                           | Password                                                                                                    |                      |
|                           | NCID Login                                                                                                    |                      |
|                           | Forgot Username<br>Forgot Password<br>Unlock Account                                                                                       |                      |
| Need Help'                | ?                                                                                                    | Register!            |
| Privacy and               | Other Policies                                                                                                    | Contact Us           |
| accessed a<br>by authoriz | WARNING: This is a government<br>computer system, which may be<br>and used only for authorized busine<br>ted personnel. Unauthorized acces | ess<br>ess or use of |

this computer system may subject violators to criminal, civil and/or administrative action. NCC745

2. At the NCID page you will click on the link Register!

|            | NCID                                                                                                    |                       |
|------------|----------------------------------------------------------------------------------------------------|-----------------------|
|            | Ĩ                                                                                                    |                       |
|            | NCID Login                                                                                                    |                       |
|            | Forgot Username<br>Forgot Password<br>Unlock Account                                                                                                    |                       |
| Need Hel   | o?                                                                                                    | Register!             |
| Privacy an | d Other Policies                                                                                                    | CoOt Us               |
|            | WARNING: This is a government<br>computer system, which may be<br>accessed and used only for authorized busines:<br>by authorized personnel. Unauthorized access<br>this computer system may subject violators to<br>civil and/or administrative action.<br>NCC742 | s or use of criminal, |

- 3. Choose user type:
  - **Individual** Request access to conduct online transactions with the State of North Carolina. These users may or may not be citizens of the State.
  - **Business User** request access to the State of North Carolina on the behalf of a business.
  - **State Employee** Currently employed or assigned to work within the State of North Carolina government.
  - Local Government Employee Currently employed or assigned to work for a North Carolina county or municipality.

4. Choose your User type then click "continue" (choosing Business user account will allow you access to the password self service)

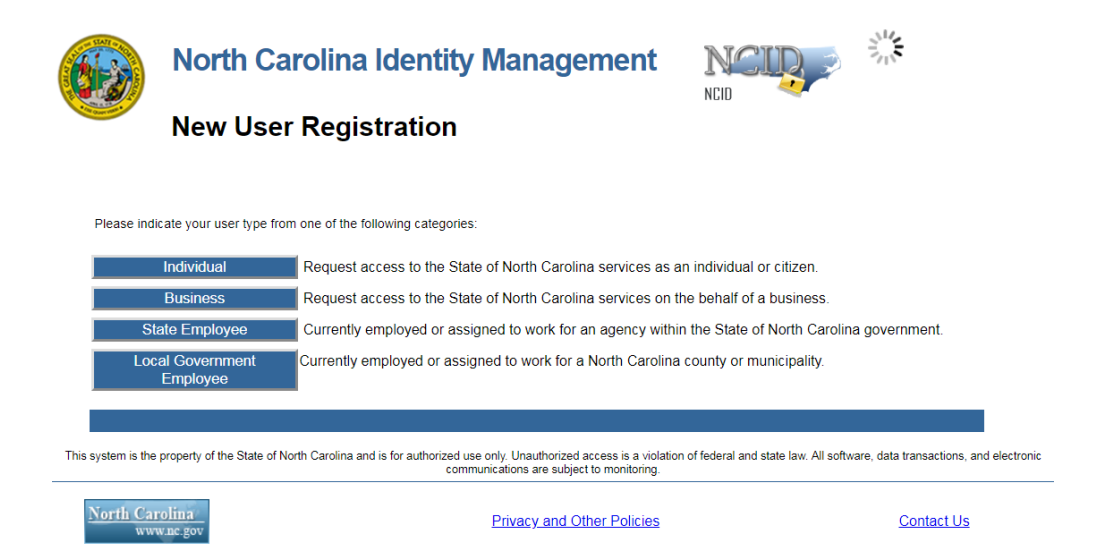

5. Complete all required fields on the form & self-challenge questions click "create account" when completed:

|                                    | New User Registration<br>Self Service Password Reset                                                                                             |
|------------------------------------|----------------------------------------------------------------------------------------------------|
| North Carolina Identity Management |                                                                                                    |
|                                    |                                                                                                    |
|                                    | To create your account, NCID will email you a code. You will need this code once you complete the form<br>below and click the "Continue" button. |
|                                    | Requested UserID*                                                                                                    |
|                                    | Prefix (Optional)                                                                                                    |
|                                    | First Name*                                                                                                    |
|                                    | Middle Initial (Optional)                                                                                                    |
|                                    | Last Name*                                                                                                    |
|                                    | Suffix (Optional)                                                                                                    |
|                                    | Email Address*                                                                                                    |
|                                    | username@domain.com                                                                                                    |
|                                    | Confirm Email Address*                                                                                                    |
|                                    | Telephone Number*                                                                                                    |
|                                    | 919-555-1234                                                                                                    |

| Mobile Number (Opt                                                                                                    | onal)                                                                                                    |                                                                                                    |                         |       |  |
|----------------------------------------------------------------------------------------------------|----------------------------------------------------------------------------------------------------|----------------------------------------------------------------------------------------------------|-------------------------|-------|--|
| 919-555-1397                                                                                                    |                                                                                                    |                                                                                                    |                         |       |  |
| Street - Line 1*                                                                                                    |                                                                                                    |                                                                                                    |                         |       |  |
|                                                                                                    |                                                                                                    |                                                                                                    |                         |       |  |
| Street - Line 2 (Optio                                                                                                    | nal)                                                                                                    |                                                                                                    |                         |       |  |
|                                                                                                    |                                                                                                    |                                                                                                    |                         |       |  |
| City*                                                                                                    |                                                                                                    |                                                                                                    |                         |       |  |
|                                                                                                    |                                                                                                    |                                                                                                    |                         |       |  |
| State*                                                                                                    |                                                                                                    |                                                                                                    |                         |       |  |
| NC                                                                                                    |                                                                                                    |                                                                                                    | ¥                       |       |  |
| Zip*                                                                                                    |                                                                                                    |                                                                                                    |                         |       |  |
|                                                                                                    |                                                                                                    |                                                                                                    |                         |       |  |
| New Password*  Password is cas Must be at least                                                                                                    | e sensitive.<br>8 characters long                                                                                                    |                                                                                                    |                         |       |  |
| New Password*  Password is cas Must be at least Must not include Can be changee Must have at leas Oupperca Number Symbol Other lar New password r                           | e sensitive.<br>8 characters long.<br>part of your name of<br>a common word or<br>no more often then<br>st 4 types of the follo<br>se (A-Z)<br>(0-9)<br>1, #, \$, etc.)<br>guage characters n<br>nay not have been u | or user name.<br>commonly used s<br>once every 3 day<br>owing characters:<br>ot listed above<br>ised previously. | equence of charac       | ters. |  |
| New Password*  Password is cas Must be at least Must not include Must not include Can be changed Must have at lea OUpperca OLowerca Number OSymbol Other lar New password r | e sensitive.<br>8 characters long.<br>part of your name c<br>a common word or<br>no more often then<br>se (A-Z)<br>se (A-Z)<br>(0-9)<br>1, #, \$, etc.)<br>guage characters n<br>nay not have been u                 | or user name.<br>commonly used s<br>once every 3 day<br>owing characters:<br>ot listed above<br>used previously. | equence of charac<br>s. | ters. |  |

6. Once completed. You will receive an email from NCID "New NCID User Registration <u>ncid.notifications@nc.gov</u> at the email address provided on your registration form with a six digit code to verify your identity.

| Once you enter the six digit authenticatio                                                                                                    | on and choose "Check Code" your account will be onfigured.                                      |
|----------------------------------------------------------------------------------------------------|-------------------------------------------------------------------------------------------------|
| To verify your identity, a message has been sent to you. Please enter, in the box below, the stx-digit code that has been sent to you. Code           Code           123456           Check Code           Check Code | Your new account is being configured. This process may take several minutes, please be patient. |

Note: If no action is taken on this email within 3 days. Your account will be deleted

7. Choose continue to create your self-service password challenge questions.

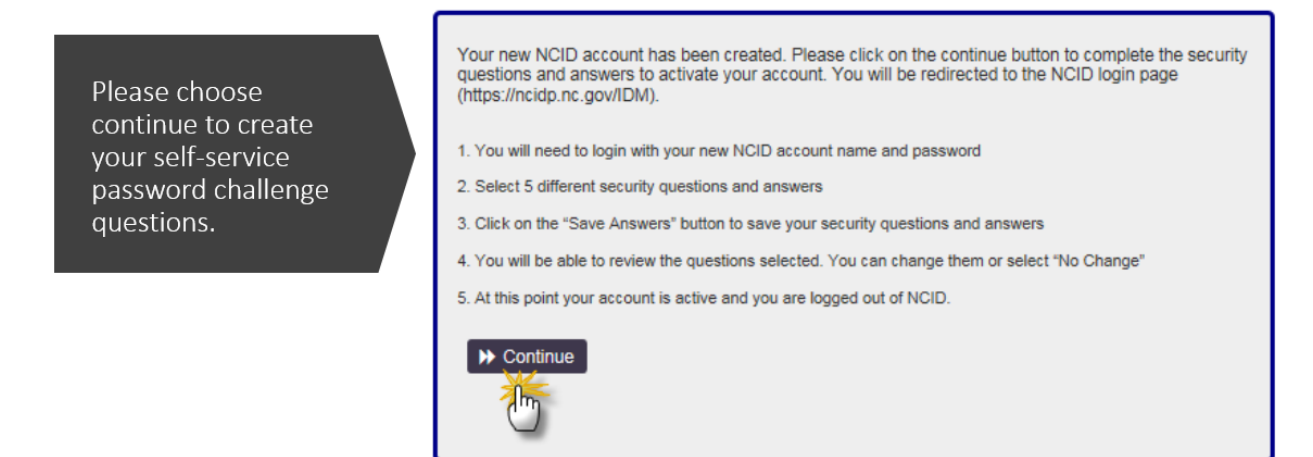

8. Create your challenge questions:

|                                     | Please choose your questions and answers that can be use<br>your password or lock your account. Because the answers<br>your account, be sure to supply answers that are not easy to | ed to verify your identity in case you forget<br>to these questions can be used to access<br>for others to guess or discover. |
|-------------------------------------|----------------------------------------------------------------------------------------------------|----------------------------------------------------------------------------------------------------|
|                                     | Please type your security answers                                                                                                    |                                                                                                    |
|                                     | <ul> <li>Please select a question item from the list —</li> </ul>                                                                                                    | ×                                                                                                    |
|                                     | 0                                                                                                    |                                                                                                    |
|                                     | - Please select a question item from the list -                                                                                                    | V                                                                                                    |
| eate vour challenge                 | 0                                                                                                    |                                                                                                    |
| questions                           | - Please select a question item from the list                                                                                                    | V                                                                                                    |
|                                     | 0                                                                                                    |                                                                                                    |
| ay choose any of the questions from | - Please select a question item from the list -                                                                                                    | <b>v</b>                                                                                                    |
| the drop down.                      | 0                                                                                                    |                                                                                                    |
|                                     | - Please select a question item from the list                                                                                                    | V                                                                                                    |
|                                     | Ð                                                                                                    |                                                                                                    |
|                                     |                                                                                                    |                                                                                                    |
|                                     | H Save Answers                                                                                                    |                                                                                                    |

You

9. Once you have chosen and answered your security questions, click "Save Answers."

| Yo | ur answers meet the requirements. Click Save Answers when | ready. |
|----|-----------------------------------------------------------|--------|
| W  | hat was the name of your first pet?                       | ~      |
| Ø  | •••••                                                     | ٠      |
| W  | nat is the middle name of your oldest child?              | ~      |
| Ð  | •••••                                                     | ٠      |
| In | which city or town did your mother and father meet?       | ~      |
| Ð  | •••••                                                     |        |
| W  | nat is your father's middle name?                         | ~      |
| Ð  | •••••                                                     | ۲      |
| In | which city was your mother born?                          | ~      |
| Ð  | •••••                                                     | ۲      |

#### 10. Click continue.

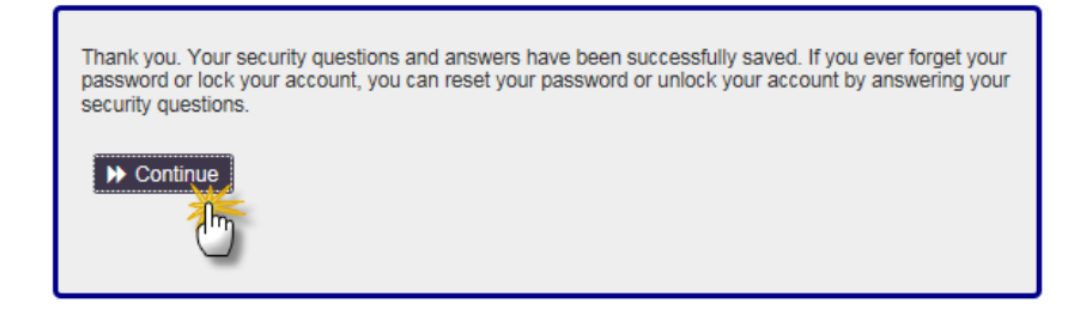

11. You have completed your NCID registration.

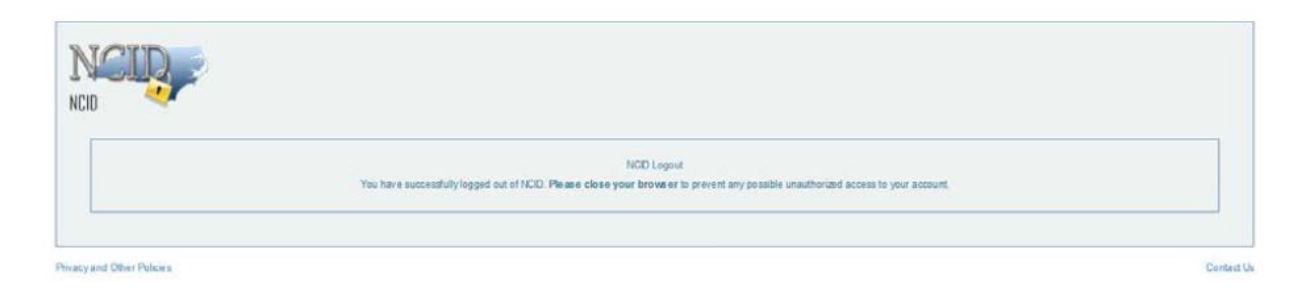

#### Part 2 - Subscribing to the DHHS User Group:

12. Log back into <u>https://ncid.nc.gov</u> using your new User ID & password. Click continue and the Applications Screen appears.

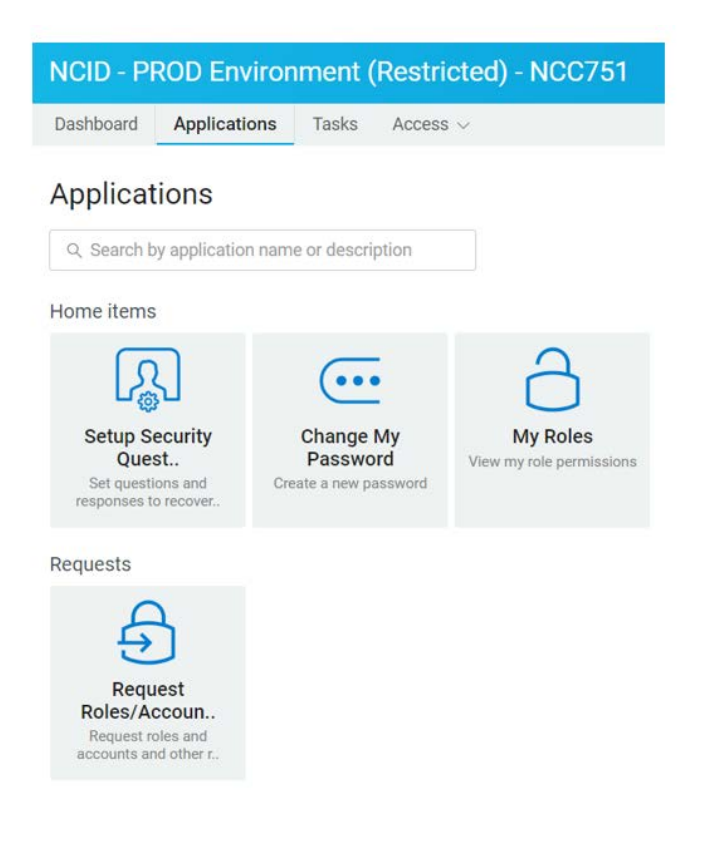

13. Click on the Access tab and then choose Requests.

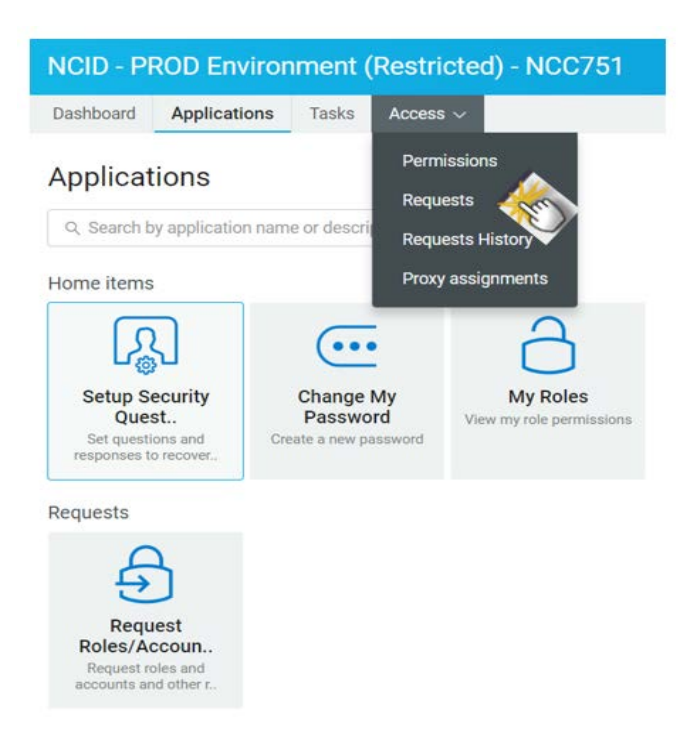

14. Under Request, choose the Open Application Subscription tab.

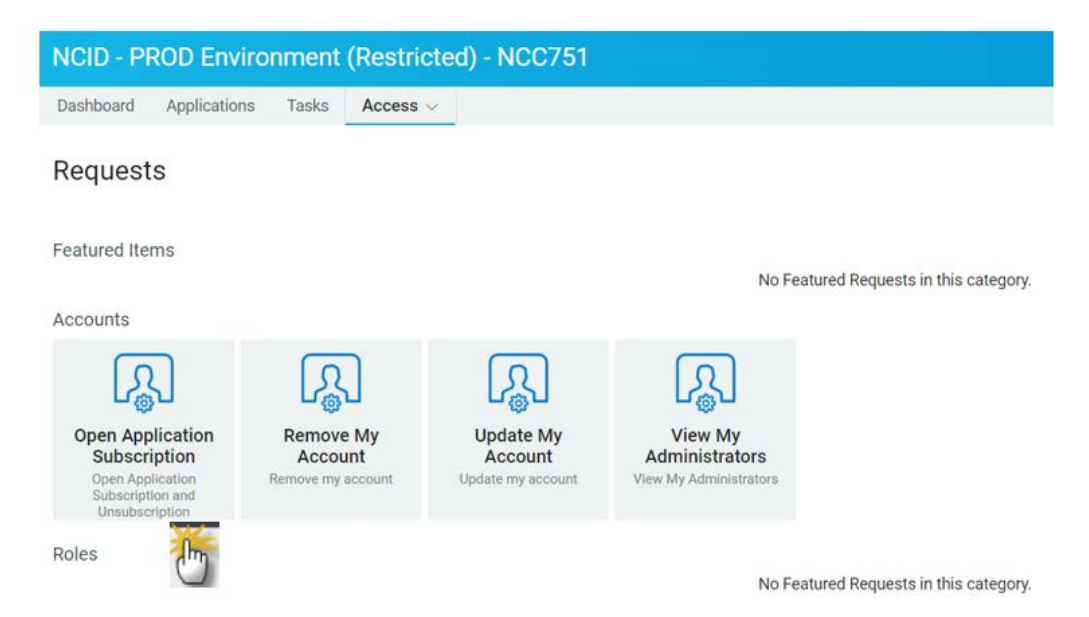

15. Click the downward arrow next to "Grant Application Access Role: \*" and choose "DHHS-USP-Users".

## **Open Application Subscription**

Open Application Subscription and Unsubscription

## Subscribe to the Application(s): Grant Application Access Role: \* None Unsubscribe from the follow DHHS-USP-Users None Available Submit Cancel

16. Click the "Submit" button.

| Subscribe to the Application     | (s):                |
|----------------------------------|---------------------|
| Grant Application Access Role: * | DHHS-USP-Users -    |
| Unsubscribe from the follow      | ing Application(s): |
| None Available                   |                     |
| Submit Can                       | cel                 |

17. Once you receive the submission was successful confirmation, click "Close".

| Make a Process Request                                         |                                                                                      |
|----------------------------------------------------------------|--------------------------------------------------------------------------------------|
| Submission was successful.<br>Your request has been submitted. | To track the status of requests, view the Request Status list on the Work Dashboard. |

You have completed your NCID Registration. Once you have created your NCID account, proceed with Logging on for the first time. Please refer to <u>Chapter 3: Logging Into MUST</u> **REMEMBER:** You must link your NCID user account with the USP application in order to log in. To do so log on to: <u>https://www.ncmust.com/wps/myportal/usp</u> and authenticate your new NCID ID within the USP application.

## Retrieving your NCID User ID

1. "Click" on the *forgot your User ID*? link

| STATE COM       | North Carolina Identity Management (NCID)                                                                                                    |
|-----------------|----------------------------------------------------------------------------------------------------|
| e better place. | NCID is the standard identity management and access service provided to state, local, business,<br>and individual users. NCID provides a high degree of security and access control to real-time<br>resources. |
|                 | User ID:<br>forgot your User ID?<br>Password:<br>forgot your P<br>Login                                                                                                    |

2. Enter the information used when it was initially created.

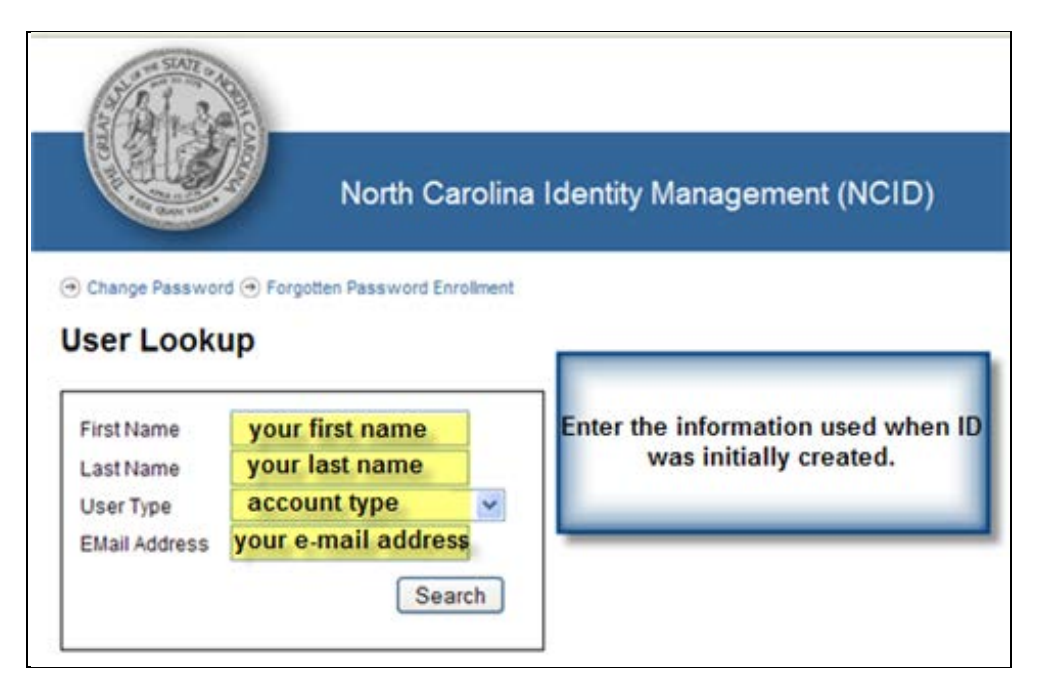

#### 3. Click "search"

|                                         | North Ca                           | Carolina Identity Management (NCID) |
|-----------------------------------------|------------------------------------|-------------------------------------|
| Charge Passwo<br>Iser Look              | rd 🕣 Forgotten Password En         | Enroliment                          |
| First Name                              | your first name                    |                                     |
| Last Name<br>User Type<br>EMail Address | account type<br>your e-mail addres | ess est                             |
|                                         | Sea                                | racta                               |

4. You will get the following confirmation and NCID will email your user id.

| and the state                 |                                                                                                    |
|-------------------------------|----------------------------------------------------------------------------------------------------|
|                               | North Carolina Identity Management (NCID)                                                                                                    |
| Change Password  Forget       | jotten Password Enrollment                                                                                                    |
| An email containing           | your user ID has been sent to the email address provided.                                                                                                    |
| This system is the property ( | of the State of North Carolina and is for authorized use only. Unauthorized access is a violation of federal and state law; All software, data transactions,<br>and electronic communications are subject to monitoring. |

5. You will also receive an email notification:

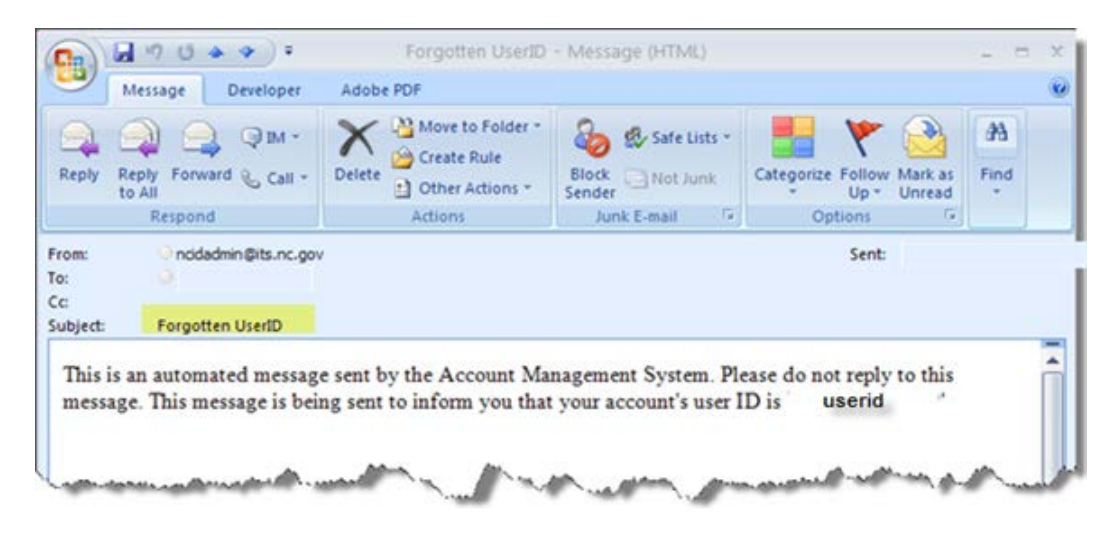

## Retrieving your NCID Password

In order to retrieve your NCID password you will need to know your user id. Please follow the below steps to help you recover your password

1. Enter your user id in the requested area and "click" the forgot your Password link.

|                | North Carolin                                                          | a Identity Management (NCID)                                                                                                    |
|----------------|------------------------------------------------------------------------|----------------------------------------------------------------------------------------------------|
| * Setter place | NCID is the standard ident<br>and individual users. NCID<br>resources. | ity management and access service provided to state, local, business,<br>provides a high degree of security and access control to real-time |
|                | User ID:<br>Password:                                                  | your user id<br>forgot your User ID?                                                                                                    |

2. On the next screen you will prompted to confirm your user id once again.

| and the second        |                                            |                                                                  |
|-----------------------|--------------------------------------------|------------------------------------------------------------------|
|                       | North Carolina Identity I                  | Management (NCID)                                                |
| 🕙 Change Password 🖯   | Forgotten Password Enrolment               |                                                                  |
| Forgotten Pa          | ssword                                     |                                                                  |
| lf you have forgotten | your password or are having trouble access | sing your account, please enter your Username in the form below. |
| User ID               | your user id                               |                                                                  |
|                       | Get Questions                              |                                                                  |

3. Answer your enrollment questions:

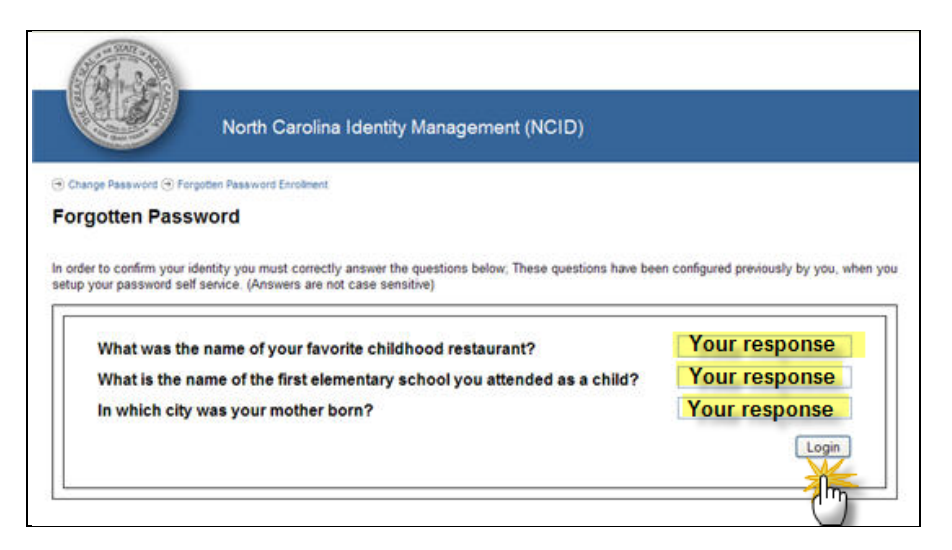

4. Create a new password and confirm new password: Ensure the new password follows the required password criteria "click" on *Change password*.

| North C                                                                                                    | arolina Identity Management (NCID)                                                     |  |  |  |  |  |  |
|----------------------------------------------------------------------------------------------------|----------------------------------------------------------------------------------------|--|--|--|--|--|--|
| Change Password                                                                                                   |                                                                                        |  |  |  |  |  |  |
| Change your password now, as grace log                                                                            | Change your password now, as grace logins will expire and your account will be locked! |  |  |  |  |  |  |
| Your password must conform to the following police                                                                | <b>Y</b> 5                                                                             |  |  |  |  |  |  |
| <ul> <li>Passwords cannot contain more than 3 characters in<br/>Password must have at least 1 numbers.</li> </ul> | n consecutive & sequential order.                                                      |  |  |  |  |  |  |
|                                                                                                    |                                                                                        |  |  |  |  |  |  |
| Fassword must have at least 5 characters.                                                                         |                                                                                        |  |  |  |  |  |  |
| New Password                                                                                                    | new password                                                                           |  |  |  |  |  |  |
| New Password<br>Re-enter New Password                                                                             | new password                                                                           |  |  |  |  |  |  |
| New Password<br>Re-enter New Password                                                                             | new password                                                                           |  |  |  |  |  |  |

5. Once you "click" *change password* you will get the following confirmation: \* *allow a few seconds for the synchronization process to complete do not close this window.* 

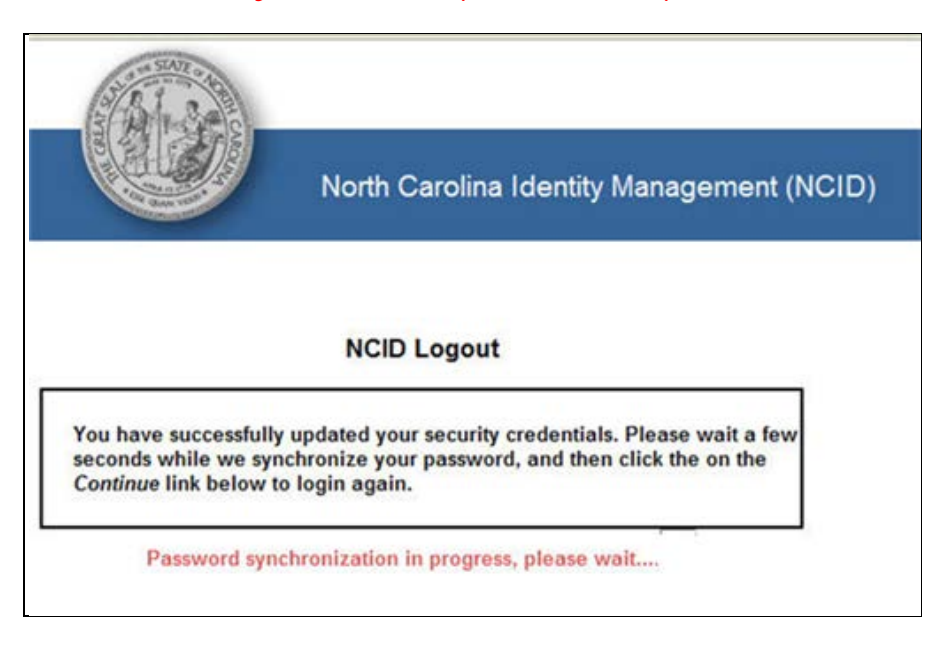

6. Once Synchronization has been completed "click" on the *continue* link

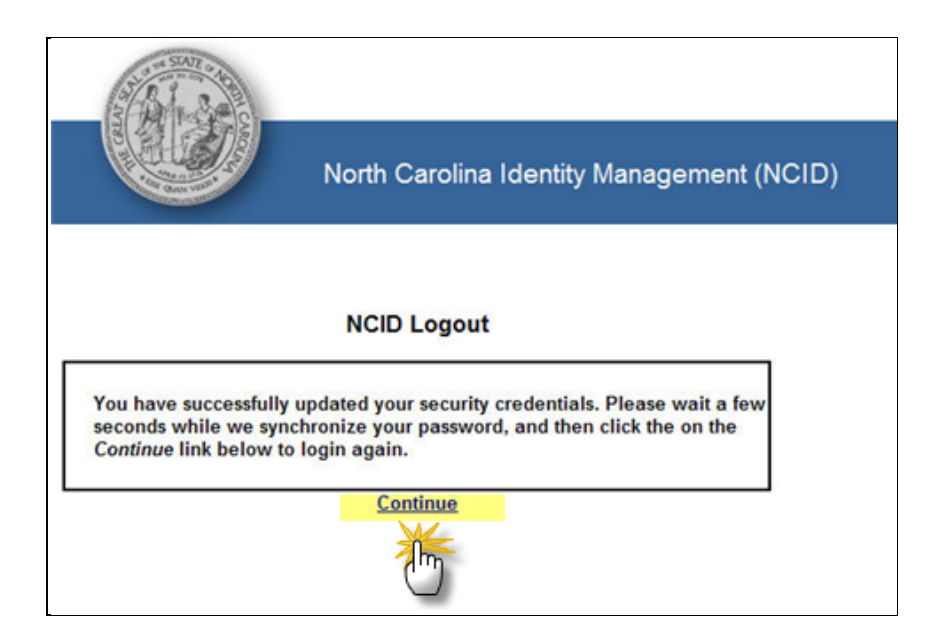

7. Once you have successfully changed your password you will be re-directed to the login page

| STATE OF STATE OF STATE | North Carolina Identity Management (NCID)                                                                                                    |
|-------------------------|----------------------------------------------------------------------------------------------------|
| e better place          | NCID is the standard identity management and access service provided to state, local, business,<br>and individual users. NCID provides a high degree of security and access control to real-time<br>resources. |
|                         | User ID: forgot your User ID?                                                                                                    |
|                         | Password: forgot your Password?                                                                                                    |
|                         |                                                                                                    |

| Note | e: You v | vill recei | ve an emai | I notification |
|------|----------|------------|------------|----------------|
| r    | NAID     |            | r          |                |

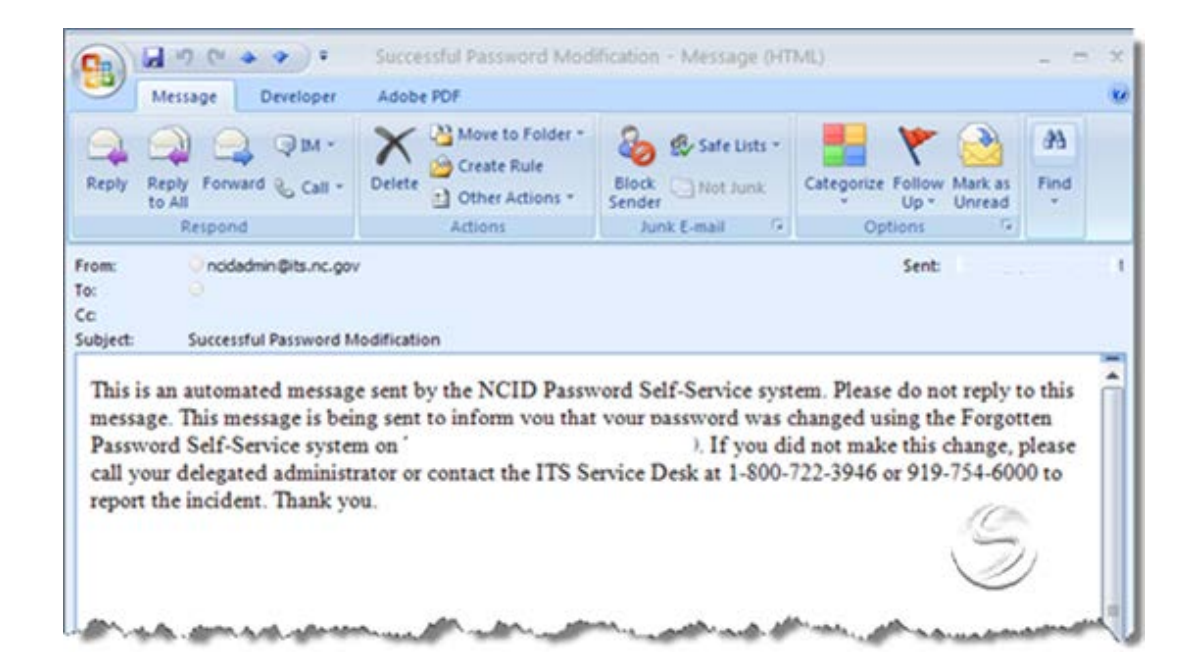

# Chapter 3: Logging Into MUST

Access to the NC MUST Application is only available to users who have completed the NCID registration process. If you have <u>not</u> completed this registration, please follow the instruction in <u>Chapter 2: Creating your user login credentials</u>.

Upon completing the NCID registration process you will be able to access the MUST application. To login, please type <u>https://www.ncmust.com/wps/portal/usp</u> into your browsers address bar. After successfully navigating the login page, you should add the link to your favorites.

The login page below will be displayed. Please enter your login ID and password and select the Log In button to continue.

| Welcome                                                |                                                                                                    |
|--------------------------------------------------------|----------------------------------------------------------------------------------------------------|
| NCMUST Home                                            |                                                                                                    |
| Login Into MUST:                                       | ends cooline<br>Medice to Uneform Screening Tool (MUST)<br>Notice to Uner:<br>The May Ford cursus information which is intended only for the use of the individual or estity associated with the North Carsina Redicad Uniform Screening Tool (MUST). Any<br>screening out of the state in advance of the individual or estity associated with the North Carsina Redicad Uniform Screening Tool (MUST). Any<br>screening out of the state in advance of the individual or estity associated with the North Carsina Redicad Uniform Screening Tool (MUST). Any<br>screening of the individual of the individual or provided on a privilegible of the individual or estity associated with the North Carsina Redicad Uniform Screening Tool (MUST). Any<br>screening of the individual of the individual or estity associated conference of the individual or estity associated with the North Carsina Redicad Uniform Screening Tool (MUST). Any<br>screening of the individual of the individual of the individual or estity associated with the North Carsina Redicad Uniform Screening Tool (MUST). Any<br>screening of the individual of the individual of the ind |
| New User?:<br>Net repicted? Stative<br>Need Help? Help | The elementation collected in the NDT indefinition of the considered to be considered aperation in health internation. This data is considered and the NDT indefinition of Medical Sistematics of the considered internation. This data is considered and definition of Medical Sistematics of CMB 2014 Applications and the second considered and sistematics of CMB 2014 Applications and the second considered and sistematic constraints of the second constraints of the second constraints of th                |

**NOTE:** If you mistype your login password

The instructions below are for two scenarios; First Time User and Returning Users. Returning users who have already completed the prerequisites for the First Time user proceed to <u>Logging In (Normal Login)</u>. Otherwise, all First Time Users need to follow the instruction below.

## Logging In (First Time Users)

To login, please type <u>http://www.ncmust.com/wps/portal/usp</u> into your browsers address bar. After successfully navigating the login page, you should add the link to your favorites.

Type your NCID **user ID** and **Password**. You are now fully authenticated and can begin accessing the application.

First time user are required associate there account with an organization before any other actions can be taken in the system. Follow the below steps to associate your role with your particular Organization

### Requesting a Role:

Once you have created your NCID ID and Password via https://ncid.nc.gov/login/login.html please follow the below instructions to request a role within your particular organization:

Go to "MY Profile" (located beneath the Welcome tab)

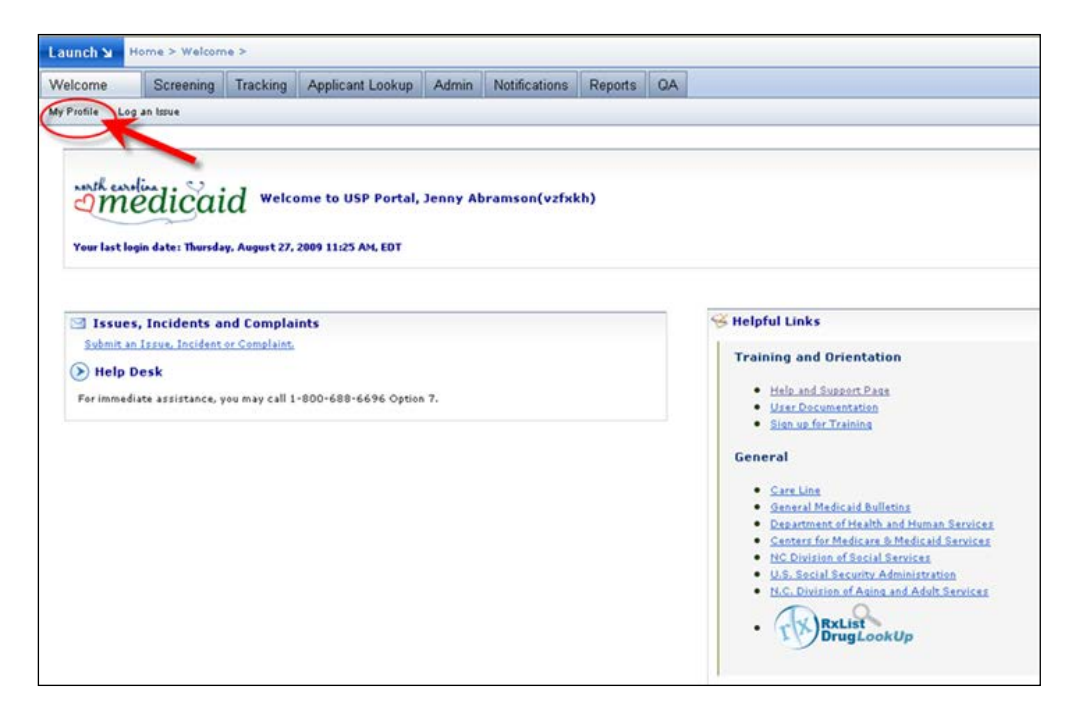

Scroll down the page to "Add New Association"

| dile L                                    | on an Imue              |                            |                                               |                    |                    |         |                   |                                           |                                                   |                                         |                                  |
|-------------------------------------------|-------------------------|----------------------------|-----------------------------------------------|--------------------|--------------------|---------|-------------------|-------------------------------------------|---------------------------------------------------|-----------------------------------------|----------------------------------|
| prive -                                   | og an mos               | 2                          |                                               |                    |                    |         |                   |                                           |                                                   |                                         |                                  |
| View/U                                    | odate My                | / Informa                  | tion for Logged In                            | User (vz           | fxkh)              |         |                   |                                           |                                                   |                                         |                                  |
| > User I                                  | oformati                | on                         |                                               |                    |                    |         | $\odot$           | Current Organi                            | zation Association                                | And Roles                               |                                  |
| Names                                     |                         |                            | Login Nan                                     | ie:                |                    |         | SL.#              | ORC                                       | Role                                              | Status                                  | Action                           |
| Abramson, Je                              | inny                    |                            | vzfickh                                       |                    |                    |         | 1                 | ED1041067487                              | Help Desk                                         | SAVED                                   | Delete Associati                 |
| Telephone No                              | mber:                   |                            | Email Add                                     | ress               |                    |         | 2                 | ED1041067487                              | Nurse Admins                                      | SAVED                                   | Delete Associati                 |
| 999-999-99                                | 99                      |                            | jenny-abr                                     | amson@eds          | .com               |         | 3                 | ED1041067487                              | Usp Administrators                                | SAVED                                   | Delete Associati                 |
| Medicaid Prov                             | rider Numb              | ers                        | NPI1                                          |                    |                    |         | 4                 | TE1041067490                              | Admin                                             | SAVED                                   |                                  |
|                                           |                         |                            |                                               |                    |                    |         | 5                 | TE1041067490                              | Screener                                          | SAVED                                   | Delete Associati                 |
| If your infor                             | mation is               | incorrect. p               | lease update in NCII                          | , then all         | here to sync       |         | 6                 | TE1041067490                              | Tracker                                           | SAVED                                   | Delete Associati                 |
| information                               | into MUS                | τ.                         |                                               |                    |                    |         |                   |                                           | Click here to cancel                              | all PENDING chang                       | 41                               |
| > Creder                                  | tials:                  |                            |                                               |                    |                    |         |                   | Add New A                                 | ssociation (Step 1)                               | )                                       |                                  |
| Credential:                               | Other (                 | Specify in Co              | omment)                                       | ~                  |                    |         | Ent               | ter Organization Nat                      | me Actions                                        |                                         |                                  |
| Comments                                  | Buriner                 | a Analust                  |                                               | _                  |                    |         |                   |                                           | Get ORC code                                      |                                         |                                  |
| · · · · · · · · · · · · · · · · · · ·     | - costines              | , coups                    |                                               |                    |                    |         | Ent               | ter ORE Code                              |                                                   |                                         |                                  |
| All administ<br>If applicable             | rators an<br>e enter cr | d screeners<br>edential nu | are required to enter<br>mber in comment fiel | r their cred<br>d. | entials.           |         | F                 | 1                                         | Get Roles                                         | Gancel                                  |                                  |
| Screen                                    | ing Refe                | errals: *                  |                                               |                    |                    |         | You<br>1. E<br>OB | must register yo<br>inter the Organiza    | urself under at least o<br>ation Name and click o | ne organization. T<br>n the Get ORC cod | o add an arrociation:<br>Se Link |
| Yes, I would                              | like to reco            | tive screenin              | g referrals.                                  |                    |                    |         | 2, 1              | inter the Organiza                        | ition Registration Code                           | a and dick on the                       | Get Roles Link.                  |
| By checking<br>our organiz                | g the box<br>stion.     | above, you                 | vill be notified by er                        | nail vhen          | ever a referral is | made to | Afte              | r you select this I<br>pdown list on step | ink, you vill need to a<br>2.                     | elect the role you                      | are registering for from         |
| lease Note: T<br>aved until the<br>licked | he change<br>Submit Ch  | s made abou<br>ange button | e are not<br>below is                         |                    |                    |         |                   |                                           |                                                   |                                         |                                  |

Type your Organization Name in the "Enter Organization Name" Text box

| Add New Asso                                                                                         | ciation (Step 1                                        | 1)                                                                                                    |
|----------------------------------------------------------------------------------------------------|--------------------------------------------------------|----------------------------------------------------------------------------------------------------|
| Enter Organization Name                                                                              | Actions                                                |                                                                                                    |
| Brooks                                                                                               | Get ORC code                                           |                                                                                                    |
| Enter ORC Code                                                                                       | ]                                                      |                                                                                                    |
|                                                                                                    | <u>Get Roles</u>                                       | Cancel                                                                                                    |
| You must register yoursel<br>Enter the <b>Organization</b><br><u>IR</u><br>2. Enter the Organization | f under at least<br>Name and click<br>Registration Coo | one organization. To add an association:<br>on the <b>Get ORC code</b> Link<br><b>de</b> and click on the <b>Get Roles</b> Link. |
| After you select this link,                                                                          | you will need to                                       | select the role you are registering for from the                                                                                 |

Click on "Get ORC Code" link

(your organization will show up in a box...)

| nuurier                                   |                                          | lation (           | step 17               |                                                                                                    |                                                                                                    |              |               |        |
|-------------------------------------------|------------------------------------------|--------------------|-----------------------|----------------------------------------------------------------------------------------------------|----------------------------------------------------------------------------------------------------|--------------|---------------|--------|
| inter Organization Name Action            |                                          | Actions            |                       |                                                                                                    |                                                                                                    |              |               |        |
| Brooks                                    |                                          | Get ORC            | code                  | and the second second second second second second second second second second second second second second second | and the second second se |              |               |        |
| Organization Search Results               |                                          |                    |                       |                                                                                                    |                                                                                                    |              |               |        |
| # Org Name                                | Address                                  |                    | ORC                   | Phone                                                                                                    | Fax                                                                                                    | Org<br>Types | Org<br>Status | Action |
| BRC IIRE                                  |                                          | тх<br>-х<br>       | ······                | 4                                                                                                    |                                                                                                    |              | Pending       | sele   |
| 2 NUPISNG                                 | NC 372                                   | 70<br>70           |                       |                                                                                                    |                                                                                                    |              | Pending       | sele   |
| Brookside<br>3 Rehabilitation<br>And Care | 310 Per<br>Rd. P.O.<br>Burnsvil<br>28714 | Box 248,<br>le, NC | BR1041068090          | 8286829759                                                                                                    | 8-682-4096                                                                                                    |              | Pending       | sele   |
| 4 l 'stone<br>(Dept-sw)                   | 8890 h                                   | ry 17              |                       | t                                                                                                    |                                                                                                    |              | Pending       | sele   |
| Ha - (Dant-<br>SO                         |                                          |                    | F 1. 1. 1. 1. 1. 1. 6 |                                                                                                    | 99999999999                                                                                                    |              | Active        | sele   |
| 6 BROC                                    |                                          | D                  |                       |                                                                                                    |                                                                                                    |              | Pending       | sele   |

Click the "Select" button next to the organization name.

| Add Nev                                   | v Associati                                          | ion (Step 1)                 |                                                                                                    |                                                                                                    |              |               |         |
|-------------------------------------------|------------------------------------------------------|------------------------------|----------------------------------------------------------------------------------------------------|----------------------------------------------------------------------------------------------------|--------------|---------------|---------|
| Enter Organization                        | Name Act                                             | ions                         |                                                                                                    |                                                                                                    |              |               |         |
| Brooks                                    | Get                                                  | CORC code                    | and the second second se | And in case of the local division of the local division of the loc |              |               | _       |
| Organization Sear                         | ch Results                                           | _                            |                                                                                                    |                                                                                                    | Close        |               |         |
| # Org Name                                | Address                                              | ORC                          | Phone                                                                                                    | Fax                                                                                                    | Org<br>Types | Org<br>Status | Actions |
| BRCIIRE                                   | ·····                                                | '' d<br>_GH,                 |                                                                                                    |                                                                                                    |              | Pending       | select  |
| 2 NUPISNG                                 | NC 37270                                             | 7<br>110H, - 21011010        | 03                                                                                                    |                                                                                                    |              | Pending       | select  |
| Brookside<br>3 Rehabilitation<br>And Care | 310 Pensac<br>Rd. P.O. Box<br>Burnsville, N<br>28714 | ole<br>248, BR10410680<br>IC | 90 8286829759                                                                                                    | 8-682-4096                                                                                                    |              | Pending       | select  |
| 4 l 'stone<br>(Dept-sw)                   | 8890 hvy 1                                           | ng [                         | :: <b>:</b>                                                                                                    |                                                                                                    |              | Pending       | Serec   |
| 5 Ha - (Dant-<br>SO                       |                                                      | -<br>                        | 6                                                                                                    | 999999999999                                                                                                    |              | Active        | select  |
| 6 BROC                                    |                                                      | "D<br>                       | **0                                                                                                    |                                                                                                    |              | Pending       | selec   |

(the ORC code will populate into the text box "Enter ORC Code" below) as shown

| Add New Asso                                                                                           | ciation (Step                                       | 1)                                                                                                    |
|----------------------------------------------------------------------------------------------------|-----------------------------------------------------|----------------------------------------------------------------------------------------------------|
| Enter Organization Name                                                                                | Actions                                             |                                                                                                    |
| Brookside Rehabilit.                                                                                   | Get ORC code                                        |                                                                                                    |
| Enter ORC Code                                                                                         |                                                     |                                                                                                    |
| BR1041068090                                                                                           | <u>Get Roles</u>                                    | Cancel                                                                                                    |
| You must register yourse<br>L. Enter the <b>Organizatior</b><br><u>OR</u><br>2. Enter the Organization | If under at leas<br>Name and did<br>Registration Co | t one organization. To add an association:<br>< on the <b>Get ORC code</b> Link<br>ode and click on the <b>Get Roles</b> Link. |
| After you select this link,<br>dropdown list on step 2.                                                | you will need to                                    | o select the role you are registering for from the                                                                             |

#### Click on the "Get Roles" Link

(You will be taken to the top of the page; you will need to scroll down again)

| Add New Asso                                                | ciation (Step 1                     | )                                                                           |
|-------------------------------------------------------------|-------------------------------------|-----------------------------------------------------------------------------|
| Enter Organization Name                                     | Actions                             |                                                                             |
| (1                                                          | Get ORC code                        |                                                                             |
| Enter ORC Code                                              |                                     |                                                                             |
| 00000000000                                                 | Get Roles                           | Cancel                                                                      |
| You must register yourse<br>1. Enter the Organization<br>OR | If under at least of Name and click | one organization. To add an association:<br>on the <b>Get ORC code</b> Link |
| 2. Enter the Organization                                   | Registration Cod                    | le and click on the Get Roles Link.                                         |
| After you select this link,<br>dropdown list on step 2.     | you will need to :                  | select the role you are registering for from the                            |

Click on the drop down arrow under "Select roles" link and highlight your desired role

| Add New Association (Step 2)               |                                                   |                                             |  |  |  |  |
|--------------------------------------------|---------------------------------------------------|---------------------------------------------|--|--|--|--|
| ORC Code                                   | Select Role                                       | Actions                                     |  |  |  |  |
| 1. Select the a<br>New Associa             | Select Role<br>Select Role<br>Screener<br>Tracker | Add New Association Cancel                  |  |  |  |  |
| 2. You may ca                              | ncel the add new a                                | ssociation by clicking on the Cancel link.  |  |  |  |  |
| <ol><li>After you a<br/>changes.</li></ol> | re finished, select (                             | the Submit Change button below to save your |  |  |  |  |

Click on the "Add New Association" Link

(You will be taken to the top of the page; you will need to scroll down again)

| Add New Association (Step 2) |                                              |                                                               |                                                                                                |                                                             |  |  |  |
|------------------------------|----------------------------------------------|---------------------------------------------------------------|------------------------------------------------------------------------------------------------|-------------------------------------------------------------|--|--|--|
| DRC C                        | ode                                          | Select Role                                                   | Actions                                                                                        |                                                             |  |  |  |
| GL10                         | 41068239                                     | Screener 💙                                                    | Add New Association                                                                            | Cancel                                                      |  |  |  |
|                              |                                              |                                                               |                                                                                                |                                                             |  |  |  |
| 1.                           | Select the ap<br>New Associat                | plicable Role fron<br>tion link. The new                      | n the drop down list above a<br>v association will be added to                                 | nd click on the Ad<br>the current list.                     |  |  |  |
| 1.<br>2.                     | Select the ap<br>New Associat<br>You may can | plicable Role fron<br>tion link. The new<br>cel the add new a | n the drop down list above a<br>association will be added to<br>association by clicking on the | nd click on the Ad<br>o the current list.<br>• Cancel link. |  |  |  |

Click on "submit changes" button on the lower left hand corner.

|                              | pdate My Information fo         | or Logged In User (vztxkh)                                                                                     |                                 |                                                 |                                                 |                                          |                                 |
|------------------------------|---------------------------------|----------------------------------------------------------------------------------------------------|---------------------------------|-------------------------------------------------|-------------------------------------------------|------------------------------------------|---------------------------------|
| > User I                     | nformation                      |                                                                                                    | ۲                               | Current Organi                                  | zation Association                              | And Roles                                |                                 |
| Names Login Names            |                                 | SL.                                                                                                    | ORC                             | Role                                            | Status                                          | Action                                   |                                 |
| Abramson, Jenny              |                                 | vefiskh                                                                                                    | 1                               | ED1041067487                                    | Help Desk                                       | SAVED                                    | Dalete Arrociatio               |
| Telephone No                 | mbers                           | Email Address:                                                                                                 | 2                               | ED1041067487                                    | Nurse Admins                                    | SAVED                                    | Delete Association              |
| 999-999-91                   | 99                              | jenny.abramson@eds.com                                                                                         | 3                               | ED1041067487                                    | Usp Administrators                              | SAVED                                    | Delete Associati                |
| Hedicaid Pro                 | rider Nembers                   | NPE                                                                                                    | 4                               | TE1041067490                                    | Admin                                           | SAVED                                    |                                 |
|                              |                                 |                                                                                                    | 5                               | TE1041067490                                    | Screener                                        | SAVED                                    | Dalete Associati                |
| the water info               | mation is incorrect, please     | undate in NCID, then and have to sunc                                                                          | 6                               | TE1041067490                                    | Tracker                                         | SAVED                                    | Delete Associat                 |
| information                  | into MUST.                      |                                                                                                    |                                 |                                                 | Click here to cancel                            | all PENDING change                       | u.                              |
| > Crede                      | tials:                          |                                                                                                    |                                 | Add New A                                       | ssociation (Step 1)                             |                                          |                                 |
| Credential:                  | Other (Specify in Comment       | 0                                                                                                    | Enter Organization Name Actions |                                                 |                                                 |                                          |                                 |
| Comments                     | Business Analyst                |                                                                                                    | Gat ORC code                    |                                                 |                                                 |                                          |                                 |
|                              | 1                               | The second second second second second second second second second second second second second second second s | En                              | ter CRC Code                                    |                                                 |                                          |                                 |
| All administ<br>If applicabl | e enter credential number i     | iquired to enter their medentials.<br>n comment field.                                                         |                                 |                                                 | GatRolas                                        | Cancel                                   |                                 |
| Screen                       | ing Referrals: *                |                                                                                                    | Yor<br>1.<br>OB                 | a must register yo<br>Enter the <b>Organiza</b> | urself under at least o<br>tion Name and dick o | ne organization. To<br>n the Get ORE cod | o add an arsociation:<br>e Link |
| Yes, I would                 | like to receive screening refer | als.                                                                                                    | 2.1                             | Enter the Organiza                              | tion Registration Code                          | a and click on the t                     | Set Robes Link.                 |
| Reading the                  | g the box above, you will be    | e notified by such than ever a referral is made to                                                             | Afb                             | er you select this I<br>pdown list on step      | ink, you will need to a 2.                      | elect the role you a                     | ire registering for from        |

At this point your Admin will receive an email. Once approved you will also receive an email confirming your role was granted.

\*If your Organization has not been registered, then proceed to <u>Chapter 5: Organization and</u> <u>User Registration</u>. Each Organization will be required to register their business entity within the MUST application. Each Organization is required to have at least one user with the Primary Administrator role. The primary Administrator is the user who initially registers the Organization within MUST.

## Logging In (Normal Login)

To login, please type <u>https://www.ncmust.com/wps/portal/usp</u> into your browser's address bar. After successfully navigating the login page, you should add the link to your favorites.

Type your NCID **user ID** and **Password**. You are now fully authenticated and can begin accessing the application.

## Logging Out

To log out, click on Log Out link in the upper right corner of the screen.

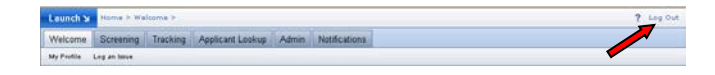

**NOTE:** After 30 minutes of inactivity you will be automatically logged you off. Any unsaved changes will be lost and you will be required to log back into the system.

## **Chapter 4: Organization Types and User Roles**

The Medicaid Uniform Screening Tool (MUST) defines a separate set of user roles for each Organization type that is selected during Organization Registration. When the Organization is initially registered (See <u>Chapter 5</u>: <u>Organization and User Registration</u>), the Organization Admin is responsible for selecting all the types applicable to that organization.

Based on the Organization types selected, users registering under that organization will be offered a pre-defined set of roles from which to select.

An Organization can elect to register with more than one type. For instance, if the organization will be performing both screenings and admissions, then the admin of the organization would select both Admitting Agency as well as a Referring Agency. The roles granted to the organization will be a combined set of roles from each Type.

## Types of Organizations

Since the initial deployment of the MUST application will only allow for PASRR screenings, the only applicable organization types are Admitting Agency and Referring Agency. Any additional types are reserved for future releases of the MUST tool and should not be selected.

Below is a description of each organization type and the user roles that will be granted to the organization and provided to the registering users.

## Admitting Agency

An Admitting Agency is any organization that provides admission service for new applicants. Examples are nursing facilities, adult care homes and hospitals. This type will allow users of the organization to select roles to perform such tasks as Applicant Lookup and Tracking of applicants for the purpose of PASRR.

By selecting Admitting Agency, the roles granted to the organization and made available to the users registering under the organization are:

- Administrator
- <u>Tracker</u>
- Notification Viewer
### Referring Agency

A Referring Agency is an agency who assists an applicant in obtaining care in one of the Medicaid long term care services programs. Examples are physician's offices, hospitals and home care agencies and community care networks. Referring agencies are responsible for the submission of the PASRR Level I screens.

By selecting Referring Agency, the roles granted to the organization and made available to the users registering under the organization are:

- Administrator
- <u>Screener</u>
- <u>Tracker</u>
- Notification Viewer

**NOTE**: The only organization type with <u>screening</u> capabilities is the Referring Agency. If the registering organization needs these capabilities it is strongly recommended that they register as a Referring Agency.

### **User Roles**

The differing user roles available to a user allow access to parts of the system associated with that role. The roles made available to the registering user are determined by what type of organization they are registering under.

The current list of all available user roles and a description is as follows:

### Administrator

The organization administrator is responsible for submitting the organization registration form, signing the Confidentiality and Security Agreement, and approving individual users to the application. There may be more than one person assigned as administrator in an organization, but only one is designated as the primary administrator. The primary administrator signs the Confidentiality and Security Agreement and returns it to DXC Technology before any organization or individual users will gain access to the MUST

application. If the primary administrator leaves the organization, a new person needs to be designated as the primary administrator and a new Confidentiality and Security Agreement will need to be submitted to DXC Technology.

The Organization Administrator will be responsible for the following:

- Completing the Organization Registration form
- Completing Confidentiality and Security Agreement
- Approving subsequent users registering for access to the MUST application
- Ensuring that those users gain access to only those areas that are needed
- Disabling inactive user accounts
- Keeping the Organizations Profile up to date
- Delegating the Admin role to one or more backups within the Organization
- Taking the necessary action to correct a security breach.

An administrator can have more than one role within the organization. For example, the administrator can also have a screener role or a tracker role. All administrators have the ability to create user roles, edit, activate, deactivate, or suspend user accounts. They also have access to view all notification letters. This role is designated as an "Admin" in the application.

Selecting the Administrator role gives you access to the following functions within the system.

• Administration (see <u>Chapter 6: Admin Functions (Administrators Only)</u>)

#### Screener

Screeners are individuals who perform the screening on behalf of the applicant. They may be medical professionals, discharge planners, case manager, to name a few. The screener will gather information pertaining to the medical, functional and behavioral health capabilities of the applicant, and enter the information into the MUST application. Screeners also have the ability to perform an applicant look up (with required identifiers) on any individual who has a submitted screening in the application and can view all notification letters. Screeners may be associated with more than one organization, but must register (using the organization registration code) with each organization separately. This role is designated as a "Screener" in the application.

Selecting the screening role gives you access to following functions within in the system.

- Screening (see Chapter 7: Screening )
- Notifications (see <u>Chapter 8: Notifications</u>)
- Applicant Lookup (see <u>Chapter 9: Applicant Lookup</u>)

### Tracker

A tracker manages the placement of applicants within facilities. The tracker can admit applicants into their facility, transfer applicants in and out of their facility and discharge applicants from their facility, as well as report deceased applicants. With the tracking function, the tracker will also be able to request an applicant's existing PASRR number or verify whether the applicant has an existing PASRR number. If a user is not the organization administrator and will not be performing screenings, but desires to have applicant look up capabilities, it is recommended they register as a Tracker. This will allow the user to search for existing submitted screenings for an applicant as well as the ability to view notification letters. This role is designated as a "Tracker" in the application.

Selecting the Tracker role gives you access to following functions within in the system. Please select the link associated to read a detailed description or if you are reading from a printed copy, search the table of contents for specific content:

- Tracking (see <u>Chapter 10: PASRR</u>)
- Notifications (see <u>Chapter 8: Notifications</u>)
- Applicant Lookup (see <u>Chapter 9: Applicant Lookup</u>)

### Notification Viewer

Notification viewer has the ability to review notification letters sent. The administrator, screener and tracker have the notification viewer role automatically built into their roles. Notification viewer is also available as a separate role. Its purpose is to allow a designated person within the organization to receive and manage only the notification letters sent to or on behalf of the facility. Notification viewer, as a stand-alone role, does not have the ability to view or submit a screen.

Selecting the Notification Viewer role gives you access to following functions within in the system. Please select the link associated to read a detailed description or if you are reading from a printed copy, search the table of contents for specific content:

• Notifications (see <u>Chapter 8: Notifications</u>)

**REMEMBER:** There can be more than one organization Admin. If the primary Admin leaves, a new Confidentiality & Security Agreement is required to be completed by the new primary Admin. A screener can belong to more than one organization.

# Chapter 5: Organization and User Registration

Registering a user or an organization requires that the following prerequisites be satisfied:

- The user must complete the <u>NCID</u> registration process to obtain their login credentials. Please refer to <u>Chapter 2: Creating your user login credentials</u>.
- Please refer to Logging in (First Time Users) in <u>Chapter 3: Logging Into MUST</u> for detailed instructions.

The MUST application is a role based system and as such needs to know the following information:

- Who you are?
- Who do you work for?
- What are you allowed to do in the system?

Each Organization is required to register their business entity within the MUST application and is also required to have at least one user with the Primary Administrator Role. The Primary Administrator Role is granted to the user who registers the organization.

If you will **<u>not</u>** be the Primary Administrator for your Organization <u>**and**</u> your Organization has already been registered by an existing Administrator, please continue with the <u>User</u> <u>Registration</u> section below.

If you will be the Primary Administrator, then prior to registration you will need to be prepared with organization information such as the mailing address, phone, fax, <u>organization type</u> and level of care that Organization provides. Please refer to <u>Chapter 4</u>: <u>Organizations Types and User Roles</u> for a detailed description.

To register the Organization, please follow the instructions below.

# **Organization Registration**

Access the following URL <a href="http://www.ncmust.com/mustapp/admingettingstarted.jsp">http://www.ncmust.com/mustapp/admingettingstarted.jsp</a>

Under Step 3, click on the Organization Registration form link

The PDF document that will open contains two forms. **The Confidentiality and Security Agreement** and the **Organization Registration Form.** You are required to complete both forms

Complete the **Confidentiality and Security Agreement**. Please see the following section <u>Confidentiality and Security Agreement Guidelines</u> for information regarding the "Confidentiality and Security Agreement" form.

Complete the Organization Registration Form.

Enter your Organization Information and Mailing Address.

- **Organization name** is the name of your organization (Medicaid enrollment name).
- **Department/Site** If your organization has more than one facility and uses the same name, then use this field to identify the location being registered. Please note each separate facility needs to be registered individually.
- Medicaid Provider Number 20 characters (optional)
- **NPI** 20 characters (optional)
- **Telephone Number**, **Fax Number** phone numbers associated with the organization.
- Address City, State, Zip Code and County

Enter the **Admin Contact** exactly as it was created in your NCID registration. Add your credentials using the following list. <u>Note</u>: If you will not be assuming the screener role, you do not need to enter your credentials. If you decide at a later time that you will be assuming the screener role, you can update this by accessing **My** 

#### Profile from the Welcome Tab.

| BSW (Bachelor of Social Work)               | CM (Case Manager)                          |
|---------------------------------------------|--------------------------------------------|
| DO (Doctor of Osteopath)                    | FNP (Family Nurse Practitioner)            |
| LCSW (Licensed Clinical Social Worker)      | LNHA (Licensed Nursing Home Administrator) |
| LPA (Licensed Psychological Associate)      | LPC (Licensed Professional Counselor)      |
| LPN (Licensed Practical Nurse)              | LVN (Licensed Vocational Nurse)            |
| MD (Medical Doctor)                         | MSW (Master of Social Work)                |
| PA (Physician Assistant)                    | PhD (Doctor of Philosophy)                 |
| QMHP (Qualified Mental Health Professional) | RN (Registered Nurse)                      |
| Resource Specialist                         | SW (Social Worker)                         |
| Other (Specify in Comment)                  |                                            |

Select the appropriate **Organization Type** (refer to <u>Chapter 4: Organizations Types</u> <u>and User Roles</u> for description). You may select more than one. Check the **Agency Type(s)** that are applicable, from the list below. You may select more than one.

| Acute Rehab                                 | Long Term Acute Care Hospital (LTACH)      |
|---------------------------------------------|--------------------------------------------|
| Adult Care Home                             | Mental Retardation Center (MRC)            |
| Aging and Disability Resource Center (ADRC) | Neuro-Medical Center                       |
| Alcohol Drug and Treatment Center (ADATC)   | Nursing Facility                           |
| Department of Social Services               | Physician Office                           |
| Developmental Center                        | Psychiatric Residential Treatment Facility |
| Health Department                           | Residential Homer                          |
| Home Care Agency                            | Retirement Community                       |
| Home Health Agency                          | Senior Center                              |
| Hospice                                     | Specialty Hospital                         |
| Hospital                                    | State Psychiatric Hospital                 |
| Local Management Entity (LME)               | Supervised Living                          |
| Long Term Acute Care Facility (LTAC)        | Other                                      |

Once both forms have been completed, you will need to return them by regular **mail** or **fax** to:

NC Medicaid Uniform Screening Program PO Box 300015 Raleigh, NC 27622-001 Fax: 1-919-816-3145

Once the USP Helpdesk receives the applications, we will activate the Organization and the Administrator account. An email will be sent to the person who registered the Organization letting them know that they are approved and ready to start accessing the system. Until that time, no actions can be performed within the system.

- Following the approval, the Primary Administrator has the responsibility of approving subsequent user's registrations under his organization as well as assigning and approving his own roles within the system. The Primary Administrator can also delegate the Administrator Role to registered users under his organization. For more information regarding the Administrators functions, please refer to <u>Chapter 6: Admin Functions (Administrators Only)</u>.
- **IMPORTANT:** If the primary administrator relinquishes his role completely, then a new **Confidentiality and Security Agreement** form will need to be submitted containing the new Primary Administrator's information. Should the administrator remain the primary entity but assign the role of administrator to one or more others, in addition to himself, then a new Security Agreement Form is **not** required.

**NOTE:** The ORC is the unique identifier created for your organization Keep the Organization Registration Code (ORC) in a safe place. All users who will register in the organization will need this code.

## Confidentiality and Security Agreement Guidelines

The confidentiality and security agreement is designed to maintain the identity of Medicaid applicants for the protection of health information in accordance with state and federal law. The names and signature of the Authorized Manager and designated Administrator documented on this form signify that they have read this agreement and understand the obligation to protect confidential protected health and sensitive information.

The organization's manager, while not having a role within this application, is the legally responsible party for the entity. In the event of a breach, the manager assumes the responsibility for corrective action under HIPAA and *NC Identity Theft* legislation and meeting the notification requirements of *NC Identity Theft* legislation.

Providers must read, sign, and return via US mail or fax the "Confidentiality and Security Agreement Form" to DXC Technology.

Upon receipt of the confidential security agreement form, the DXC Technology Helpdesk analyst will review the form for completion, accuracy and validate each required field. The analyst verifies the following data:

- A check has been entered in the small box at the end of the sentence that reads (Please check here if this is a CHANGE of designation Security Administrator). A check in this box will indicate that a provider change has occurred.
- Organization Name, Street Address, City, State, and Zip code.
- Organization Phone Number.
- Printed name of the Administrator (First, Middle, Last).
- Administrator Signature.
- Date of administrator signature.
- Printed name of the organization manager (CEO), Executive Director, Office Manager, or Supervising Physician).
- Signature of organization manager.
- Date of organization manager's signature.

Once all required field information is reviewed by the DXC Technology Helpdesk Analyst for completion and accuracy, the form will be retained for audit purposes. A copy of the form can also be provided upon request. To avoid delays, please be sure to complete the form accurately.

**NOTE:** If the designated organization administrator, signing the Confidentiality & Security Agreement, leaves the company, a new Confidentiality & Security Agreement must be completed and submitted to DXC Technology.

# **User Registration**

User registration allows a user to associate themselves with an Organization and apply for roles within the system. For more information on user roles, please review Chapter 4: <u>User</u> <u>Roles</u> or consult your Organization Administrator

Registering as a user under an existing organization requires that the following prerequisites are satisfied:

- The user must complete the <u>NCID</u> registration process to obtain their login credentials. Please refer to <u>Chapter 2</u>: <u>Creating your user login credentials</u>
- Please refer to Logging in (First Time Users) in <u>Chapter 3: Logging Into MUST</u> for detailed instructions.
- The organization must be registered and have received an organization registration code (ORC).

To register for user roles, please follow the instruction below:

 Access and log in to the MUST application as described in <u>Chapter 3: Logging Into</u> <u>MUST</u> or type <u>https://www.ncmust.com/wps/portal/usp</u> into your browsers address bar. Then type your NCID username and password and select the Login button.

| Welcome                 |                                                                                                    |
|-------------------------|----------------------------------------------------------------------------------------------------|
| NCMUST Home             |                                                                                                    |
|                         |                                                                                                    |
| Login Into MUST:        |                                                                                                    |
| User ID:                | with analysis - 52                                                                                                    |
|                         | Omedicaid Uniform Screening Tool (MUST)                                                                                                    |
| Password:               |                                                                                                    |
|                         |                                                                                                    |
|                         | Notice to User:                                                                                                    |
| Log in Cancel           | The Web Portal contains information which is intended only for the use of the individual or entity associated with the North Carolina Medicaid Uniform Screening Tool (MUST). Any<br>unintended user is hereby notified that the information is privileged, trade secret and confidential, and any disclosure, reproduction or use of this information is prohibited. |
|                         | The information collected in the MUST instrument is considered to be confidential personal health information. This data is considered sensitive and all necessary protections will be                                                                                                    |
| New User?:              | employed to keep the data secure and confidential. All screening organizations and respective employees are expected to uphold North Carolina Division Of Medical Assistance                                                                                                    |
| Not registered? Sign up | (DMA) HIPAA guidelines and their own Agency HIPAA policies. Any breach in confidentiality needs to be reported to your respective organization HIPAA official. Please goto NC                                                                                                    |
| Need Help? <u>Help</u>  | DHHS for more details.                                                                                                    |
|                         |                                                                                                    |

To begin the user registration process, click on **My Profile** link. If you are new to the system, you will also see an additional link as shown below.

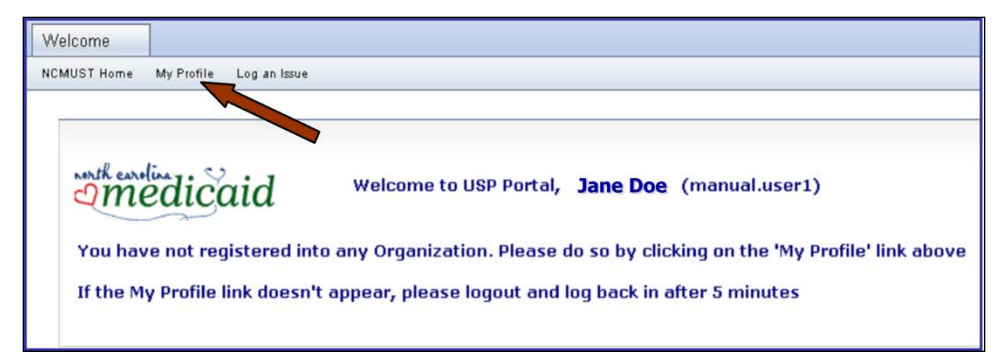

Your current user information is retrieved from your NCID registration and auto populated on the form. This information can only be updated through the NCID web application. If corrections are needed, you will need to login to NCID and make the correction on that site. Once those are made, you can select the "click here to sync with NCID" link as shown below.

| 🕑 User Information                         |                                                                       |
|--------------------------------------------|-----------------------------------------------------------------------|
| Name:                                      | Login Name:                                                           |
| Jane Doe                                   | jdoe                                                                  |
| Telephone Number:                          | Email Address:                                                        |
| 919-888-8888                               | jane.doe@email.com                                                    |
| Medicaid Provider Number:                  | NPI:                                                                  |
| If your information is incorrect, please ( | update in NCID, then <mark>click here</mark> to sync information into |

If you are associated with a particular Medicaid Provider Number or NPI, enter that information here. These are optional fields.

Select the User's credentials using the drop down box. If the desired credential is not listed in drop down box, select "Other" and enter the credentials in the **Comment** field.

| ) Credenti                         | als:                                                                                                   |
|------------------------------------|----------------------------------------------------------------------------------------------------|
| All administrat<br>If applicable e | ors and screeners are required to enter their credentials.<br>nter credential number in comment field. |
| Credential:                        | Select Credential                                                                                      |
| Comment:                           |                                                                                                    |

Under "Current Organization Associations and Roles" if you have not obtained the ORC code from the Organization Administrator, enter the name of the organization in the Organization Name field and click "Get ORC Code" Select the appropriate organization. The ORC will populate in the ORC field.

| ORC                                             | Role                      | Status                                        | Action                                         |                        |                          |            |
|-------------------------------------------------|---------------------------|-----------------------------------------------|------------------------------------------------|------------------------|--------------------------|------------|
| ick here                                        | to cance                  | el all PEND                                   | )ING changes                                   |                        |                          |            |
|                                                 |                           |                                               | 1.11 (2)                                       |                        |                          |            |
|                                                 | Add Ne                    | W ASSO                                        | ciation (Step                                  | 1)                     |                          |            |
| inter Orga                                      | nization                  | Name                                          | Actions                                        |                        |                          |            |
| EDS                                             |                           |                                               | Get ORC code                                   |                        |                          | _          |
|                                                 |                           | Addrace                                       |                                                | ORC                    | Action                   |            |
| Org Nam                                         | e                         | Address                                       |                                                |                        |                          |            |
| <b>Org Nam</b><br>EDS LHS<br>claims)            | e<br>(Dept-               | 4705 Har<br>NC 27616                          | grove st Raleigh,                              | ED1042237              | 424 select               |            |
| <b>Org Nam</b><br>EDS LHS<br>claims)<br>EDS Nur | e<br>: (Dept-<br>se Admin | 4705 Har<br>NC 27616<br>4905 wate<br>NC 27606 | grove st Raleigh,<br>;<br>ers edge dr raleigh; | ED1042237<br>ED1042237 | 424 select<br>454 select | sociation: |

#### OR

If you have obtained the ORC from the Organization Administrator, enter the code in the ORC field.

| # ORC Role St          | atus Action                                          |                                                                        |
|------------------------|------------------------------------------------------|------------------------------------------------------------------------|
| chere to cancel all F  | PENDING changes                                      |                                                                        |
| Add New As             | sociation (Step                                      | 1)                                                                     |
| nter Organization Name | Actions                                              |                                                                        |
| DS                     | Get ORC code                                         |                                                                        |
| nter ORC Code          |                                                      |                                                                        |
| D1042237424            | Get Roles                                            | Cancel                                                                 |
| u must register yours  | elf under at least one<br><b>n Name</b> and click on | e organization. To add an association:<br>the <b>Get ORC code</b> Link |

Once the ORC code is entered, click on **Get Roles**. The screen will refresh and a **Select Role** drop down list will appear. Click the drop list box and select the desired role. If you don't see the role you need, please contact your Organization Administrator. For more information on user roles, please read <u>Chapter 5:</u> <u>Organizations Types and User Roles</u>

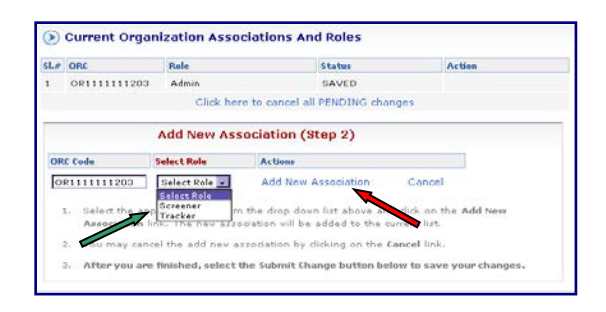

After you select the desired role, click on the Add New Association link. This will save the requested role and it will appear above under the heading "**Current Organization Associations and Roles**". You will also notice that the role is in SAVED PENDING status.

| .#  | ORC          | Role                                   | Status       | Action             |
|-----|--------------|----------------------------------------|--------------|--------------------|
|     | OR1111111203 | Admin                                  | SAVED        |                    |
| 2   | OR111111203  | Screener                               | SAVE PENDING | Delete Association |
|     | Add New A    | Association (Sten 1)                   |              |                    |
| Ent | Add New A    | Association (Step 1)                   |              |                    |
| Ent | Add New 4    | Association (Step 1) Actions Get Roles | Cancel       |                    |

To add additional roles, repeat steps 6 thru 8.

Once all desired roles have been added, click on the **Submit Change** button at the bottom left of the screen. **IMPORTANT:** If you don't click on the Submit button, the saved roles will not be submitted and your changes will be lost.

The following confirmation page will appear. Click on the return button to view your role requests.

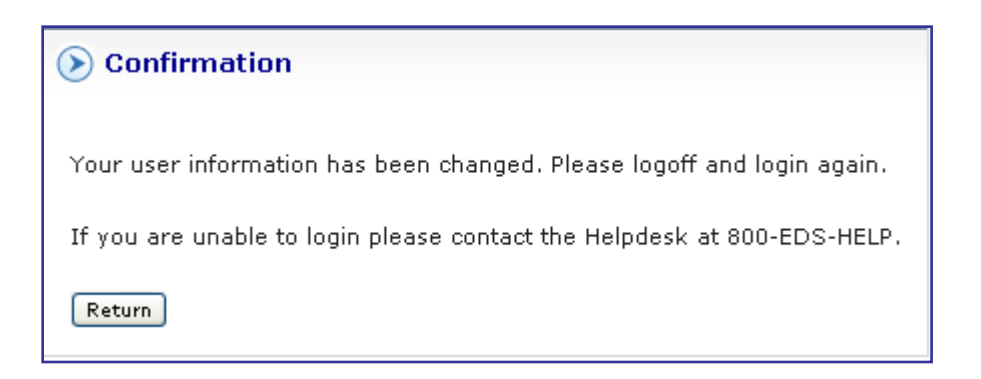

You will now notice (above) that the roles you have registered for are in the 'SAVE PENDING' status. This means that your roles have been submitted for approval by your Organization Admin. Your administrator will receive an automated email message alerting them to your registration.

You will also receive an automated email message once your Administrator has approved your roles. Until that approval is made, you will not have access to system functionality derived from the role.

**NOTE:** Users who are employed by more than one Organization may

### Adding Additional User Roles After Initial User Registration

User roles can be can be requested at any time by following the same steps above.

# Chapter 6: Admin Functions (Administrators Only)

The Organization Administrator is a key role within the application. The administrator registers the organization in MUST and manages the security for the organization's users. They can also modify an organization details, display a list of the organization's users, approve new user roles, add user roles to self or others, and can edit or deactivate user roles.

# How do I become an Organization Admin?

The Organization Administrator Role can be granted to you in two different ways:

- The Admin role is assigned to the person who initially registers the Organization. (see <u>Chapter 5: Organization and User Registration</u>)
- Or, the Admin role can be delegated to a user by another existing Admin. See <u>Delegating the Administrator Role</u>: below

### Administrator Functions

To access the available Administrator functions, select the Admin Tab as shown below.

| لا Launch | Home > Adr | min >    |                  |         |               |         |  |
|-----------|------------|----------|------------------|---------|---------------|---------|--|
| Welcome   | Screening  | Tracking | Applicant Lookup | Admin 🤸 | Notifications | Reports |  |

Navigation is provided from the submenu options as shown below:

| Organization Profile 🛶 Organization Ligare > | Edit Lloor > |
|----------------------------------------------|--------------|
| Organization i Tollie Corganization Obers    |              |
|                                              |              |

The following functions are available to the administrator from this page:

- View and Modify Organization Profile
- Show a list of users that are registered under the organization
- Edit a user's profile

### Modify the Organization Details

The Organization Profile page allows the administrator to make changes to the organization's information such as name, address, fax & phone, department, Medicaid provider number, NPI, provider type, and the organization web site.

Also from the Organization Profile page, the administrator can view the list of Users who are registered to the organization and activate, deactivate or create user roles

To modify an organization, follow these steps:

1. Click on the **Admin** tab. The organization profile is displayed. The admin can edit the organizations profile and mailing address by changing applicable data, see example below.

| unch 🖌      | Home > Adr      | nin >                |                      |                               |                                            |
|-------------|-----------------|----------------------|----------------------|-------------------------------|--------------------------------------------|
| elcome      | Screening       | Applicant Look       | Jp Admin             | Notifications                 |                                            |
| rrent User: | User, Test P (t | est.user1) Org N     | ame: Organizatior    | ) Name ORC: OR1111111203      | <b>Org Roles:</b> Admin, Screener, Tracker |
| Organiza    | tion Profile >  |                      |                      |                               |                                            |
| Organiz     | ation Profi     | le Shou              | ) Users For Organi   | zation Name                   |                                            |
| 🕑 Or        | ganization      | Name - regis         | tered on 200         | 8-05-01                       |                                            |
| Organiza    | tion Name:      | Organiza             | tion's ORC:          | Department/Site:              | Medicaid Provider Number:                  |
| Organiz     | ation Name      | OR111                | 1111203              |                               |                                            |
| NPI:        |                 | Telephor<br>(999-999 | e Number<br>1-9999): | Fax Number<br>(999-999-9999): | Organization's Web Site:                   |
|             |                 | 999 -                | 999 - 9999           | 999 - 999 - 9999              |                                            |
| 🕑 Ma        | iling Addre     | ss                   |                      |                               |                                            |
| Address:    |                 | A                    | ddress 2:            |                               |                                            |
| Address     | ;               |                      |                      |                               |                                            |
| City:       |                 | Stat: Z              | p: Count             | ty                            |                                            |
|             |                 |                      |                      |                               |                                            |

Check the **Agency Type(s)** that are applicable. You may select more than one. The agency type is used when a referring agency wants to refer an applicant to your organization. They will filter the organizations by the Agency Type to identify only those facilitates that are applicable. Please select all that apply so your organization isn't overlooked.

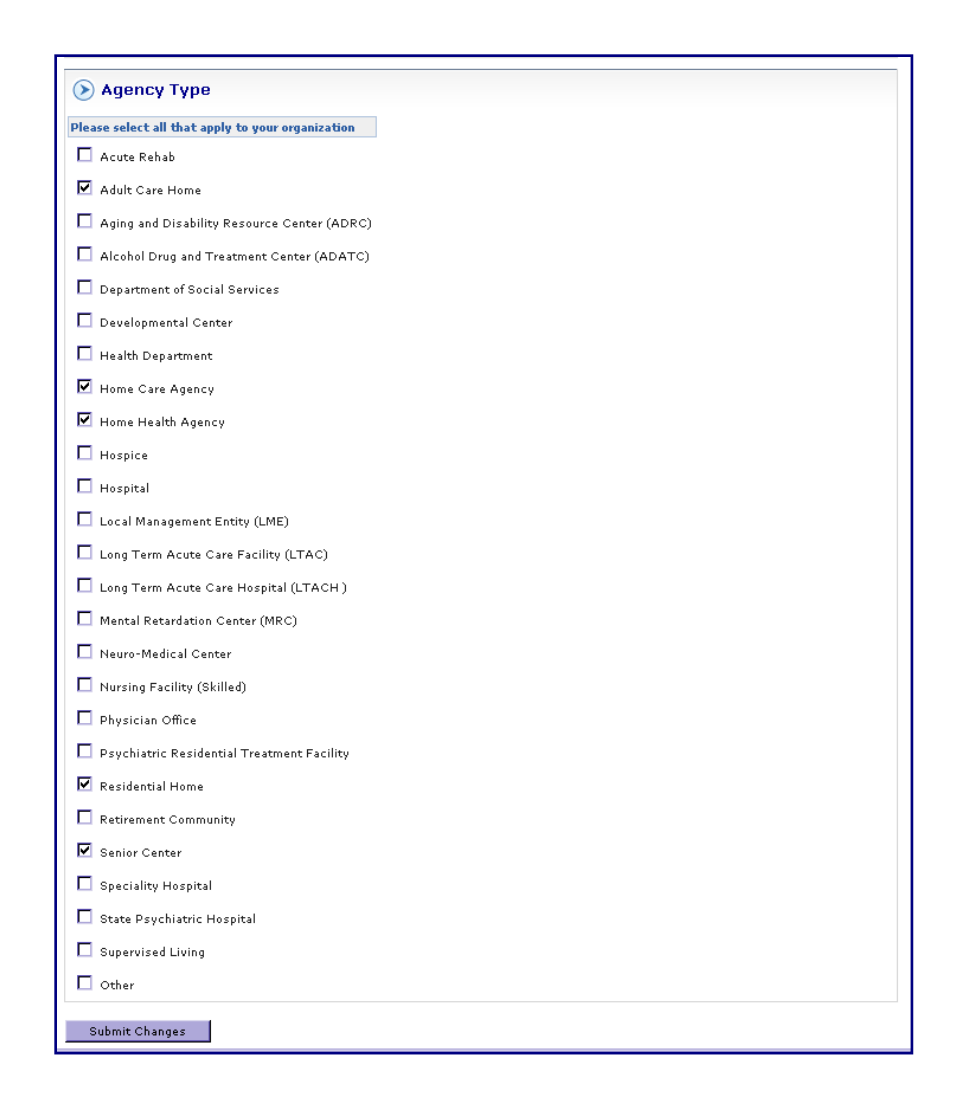

To change the **Organization Type**, please contact the DXC Technology Helpdesk.

After making the necessary edit changes, click the **Submit Changes** button. A system message will display.

## Display a List of Users

From the Organization Profile page, the administrator can view the list of Users who are registered to their organization. The administrator can create user roles, authorize user roles, and activate or suspend a user's role on the system.

To display a list of users, follow these steps:

1. Click on the link Show Users for (organization name).

| urrent Users                                        | Org Name: EDS LHS - Depticiains                                  | ORCIED Org Role:                                         | ez Admin                                              |
|-----------------------------------------------------|------------------------------------------------------------------|----------------------------------------------------------|-------------------------------------------------------|
| organization Profile >                              |                                                                  |                                                          |                                                       |
| organization Profi                                  | B Show Users For EDS LHS                                         |                                                          |                                                       |
|                                                     |                                                                  |                                                          |                                                       |
| EDS LHS                                             |                                                                  |                                                          |                                                       |
| () EDS LHS                                          | Organization's ORC:                                              | Department/Site:                                         | Medicaid Provider Number:                             |
| EDS LHS Organization Name: EDS LHS                  | Organization's ORC:                                              | Department/Site:                                         | Medic aid Provider Namber:                            |
| EDS LHS     Organization Name:     EDS LHS     NPI1 | Organization's ORC:<br>E0<br>Telephone Number<br>(199-999-9999); | Department/Site:<br>claims<br>Far:Nember<br>(99-99-999): | Medicaid Provider Number:<br>Organization's Web Sites |

A list of registered users appears. To access a particular user's account, click on the link of their user login name. An example is shown below.

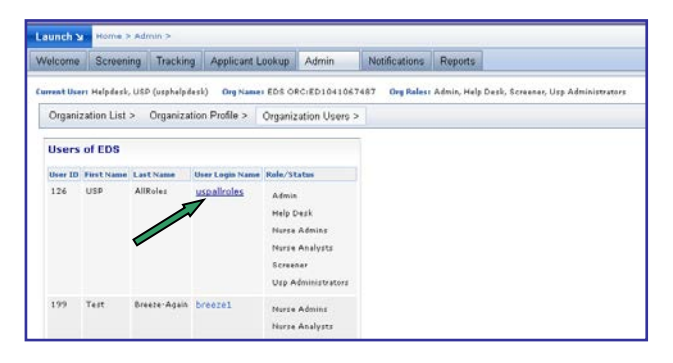

To return to the previous page, click on the **Organization Profile** link.

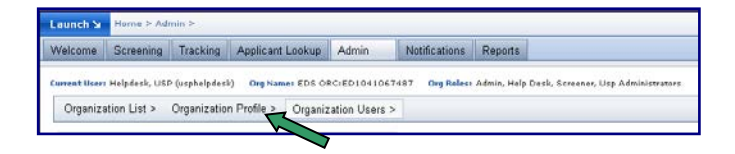

### Approve User Roles

The administrator of the organization approves the user role when a new user registers to the organization. The user registers to the organization and the role status remains pending until the administrator gives the user permission to use the MUST application. The administrator will receive an email message notifying them of a user requesting role approval. The user will also receive an email notifying them of a pending role status.

To approve a user role, follow these steps:

- 1. Complete the steps in the previous section <u>Display a List of Users</u>.
  - A list of registered users displays as shown in the example below. Notice the user login name "**newuserIhs**" has no Role/Status. Click on the user login name link to access.

| lser ID | First Name | Last Name | User Login Name        | Role/Status                                |
|---------|------------|-----------|------------------------|--------------------------------------------|
| 271     | user       | new       | newuserlhs (           |                                            |
| 135     | user1      | new       | <u>uspscreitnerlhs</u> | Notification Viewer<br>Screener<br>Tracker |
| 214     | user2      | new       | <u>uspscreenerbs</u>   | Notification Viewer<br>Screener<br>Tracker |
| 134     | user3      | new       | <u>uspadminlhs</u>     | Admin                                      |
| 264     | user4      | new       | newusertest45          | Screener                                   |

The Edit User Role page opens.

| (>) user new                                        |                     |                | Role                                        | Status                       | Action                     |     |
|-----------------------------------------------------|---------------------|----------------|---------------------------------------------|------------------------------|----------------------------|-----|
| Last Name First                                     | st Name             | Middle Initial | Admin                                       | No Record                    | Create Role                |     |
| new Us Telephone Number (999-999-9999): Em.         | er<br>ail Address:  |                | DSS Users                                   | No Record                    | Create Role                |     |
| 919 - XXX - XXXX N<br>Medicaid Provider Number: NPJ | ew.user@email.com   |                | Notification Viewer                         | Pending                      | Approve                    | Rej |
|                                                     |                     |                | Screener                                    | Pending                      | Approve                    | Rej |
| ➢ Credentials                                       |                     |                | Tracker                                     | Pending                      | Approve                    | Rej |
| Credential: BSW (Bachelor of Science Comment        | in Social Work) 🛛 💌 |                | Select an action to<br>or Deactivate a role | Approve a r<br>e for this us | ole, Activate a role<br>er |     |

Under the Action box, click the Approve button for the role that has a pending status (in this example "Notification Viewer"). The role status changes from Pending to Active and a Deactivate button appears. Repeat this step to approve additional roles for this user. Click the Submit Changes button

| uit üser                       |                          | Edit User Roles     | 5              |                       |
|--------------------------------|--------------------------|---------------------|----------------|-----------------------|
|                                |                          | Role                | Status         | Action                |
| Changes to User Details h      | ave been saved.          | Admin               | No Record      | Create Role           |
| 📎 user new                     |                          |                     |                |                       |
| Last Name                      | First Name Middle Init   | ial DSS Users       | No Record      | Create Role           |
| new                            | user                     |                     |                | Deactivate            |
| Telephone Number (999-999-999  | )): Email Address:       | Notification Viewer | Active         |                       |
| 919 - XXX - XXXX               | new.user@email.com       | <b>0</b>            | A              | Deactivate            |
| Medicaid Provider Number:      | NPI                      | Screener            | Active         |                       |
|                                |                          | Tracker             | Active         | Deactivate            |
| ➢ Credentials                  |                          | Select an action to | Approve a 1    | role, Activate a role |
| Credential: BSW (Bachelor of S | cience in Social Work) 💌 | or Deactivate a rol | le for this us | er                    |
| Comment                        |                          |                     |                |                       |

**NOTE:** Once a role is approved, it can

Click on the **Organization Users** link to return to the previous page. The list of users for the organization displays now showing 3 user roles for login user "newuser".

| User ID | First Name | Last Name | User Login Name      | Role/Status                                |
|---------|------------|-----------|----------------------|--------------------------------------------|
| 271     | user       | new       | <u>newuserlhs</u>    | Notification Viewer<br>Screener<br>Tracker |
| 135     | user1      | new       | uspscreenerlhs       | Notification Viewer<br>Screener<br>Tracker |
| 214     | user2      | new       | <u>uspscreenerbs</u> | Notification Viewer<br>Screener<br>Tracker |
| 134     | user3      | new       | <u>uspadminlhs</u>   | Admin                                      |
| 264     | user4      | new       | newusertest45        | Screener                                   |

To approve additional users, click on the **user login name** link to open the Edit user Role page.

### Delegating the Administrator Role:

Only the administrator of the organization can assign and approve the Admin Role to an existing user. An organization can contain multiple administrators however only one admin acts as the security admin and is responsible for the Confidentiality and Security Agreement. If this individual leaves that position and a new admin is appointed, a new Confidentiality and Security Agreement must be sent in. To add an administrator role to another user:

Access the <u>Approve User Roles</u> page as described above. After the specific user's account is selected, click on the **Create Role** button next to the Admin user role. The user role status is changed to pending and the administrator will need to approve the new role. The user will receive an email notifying them of the change in user role status.

### Edit User Information

The administrator cannot edit the user's information. If user information is incorrect or needs updating users should follow Step 3: Edit User Information Please have your users follow this instructions in <u>Registering for an NCID account</u>

#### Activate/Deactivate a User Role

To activate or deactivate a role, the administrator will access the <u>Approve User Roles</u> as described above. After the specific user's account is selected, click on the <u>Deactivate</u> button for the user role to deactivate. The user role status is changed from **Active** to **Deactivate**. The user will receive an email notifying them of the change in user role status. See example below.

| dit User                    |                               |                | Edit User Roles                            |             |                            |
|-----------------------------|-------------------------------|----------------|--------------------------------------------|-------------|----------------------------|
|                             |                               |                | Rate                                       | Status      | Action                     |
| Changes to User Detail:     | s have been saved.            |                | Admin                                      | No Record   | Create Role                |
| () user new                 |                               |                |                                            |             |                            |
| Last Name                   | First Name                    | Middle Initial | DSS Users                                  | No Record   | Create Role                |
| 1.4W                        | weer                          |                |                                            |             | Deactivate                 |
| Telephone Number (999-999-9 | 999): Email Address:          |                | Notification Viewer                        | Active      |                            |
| 919 - 816 -                 | Gebs.com                      |                |                                            |             | Deactivate                 |
| Hedicaid Previder Numbers   | NPI                           |                | Screener                                   | Active      |                            |
|                             |                               |                | Tracker                                    | Active      | Deactivate                 |
| Credentials                 |                               |                | Select an action to<br>or Deactivate a rol | Approve a r | ola, Activate a role<br>ar |
| Credentials BSW (Bachelor   | d Science in Social Hark) 🛛 😾 |                |                                            |             |                            |
| Comment                     | 1                             |                |                                            |             |                            |

NOTE: The organization administrator has the

# Chapter 7: Screening

### **Important Announcement:**

Prior to using the screening functionality, please review the Requirements and Prerequisites documented in <u>Appendix F: Screening Requirements and Prerequisites</u> as well as <u>Appendix G: PASRR Requirements and Prerequisites</u>

A PASRR screening is required for all Nursing Facility admissions, regardless of payer source. If the patient is not a North Carolina Medicaid applicant then you may complete a PASRR Only request.

The screening functionality is only accessible to users with the "Screening Role". Users with access to Screening will see the "Screening" tab as shown below. You can also determine your available access by looking at your current roles as identified in the magnified area below:

| Launch 🖌                   | Home > Screeni                            | ng >                         |                                      |          |               |                    |                        |   |
|----------------------------|-------------------------------------------|------------------------------|--------------------------------------|----------|---------------|--------------------|------------------------|---|
| Welcome                    | Screening 🖕                               | Tracking                     | Applicant Lookup                     | Admin    | Notifications | Reports            |                        |   |
| Select Orga<br>Current Use | nization: Alpha Or<br>r: USP, Screener (u | rg ORC:AL104<br>Ispscreener) | 41067488 💙 Go<br>Org Name: Alpha Org | ORC:AL10 | 41067488 Org  | <b>Roles:</b> Admi | <b>⊭</b><br>∾≤Screener | _ |
| Screening                  | is My Inbox                               | Submit New So                | reen                                 |          |               |                    |                        | - |

If you are not able to access a particular tab, Please refer to User Registration in Chapter 5.

## Screening Overview

The functions available to the user from the screening tab are as follows.

- Screening
- My Inbox
- Submit New Screen

The picture below illustrates these available options

| Screenings    | /ly Inbox Submi | t New Screer | 1        |             |                 |                 |                       |                           |
|---------------|-----------------|--------------|----------|-------------|-----------------|-----------------|-----------------------|---------------------------|
| Screen        | ing Filter      |              |          |             |                 |                 |                       |                           |
| Filter By     | Condi           | ition        | Filter V | alue        | Action          |                 |                       |                           |
| MUST ID       | 🖌 Equ           | als 💌        |          |             | Add             |                 |                       |                           |
|               |                 |              |          |             |                 |                 |                       |                           |
| [ Show Archiv | ed Screen ]     |              |          |             |                 |                 |                       |                           |
| 🕟 Screen      | ing List        |              |          |             |                 |                 |                       |                           |
| Page: 1/1     |                 |              |          |             |                 |                 |                       | Displaying: 1-4 of 4      |
| MUST ID 🔶     | Applicant Nam   | ne SSN       | USP ID   | Medicaid ID | Status          | Submission Date | <b>Completed Date</b> | Screener Name             |
| 8790          | Love, Test He   | 1111         | USP633   | 900333999R  | QMHP Assignment | 07/24/2008      |                       | Helpdesk, USP (Alpha Org) |

# Screening Page

The Screening page contains a complete history of all the screenings submitted by the user's organization. These screenings may be in various stages of the workflow process (Running, Saved, Completed, etc.). **Please Note**: Once a screen is submitted, it cannot be deleted.

| Screenings | My Inbox     | Submit New Screen | PASARR Level 2 | Screens |
|------------|--------------|-------------------|----------------|---------|
| () Scree   | ening Filter |                   |                |         |
| Filter By  |              | Condition         | Filter Value   | Action  |
| MUST ID    | *            | Equals 💉 👻        |                | Add     |

### Screening Filter

MUST ID

Medicaid ID

\_

The **Screening Filter** can be used to access or search applicants more quickly within the specific organization rather than by scrolling through all the screenings.

• The **Filter By** drops down to allow a search by:

| - | Applicant First Name | -SSN                  | -USP ID |  |
|---|----------------------|-----------------------|---------|--|
|   | Applicant Last Name  | Care an an First Name |         |  |

- Applicant Last Name -Screener First Name
- Completed Date -Screener Last Name -Screening Type
  - -Status
  - -Submission Date
- The **Condition** is the value used to determine how the search will evaluate the "filter by" value with the text value. Currently "equals" is the only condition available.
- **Filter Value** is a free-form text entry of what is being searched for.

The following example uses the Screening Filter to search for applicants whose first name is "*Rita*".

- a. In the Filter by drop box select the Applicant First Name
- b. Leave the Condition of **Equals**
- c. Enter "Rita" in the Filter Value
- d. Click on Add button

| Filter Dy                                              |                                                                          | Condition                             |                                                  | Filter Vali | ie                                            |                                                                         |                                            |                                                                  |                                                   |
|--------------------------------------------------------|--------------------------------------------------------------------------|---------------------------------------|--------------------------------------------------|-------------|-----------------------------------------------|-------------------------------------------------------------------------|--------------------------------------------|------------------------------------------------------------------|---------------------------------------------------|
| Applicant Firs                                         | t Name                                                                   | Equals                                |                                                  | rita        |                                               |                                                                         |                                            |                                                                  |                                                   |
| Applicant Fir                                          | st Name 💌                                                                | Equals                                |                                                  | ×           |                                               | Add Clear Filte                                                         | rs                                         |                                                                  |                                                   |
| Page: 1/2                                              | **                                                                       |                                       |                                                  |             |                                               |                                                                         |                                            | Displaying: 1-20                                                 | safo                                              |
| Page: 1/2<br>MUST ID +                                 | Applicant                                                                | Name SS                               | N USP 10                                         | Medicaid ID | Status                                        | Submission Date                                                         | Completed Date                             | Displaying: 1-20<br>Screener Nai                                 | o af o<br>ime                                     |
| Page: 1/2<br>MUST ID +<br>1391                         | Applicant<br>anderson, rit                                               | Name 55                               | N USP ID                                         | Medicaid ID | Status<br>Completed                           | Submission Date                                                         | Completed Date<br>10/18/2007               | Displaying: 1-20<br>Screener Nai<br>(ed:                         | 0 of 3<br>ime<br>falha)                           |
| Page: 1/2<br>MUST 10 +<br>1391<br>1390                 | Applicant<br>anderson, ri<br>booth, rita                                 | Name 55<br>12<br>11                   | N USP 10<br>13 USP<br>19 USP                     | Medicaid ID | Status<br>Completed<br>Completed              | Submission Date<br>10/18/2007<br>10/16/2007                             | Completed Date<br>10/18/2007<br>11/15/2007 | Displaying: 1-20<br>Screener Nai<br>(ed:<br>(ed:                 | 0 of 3<br>I <mark>me</mark><br>dalha)<br>dalha)   |
| Page: 1/2<br>MUST ID +<br>1391<br>1390<br>1329         | Applicant<br>anderson, rita<br>anderson, rita                            | Name 55<br>12<br>11<br>14<br>12       | N USP ID<br>13 USP<br>19 USP<br>13 USP           | Medicaid ID | Status<br>Completed<br>Completed              | Submission Date<br>10/18/2007<br>10/16/2007<br>00/29/2007               | Completed Date<br>10/18/2007<br>11/15/2007 | Displaying: 1-20<br>Screener Nai<br>(ed.<br>(ed.<br>(ed.         | 0 of 3<br>ame<br>dalha)<br>dalha)<br>dalha)       |
| Page: 1/2<br>MUST ID +<br>1391<br>1200<br>1329<br>1193 | Applicant<br>anderson, ri<br>booth, rita<br>anderson, rit<br>booth, rita | Name 55<br>12<br>11<br>13<br>12<br>11 | N USP 10<br>13 USP<br>19 USP<br>13 USP<br>19 USP | Medicaid ID | Status<br>Completed<br>Completed<br>Completed | Submission Date<br>10/18/2007<br>10/16/2007<br>00/29/2007<br>08/16/2007 | Completed Date<br>10/18/2007<br>11/15/2007 | Displaying: 1-20<br>Screener Nai<br>(ed:<br>(ed:<br>(ed:<br>(ed: | 0 of 0<br>ome<br>dalha<br>dalha<br>dalha<br>dalha |

| NOTE: Clear Filters button can be selected    |
|-----------------------------------------------|
| to search by other filters or to display the  |
| entire list of screenings. Adding an          |
| additional filter condition (with an existing |
| one) will create the parameter of "and".      |

To select a particular

screening, click on the MUST ID link in the far left column.

### Screening List

The screening list is displayed with column headings that can be used to sort the screenings. When the **Screenings** are initially opened, they will be listed according to the most recent screening entered, regardless of status. By clicking on any of these blue column headers the screenings will be sorted in alpha or numeric order, based on the column heading.

- **MUST ID** is a unique number assigned by the tool for each screening within the MUST application to identify that particular screening. This column displays all the screenings by their MUST ID number with the latest screenings being displayed first. An applicant may have several screenings thus they will also have several MUST ID numbers. The details of the screening (to be discussed later on) may be accessed by clicking on the MUST ID number.
- **Applicant Name** column lists the name of the applicant being screened by their last name followed by their first name and middle initial.
- **SSN** column lists the last four numbers of the applicant's Social Security Number. Not all applicants may have an SSN. Note: when entering a SSN into the MUST application as in the Screen Filter section above all 9 characters must be typed in.
- USP ID is a unique identifying number assigned by the MUST application for an individual being screened. This column lists the USP ID number for the individual applicant. Unlike the MUST ID an individual applicant only receives one USP ID. If the applicant does not have a SSN, the Helpdesk can be called and a USP ID will be issued to uniquely identify them within the application.
- **Medicaid ID** column lists the applicant's Medicaid number. Not all applicants will have a Medicaid ID number.
- **Status** column lists the stage that the screening is in: Completed, Running or Saved. See examples in Screening List on page 71.
  - a. Completed (Green) The MUST screening is completed and has been through the entire workflow process
  - b. Running (No Color). The MUST screening has been submitted for processing but is still in the workflow process. It could be:
    - Waiting on a decision to be entered by the screener. If a decision is not entered within 30 days the application will automatically terminate the screening.
    - Awaiting further documentation from the screener, or
    - Could have been sent for a Level II PASRR review
  - c. Saved (Peach) The MUST screening has been saved by the screener as it is not complete.
    - All data that has been placed on the screening will be held for up to 90 days if it is not submitted. After 90 days of no activity on the screening, the screening will no longer be available. NOTE: No notification will be

sent to the screener prior to a saved screening being removed from the list of screenings.

- **Submission Date** column is the date the completed screening was submitted to the application for review and recommendation.
- **Completed Date** column is the date the screening completed the entire workflow process.
- **Screener Name** column is the name of the screener that submitted the screening for processing.

**NOTE:** The MUST ID assigned to a screening is considered PHI (protected health information). All HIPAA rules apply regarding the use of the MUST ID.

### My Inbox

Click on the My Inbox sub-tab:

**My Inbox** provides a tool to manage the screenings the current logged in user has initiated. These screenings are in saved or running status and waiting on a response from the screener. To see if action needs to be taken, select the MUST ID link and review the details of the screen.

| Screenings | My Inbox Submit New S            | oreen      | Screenin | g Referral  |               |                 |                |                                    |  |  |  |
|------------|----------------------------------|------------|----------|-------------|---------------|-----------------|----------------|------------------------------------|--|--|--|
| 📀 Screen   | ing Filter                       |            |          |             |               |                 |                |                                    |  |  |  |
| Filter By  | Filter By Condition Filter Value |            |          |             |               |                 |                |                                    |  |  |  |
| MUST ID    | 💙 Equals 💙                       |            |          | Add         |               |                 |                |                                    |  |  |  |
|            |                                  |            |          |             |               |                 |                |                                    |  |  |  |
| 🕟 Screen   | ing List                         |            |          |             |               |                 |                |                                    |  |  |  |
| Page: 1/1  |                                  |            |          |             |               |                 |                | Displaying: 1-15 of 15             |  |  |  |
| MUST ID +  | Applicant Name                   | <u>SSN</u> | USP ID   | Medicaid ID | <u>Status</u> | Submission Date | Completed Date | Screener Name                      |  |  |  |
| 1838       | Man, Snow                        | 0057       | USP370   |             | Saved         |                 |                | Screener, USP (Alpha Organization) |  |  |  |
| 1837       | Can, Tin                         | 0056       | USP369   |             | Saved         |                 |                | Screener, USP (Alpha Organization) |  |  |  |
| 1830       | Patty, Peppermint                | 5444       | USP264   | 666555444R  | Running       | 01/03/2008      |                | Screener, USP (Alpha Organization) |  |  |  |
| 1429       | Test, Other                      | 9999       | USP357   |             | Saved         |                 |                | Screener, USP (Alpha Organization) |  |  |  |

## Accessing Applicant Data

To obtain applicant data, click on the **MUST ID** for the applicant that needs to be accessed. The screen will display the details about that individual screening. The following is a portion of the detail screen, along with a description of each section.

| Applicant Inf                                                                                                    | ormation: 🗟                                                                                                    |                                                                            |                                                                          |                                                                       |
|----------------------------------------------------------------------------------------------------|----------------------------------------------------------------------------------------------------|----------------------------------------------------------------------------|--------------------------------------------------------------------------|-----------------------------------------------------------------------|
| Applicant                                                                                                    |                                                                                                    |                                                                            |                                                                          |                                                                       |
| LastName                                                                                                    | First Name                                                                                                    | Middle Name                                                                | Date of I                                                                | Birth                                                                 |
| Test                                                                                                    | Case                                                                                                    | Two                                                                        | 02/02/1                                                                  | 955                                                                   |
| Medicaid ID                                                                                                    | SSN                                                                                                    | PASARR #                                                                   | Prior App                                                                | proval #                                                              |
|                                                                                                    | 555993388                                                                                                    | 2008000336A                                                                |                                                                          |                                                                       |
| Street Address                                                                                                    | City State Zin:                                                                                                | Dhana #1                                                                   | County Of Posidon                                                        | cou Logal Cuardiana                                                   |
| Street Address:<br>341 Magnolia Road                                                                                                    | <b>City, State Zip:</b><br>Granite Falls, NC 27511                                                             | Phone#:<br>999-999-9999                                                    | County Of Resident                                                       | ce: Legal Guardian:                                                   |
| Street Address:<br>341 Magnolia Road<br>Current Facility                                                                                | City, State Zip:<br>Granite Falls, NC 27511<br>Address:                                                        | Phone#:<br>999-999-9999                                                    | County Of Resident<br>Currituck - 027                                    | ce: Legal Guardian:                                                   |
| Street Address:<br>341 Magnolia Road<br>Current Facility<br>Facility Name:                                                              | City, State Zip:<br>Granite Falls, NC 2751:<br>Address:<br>Phone#                                              | Phone#:<br>1 999-999-9999<br>Street Address:                               | County Of Resident<br>Currituck - 027<br>City, St                        | ce: Legal Guardian:<br>ate Zip:                                       |
| Street Address:<br>341 Magnolia Road<br>Current Facility<br>Facility Name:<br>Magnolia Health Care                                      | City, State Zip:<br>Granite Falls, NC 2751:<br>Address:<br>Phone#<br>999-999-9999                              | Phone#:<br>999-999-9999<br>Street Address:<br>341 Magnolia Healt           | County Of Resident<br>Currituck - 027<br>City, St<br>th Care Granite     | ee: Legal Guardian:<br>ate Zip:<br>Falls, NC 28563                    |
| Street Address:<br>341 Magnolia Road<br>Current Facility<br>Facility Name:<br>Magnolia Health Care<br>Permanent Add                     | City, State Zip:<br>Granite Falls, NC 27511<br>Address:<br>Phone#<br>999-999-9999<br>Iress:                    | Phone#:       999-999-9999       Street Address:       341 Magnolia Health | County Of Residen<br>Currituck - 027<br>City, St<br>th Care Granite      | ce: Legal Guardian:<br>ate Zip:<br>Falls, NC 28563                    |
| Street Address:<br>341 Magnolia Road<br>Current Facility<br>Facility Name:<br>Magnolia Health Care<br>Permanent Addo<br>Street Address: | City, State Zip:<br>Granite Falls, NC 2751:<br>Address:<br>Phone#<br>999-999-9999<br>ress:<br>City, State Zip: | Phone#:<br>1 999-999-9999<br>Street Address:<br>341 Magnolia Heal          | County OF Residen<br>Currituck - 027<br>City, St<br>City, St<br>City, St | ce: Legal Guardian:<br>ate Zip:<br>Falls, NC 28563<br>Legal Guardian: |

#### Applicant Information

| Applicant                   | Displays the applicant's name, date of birth (DOB), MID, SSN and PASRR# information                                                                                                    |
|-----------------------------|----------------------------------------------------------------------------------------------------|
| Current Facility<br>Address | Displays the current facility the applicant is in.<br>This field only populates if the information was<br>entered on the screening form.                                                                                              |
| Last Tracking<br>Address    | Displays the last address entered into the MUST<br>application if the applicant is currently being<br>tracked through the PASRR Level II process. This<br>will not be present in most cases                                           |
| Physical Address            | Displays the physical address of the applicant                                                                                                    |
| Currently Assigned          | Displays the name of the individual that currently has ownership of the screening                                                                                                    |
| Workflow Tasks              | Displays any tasks waiting to be performed<br>(Currently not being shown)                                                                                                    |
| Workflow Status             | Displays a chronological log from when the screening was begun and every process that occurred thereafter. This area may be expanded by clicking on <sup>●</sup> . This is a good place to track the process status of the screening. |

The lower portion of the applicant detail screen is shown below:

| Screener                                                                                            |                                                                       |                                                                                        |           |                      |             |              |
|----------------------------------------------------------------------------------------------------|-----------------------------------------------------------------------|----------------------------------------------------------------------------------------|-----------|----------------------|-------------|--------------|
| Screener Nam                                                                                        | e Pl                                                                  | ione#                                                                                  | Ema       | il                   | Organiz     | ation        |
| User, Screene                                                                                       | r 9                                                                   | 19-123-4567                                                                            | scre      | eener.user@email.com | Alpha (     | Organization |
| Screening                                                                                           | Outcon                                                                | ne:                                                                                    |           |                      |             |              |
| Screening disp                                                                                      | osition:                                                              | Disposition D                                                                          | ate:      | Best Fit Program:    | Alternate F | it Programs: |
| This is a PAS                                                                                       | ARR ONLY                                                              | form which does n<br>nd Messages                                                       | iot produ | ce an outcome.       |             |              |
| Attachre<br>Attachre<br>Screening Fon<br>All Attachme                                               | ARR ONLY<br>nents an<br>nts<br>n: Unifor                              | form which does n<br>nd Messages<br>mScreening.pdf                                     | et produ  | ce an outcome.       |             |              |
| This is a PAS<br>Attachr<br>Attachme<br>Screening For<br>All Attachme<br>File Name                  | ARR ONLY<br>nents an<br>nts<br>n: Unifor<br>nts<br>Size               | form which does n<br>nd Messages<br>mScreening.pdf                                     | it 🖓      | Attached By          | Date        | Task ID      |
| This is a PAS<br>Attachme<br>Attachme<br>Screening For<br>All Attachme<br>File Name<br>There are no | ARR ONLY nents an nts nts Size size                                   | form which does n<br>nd Messages<br>mScreening.pdf<br>Description<br>s for this screen | it 🖓      | Attached By          | Date        | Task ID      |
| This is a PAS Attachre Attachme Screening Fon All Attachme File Name There are no o Messages        | ARR ONLY<br>nents al<br>nts<br>n: Unifor<br>nts<br>Size<br>sttachment | form which does n<br>nd Messages<br>mScreening.pdf<br>Description<br>s for this screen | iot produ | Attached By          | Date        | Task ID      |

| Screener                                                                              | Displays the name of the screener, their phone number, email and organization they are associated with                                                                                                    |
|---------------------------------------------------------------------------------------|----------------------------------------------------------------------------------------------------|
| Screening Outcome                                                                     | This is a PASRR ONLY form which does not produce an outcome                                                                                                    |
| Attachments and Messages                                                              |                                                                                                    |
| Attachments                                                                           | 'UniformScreening.pdf' is a PDF version of the<br>screening that was just entered. This form may be<br>printed. Also available in this area will be any<br>addition information that has been requested. This<br>information will be stored in files that can be<br>brought up by clicking on them (currently not<br>shown). |
| Messages                                                                              | Displays any messages by date, author and message text.                                                                                                    |
| <b>NOTE:</b> Any field with $\bigcirc$ can b display more information. Whe minimized. | e selected or clicked on and the field will open to<br>en  I is clicked the field will be closed or                                                                                                    |

#### Screening Information

## Submitting a New Screen

A PASRR screening is required for all Nursing Facility admissions, regardless of payer source. If the patient is not a North Carolina Medicaid applicant then the screener may complete a PASRR Only review.

The PASRR screening is a four (4) page form designed to determine the appropriateness of nursing facility care for individuals with mental illness (MI), intellectual/developmental disability (IDD) or conditions related to mental retardation (RC). For more information on PASRR, refer to <u>Appendix G: PASRR Requirements and Prerequisites</u>.

**NOTE:** Prior to submitting a new screening, please confirm applicant does not have an existing PASRR #. For instructions on performing an applicant lookup, refer to <u>Chapter</u> <u>9: Applicant Lookup</u>

To initiate a new screening, following these steps:

#### Click on the Screening Tab and then the Submit New Screen sub-tab.

The header page that contains the demographic information for the screener and applicant displays.

| Welcome      | Screening     | Tracking       | Applicant Looku | p Admin      | Notifications |            |  |
|--------------|---------------|----------------|-----------------|--------------|---------------|------------|--|
| ⊖ Current Or | ganization de | tails and User | roles:          |              |               |            |  |
| Screenings   | My Inbox      | PASRR Level    | 2 Screens Subm  | it New Scree | n             | anad Sinta |  |

| ( | D | Submit | New | Screen |
|---|---|--------|-----|--------|
|   |   |        |     |        |

|                                                                                                    |                                                                                                    | Organization:                                                                                                    | Organization Id:                                                                                                    |
|----------------------------------------------------------------------------------------------------|----------------------------------------------------------------------------------------------------|----------------------------------------------------------------------------------------------------|----------------------------------------------------------------------------------------------------|
| USP, Screener                                                                                                    | r                                                                                                    | Alpha Org                                                                                                    | g AL1041067488                                                                                                    |
| Address:                                                                                                    | Telephone:                                                                                                    | Fax:                                                                                                    | Email:                                                                                                    |
| 111<br>Raleigh, NC 27613                                                                                                    | } 999-999-9                                                                                                    | 999 999-999-999                                                                                                    | 9 screener.user@email.cor                                                                                                    |
| Submit this Scr<br>electing this option bo<br>is screen.                                                                                           | een On-Behal<br>x allows you to e                                                                                                  | If<br>enter Contact details of                                                                                                    | f the person on-behalf of whom you are enterin                                                                                                    |
| Step 2. Enter Appli                                                                                                    | cant Informa                                                                                                    | tion                                                                                                    |                                                                                                    |
| Last Name:                                                                                                    | F                                                                                                    | irst Name:                                                                                                    | Middle Name:                                                                                                    |
|                                                                                                    |                                                                                                    |                                                                                                    |                                                                                                    |
| SSN (999999999):                                                                                                    | U                                                                                                    | SP ID:                                                                                                    | Date of Birth (mm/dd/yyyy):                                                                                                    |
|                                                                                                    |                                                                                                    |                                                                                                    |                                                                                                    |
| Step 3. Select Scre                                                                                                    | ening Type D                                                                                                    | etails                                                                                                    |                                                                                                    |
| Drafarrad Satting                                                                                                    | of Care:                                                                                                    | SELEC                                                                                                    | CT ▼                                                                                                    |
| Teleffed Setund 0                                                                                                    |                                                                                                    |                                                                                                    |                                                                                                    |
| Freieneu setung o                                                                                                    |                                                                                                    |                                                                                                    |                                                                                                    |
| You have sele<br>screening (per<br>form) can only<br>legal represent<br>by or affiliated<br>If you are leg<br>affiliated with a<br>prior to comple | ected the P/<br>son interview<br>be complete<br>ative of the i<br>with a license<br>al representa<br>Licensed Ac<br>ting the onlin | ASRR Screening for<br>ving and collecting<br>ind by an authorized<br>individual being scr<br>ad ACH.<br>ative of the individ<br>dult Care Home, ple<br>ne screen. Follow th | for Adult Care Home (ACH). The<br>the clinical data provided on the<br>d community member who is not a<br>creened, and is not employed, paid<br>idual being screened, paid by or<br>ease refer to the following process<br>the Paper Based Process |
| You have sele<br>screening (per<br>form) can only<br>legal represent<br>by or affiliated<br>If you are leg<br>affiliated with a<br>prior to comple | ected the PA<br>son interview<br>be complete<br>ative of the i<br>with a license<br>al representa<br>Licensed Ad<br>ting the onlin | ASRR Screening for<br>ving and collecting<br>individual being scr<br>ad ACH.<br>ative of the individ<br>dult Care Home, ple<br>he screen. Follow th                         | for Adult Care Home (ACH). The<br>the clinical data provided on the<br>d community member who is not a<br>screened, and is not employed, paid<br>dual being screened, paid by or<br>ease refer to the following process<br>the Paper Based Process |

Enter the Applicant information above and then select the type of form you wish to complete. This information will automatically populate on the form. If you need to change your contact info, please follow the instructions for updating User Account in the User Documentation. Step 1: Verify Your Contact Information

Make sure that the screener name, organization, organization ID, organization address, telephone, fax and e-mail are all correct.

Step 2: Enter Applicant Information

Key in the applicant's last name, first name, middle name if applicable, date of birth, social security number (obtain a USP ID for an undocumented resident that does not have a social security number).

**NOTE:** For **applicants that do not have a Social Security Number**, must contact the DXC Technology Helpdesk for an assignment of a USP ID before proceeding with a screening.

#### Step 3: Select Screening Type Details:

Preferred Setting of Care:

| Nursing Facility (NF) |                                                       |
|-----------------------|-------------------------------------------------------|
| Adult Care Home       | Please visit dma.com for Adult Care Home Instructions |
| (ACH)                 |                                                       |

Screening type

| PASRR Only Review             | This option would be selected for applicants that are being<br>admitted to a Medicaid certified Nursing Facility with a payer<br>source other than North Carolina Medicaid and need a PASRR<br>number prior to admission. |
|-------------------------------|----------------------------------------------------------------------------------------------------|
| Change in Condition<br>Review | This option would be selected if there is a significant change<br>in mental condition, either better or worse and a new PASRR<br>screening needs to be performed                                                          |

Click on **Continue** to proceed with the screening submission.

Complete the 4 page PASRR screening form. Refer to <u>Appendix A</u> for a sample PASRR screening form and field descriptions.

**NOTE:** If you receive an error: "information does not match" Please contact the DXC Technology helpdesk to verify the applicant information

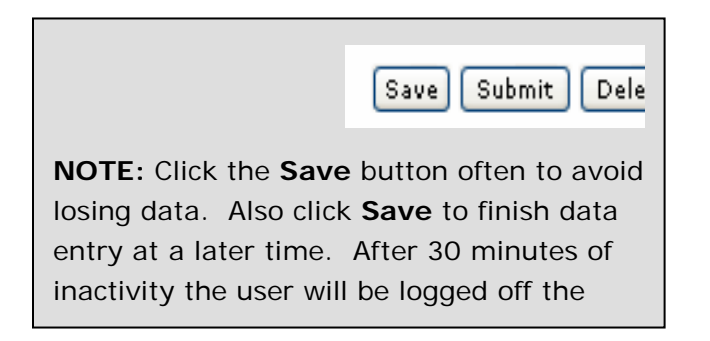

1. Check the screener certification box on the last page

The last field on the form is a legally binding verification by the screener that all entered data is complete and truthful to the best of the screener's knowledge. An example is shown.

Once all information has been entered, click **Submit**. If the screening form has errors, follow the instructions under <u>Correcting Errors</u>. Upon successfully

| Screener Certification                                                                                                    |
|----------------------------------------------------------------------------------------------------|
| Who supplied the informaiton entered on this form?                                                                                                    |
| Applicant                                                                                                    |
| 🗆 Family Member                                                                                                    |
| Friend                                                                                                    |
| Medical Record                                                                                                    |
| Doctor                                                                                                    |
| Nurse                                                                                                    |
| Case Manager                                                                                                    |
| Social Worker                                                                                                    |
| Other                                                                                                    |
| By checking this box I certify that I have completed the above screening of the applicant to the best of my knowledge.                                                                                                    |
| I understand falsification as: an individual who certifies a material and false statement in this screening will be subject to investigation for Medicaid fraud and will be referred to the appropriate state agency for investigation. |
| This screening is NOT physician's orders. There is no physician's signature on the form                                                                                                    |
| Form Serial Number: 3265 <<< 1 2 3 4 5 6 Page 7 >> Save Submit Delete                                                                                                    |

completing the MUST form the unique MUST ID number will be displayed in the top left corner of the screen. This is the MUST ID number that will appear on the MUST Notification letters.

## **Correcting Errors**

If the screening form was not completed properly, you will receive errors that will appear in red at the top of the page. To correct the errors, do one of the following:

NOTE: The MUST screening is a legal document and is considered to be a part of the applicant's medical records however it does not require a physician's
 signature and the MUST screening is NOT considered Physician Orders.

Version 9

| Please fix t   | he following errors and click Submit to submit your form:                                                                                                    |                                                                                    |
|----------------|----------------------------------------------------------------------------------------------------|------------------------------------------------------------------------------------|
| Page<br>Numbei | Error                                                                                                    | Section                                                                            |
| 1              | Street Address is required.                                                                                                    | Applicant's Permanent Mailing<br>Address                                           |
| 1              | City is required.                                                                                                    | Applicant's Permanent Mailing<br>Address                                           |
| 1              | Zip Code is required.                                                                                                    | Applicant's Permanent Mailing<br>Address                                           |
| 1              | Physical Address Location Type is required.                                                                                                    | Applicant's Current Location<br>(Physical Address)                                 |
| 1              | Gender is required.                                                                                                    | Personal Details                                                                   |
| 1              | Marital Status is required.                                                                                                    | Personal Details                                                                   |
| 1              | Who has Legal Responsibility for this Applicant? is required.                                                                                                    | Personal Details                                                                   |
| 2              | Has History of, or Currently has a Substance Abuse Problem is required.                                                                                                    | Substance Abuse                                                                    |
| 2              | Is there a Terminal Prognosis? is required.                                                                                                    | Terminal Prognosis                                                                 |
| 2              | Is there a Cognitive Impairment Diagnosis? is required.                                                                                                    | Cognitive Impairment                                                               |
| 3              | Is there an MH Diagnosis? is required.                                                                                                    | Mental Health (MH) Diagnoses                                                       |
| 3              | Is there an I/DD Diagnosis or Suspicion of I/DD? is required.                                                                                                    | Intellectual/Developmental Disability<br>(I/DD) Diagnosis                          |
| 3              | Is there an RC Diagnosis? is required.                                                                                                    | Conditions Related to<br>Intellectual/Developmental Disability<br>(I/DD) Diagnoses |
| 3              | Oriented to Time is required.                                                                                                    | Orientation                                                                        |
| 3              | Oriented to Person is required.                                                                                                    | Orientation                                                                        |
| 3              | Oriented to Place is required.                                                                                                    | Orientation                                                                        |
| 3              | Is this a request for a Short Term Nursing Facility Stay? is required.                                                                                                    | Categoricals                                                                       |
| 4              | Makes Self Understood is required.                                                                                                    | Communication                                                                      |
| 4              | Understand/Use of Language is required.                                                                                                    | Communication                                                                      |
| 4              | Does Applicant Have Any Functional Limitations? is required.                                                                                                    | Functional Limitations                                                             |
| 4              | Who supplied the information entered on this form? is required.                                                                                                    | Screener Certification                                                             |
| 4              | By checking this box I certify that I have completed the above screening of the applicant to the best of<br>my knowledge.<br>I understand falsification as: an individual who certifies a material and false statement in this screening<br>will be subject to investigation for Medicaid fraud and will be referred to the appropriate state agency for<br>investigation.<br>This screening is NOT physician's orders. There is no physician's signature on the form is invalid. Value: 2. | Screener Certification                                                             |

There are errors on the form that have been marked in red. Please correct these errors before submitting the form. You may also view the explanation of these errors by scrolling up.

 Click on the page number link highlighted in blue to go to the page where the error is. The field that is missing or incorrect will be highlighted in red. Correct the necessary information. Additional fields that need correcting will also be highlighted in red. Once all red highlighted fields have been corrected, click submit again. If there were no more errors, you will receive the "Screening has been submitted. MUST ID: XXXX" message.

#### OR

Click on the specific error link highlighted in red to go to that error. The field that needs correcting will be highlighted in **pink**. Correct the necessary information. Additional fields that need correcting will be highlighted in red. Once all red highlighted fields have been corrected, click **submit** again. If there were no more errors, you will receive the "*Screening has been submitted. MUST ID: XXXX*" message.

### **Reviewing Screening Outcome / Results**

The workflow process is real time and a result is generated instantaneously. The user can review the results by returning to the Screening List. To review a screening outcome, follow these steps:

- 1. Click on the **Screenings** tab to view processed screenings. Screenings are listed from most recently submitted.
- 2. Under the screening list, click on the MUST ID of the screening you wish to open

| Applicant                                                                                                    |                                                                                                   |     |                                                   |                         |            |                                  |
|----------------------------------------------------------------------------------------------------|---------------------------------------------------------------------------------------------------|-----|---------------------------------------------------|-------------------------|------------|----------------------------------|
| Last Name                                                                                                    | First Name                                                                                        |     | Middle Name                                       |                         | Date of B  | lirth                            |
| Release                                                                                                    | may12                                                                                             |     |                                                   |                         | 01/01/1    | 980                              |
| Medicaid ID                                                                                                    | SSN                                                                                               |     | PASARR #                                          |                         | Prior App  | roval #                          |
| 200805010A                                                                                                    | 123456321                                                                                         |     | 200800020                                         | 3B                      |            |                                  |
| Physical Addres                                                                                                | 55:                                                                                               |     |                                                   |                         |            |                                  |
| Street Address:                                                                                                | City, State Zip:                                                                                  | Pho | ne#                                               | County Of               | Residence: | Leagal Guradian                  |
|                                                                                                    |                                                                                                   |     |                                                   |                         |            |                                  |
| 4905 wateres edge                                                                                              | Raleigh, NC 27606                                                                                 | 919 | 9-919-9191                                        | Wake - Oʻ               | 92         |                                  |
| 4905 wateres edge Screening In                                                                                 | Raleigh, NC 27606                                                                                 | 919 | 9-919-9191                                        | Wake - O'               | 92         |                                  |
| 4905 wateres edge Screening In Screener Screener Name                                                          | Raleigh, NC 27606                                                                                 | 919 | 9-919-9191                                        | Wake - O'               | 92         | Organization                     |
| 4905 wateres edge  Screener  Screener  USP, Screener                                                           | Raleigh, NC 27606                                                                                 | 919 | Email<br>Screener.u                               | Wake - O'               | 92<br>Lcom | <b>Organization</b><br>Alpha Org |
| 4905 wateres edge Screening Int Screener USP, Screener Screening Outc                                          | Raleigh, NC 27606  formation:   Phone#  123-456-7890  come:                                       | 919 | Email<br>Screener.u                               | Wake - O'               | 92<br>Lcom | <b>Organization</b><br>Alpha Org |
| 4905 wateres edge  Screening Inf Screener Screener Name USP, Screener Screening Outc Screening disposition:    | Raleigh, NC 27606  formation:  Phone# 123-456-7890  come: Disposition Date                        | 919 | Email<br>Screener.u                               | Wake - O'<br>Iser@email | 92<br>Lcom | Organization<br>Alpha Org        |
| 4905 wateres edge Screening Int Screener Screener Screening Out c Screening disposition: This is a Pasarr only | Raleigh, NC 27606  formation:  Phone# 123-456-7890  come: Disposition Dat form which does not pro | 919 | Email<br>Screener.u<br>Best Fit Pr<br>an outcome. | Wake - O'<br>Iser@email | J2<br>Lcom | Organization<br>Alpha Org        |

**NOTE:** The screening does not guarantee Medicaid eligibility, payment of services and/or admission into the program.

With a PASRR screening, an applicant with no signs of MI, IDD or RC will receive an immediate PASRR number. Two notification letters will be generated and will be available in the screener's Notifications box. One letter is for the screener to place in the applicant's file and the other letter is the applicant's copy. This copy may be printed and handed to the applicant at the time of the screening.

To view the notification, follow the instruction under Chapter 8: Notifications

### Manual Review

If a submitted screening requires a manual review, the status will indicate "PASRR Manual Review" A PASRR Nurse Analyst will review the screening and make a determination. If DXC Technology requires additional information, the status will then reflect "PASRR Review Addl Info" and the documentation requested will be indicated in the **Messages** section (see **Attachments** section below).

### Level II Referral

If the result of the PASRR screening indicates the applicant is suspected of having a mental illness, a face to face level II evaluation is required. When the screening has been submitted, the screening status will indicate "QMHP Assignment" meaning the screening was sent to EarthMark Consultants Inc. for review. For more information about EarthMark and the evaluation process, click <u>here</u>.

To check the status of a screening sent for a level II evaluation:

- 1. In the Screening List, click on the MUST ID of the desired screening
- 2. In the right column under "Workflow Status", click on the "+" to expand the workflow. The screener can determine where in the manual review this screening is.

| ) MUST ID#:                 | 8797 (PASARR On | ly Review) Status: Q⊨ | HP Assignment Submitted: 2 | 2008-07-24 15:16:46.0                |  |
|-----------------------------|-----------------|-----------------------|----------------------------|--------------------------------------|--|
|                             |                 |                       |                            |                                      |  |
| >> Applicant Information: 🗟 |                 |                       |                            | Ourrently Assigned To:               |  |
|                             |                 |                       |                            | OMHR (dmins (usnambradmins)          |  |
| Applicant                   |                 |                       |                            | Quan Hannis (aspquinipaanins)        |  |
|                             | First Name      | Middle Name           | Date of Birth              | ♦ Workflow Status: (QMHP Assignment) |  |
| LastName                    |                 |                       | 09/11/1911                 |                                      |  |
| Hoop                        | Hula            |                       |                            |                                      |  |
| Hoop<br>Medicaid ID         | Hula<br>SSN     | PASARR #              | Prior Approval #           |                                      |  |

 Two PASRR Level II Referral Notifications will be sent to the screener's notification inbox (screener copy and applicant copy). When the level II evaluation has been completed, a PASRR Level II Determination Notification will be sent to the screener's notification inbox.
### Attachments

If the screening goes to manual review and the reviewer requests further information, under **Attachments and Messages**, **the Message** field will indicate the request for specific information. In the following example, the request is for submission of the patient's psychiatric evaluation and FL2 form

| Attachme                                                  | nts                    |                  |                    |      |         |
|-----------------------------------------------------------|------------------------|------------------|--------------------|------|---------|
| Screening For                                             | m: Unifor              | rmScreening      | .pdf               |      |         |
| Jser Attachn                                              | ents                   |                  |                    |      |         |
| ile Name                                                  | Size                   | Description      | Attached By        | Date | Task II |
| inere are no                                              | accachment             | is for alls scre | e11                |      |         |
| Add Attac                                                 | hment                  |                  |                    |      |         |
| Add Attac                                                 | hment<br>ath:<br>Brow  | Attach           | ment Description:  |      |         |
| Add Attac<br>Attachment F                                 | hment<br>Path:<br>Brow | Attach           | ment Description:  |      |         |
| Add Attac<br>Attachment F<br>Upload<br>Messages           | hment<br>ath:<br>Brow  | Attach           | ment Description:  |      |         |
| Add Attac<br>Attachment F<br>(Upload)<br>Messages<br>Date | hment<br>ath:<br>Brow  | Attach           | iment Description: |      |         |

#### Adding Attachments

If the requested information is available on the screener's hard drive, it can be added to the screening and sent back through the USP application as an attachment. To add the requested attachment:

1. Click the **Browse** tab under **Add Attachment**. This will open windows explorer on the current user's workstation.

| Add Attachment                        |                                                    |
|---------------------------------------|----------------------------------------------------|
| NOTE: You can delete an attachment la | ter only if the current task is INCOMPLETE/PENDING |
| Attachment Path:                      | Attachment Description:                            |
| Browse                                |                                                    |
| Upload                                |                                                    |

2. Select the desired file and add an attachment description (see below)

| Add Attachment                        |                                                    |
|---------------------------------------|----------------------------------------------------|
| NOTE: You can delete an attachment la | ter only if the current task is INCOMPLETE/PENDING |
| Attachment Path:                      | Attachment Description:                            |
| F:\Uniform Screening\Psych Browse     | Psych Eval                                         |
| Upload                                |                                                    |

3. Click on **Upload.** After each upload, the attachment information will appear.

| 🕟 Attachn                      | nents and                   | d Messages    | : 🛡                  |                         |         |
|--------------------------------|-----------------------------|---------------|----------------------|-------------------------|---------|
| Attachme                       | nts                         |               |                      |                         |         |
| Screening For<br>All Attachmer | m: Uniform<br>nts           | Screening.pdf |                      |                         |         |
| File Name                      | Size                        | Description   | Attached By          | Date                    | Task ID |
| Psych<br>Eval.doc              | 28672                       | Psych Eval    | USP Helpdesk         | 11/12/2008 16:50        | 6825 💼  |
| Add Attac                      | <b>hment</b><br>n delete an | attachment la | ter only if the curr | ent task is INCOMPLETE/ | PENDING |
| Attachment P                   | ath:                        |               | Attachment Descrip   | ition:                  |         |
|                                |                             | Browse        |                      |                         |         |
| Upload                         |                             |               |                      |                         |         |

Repeat steps 1, 2 and 3 to add additional documentation.

| Messages            | :           |                                  |
|---------------------|-------------|----------------------------------|
| Date                | Author      | Message                          |
| 02/07/2008<br>10:51 | uspnurse    | Please submit psych eval and FL2 |
| 02/07/2008<br>11:41 | uspallroles | See attached note                |

**NOTE:** The file size limit for attachments is 4MB (per attachment). For larger files, please save as a PDF, TIF or GIF or use WinZip to compress your file size.

### Attaching Files Using WinZip

Due to file size limitations, attachments should be no larger than 4MB, per attachment. Converting Word documents to a PDF file type will reduce the file size. Printers that have an email/scan option will automatically convert the scanned documents to a PDF format. A freeware PDF converter program is available that will convert a Word document to PDF at <a href="http://www.primopdf.com/">http://www.primopdf.com/</a>.

**NOTE:** Freeware programs are for public use and may put your computer at risk for contracting viruses. Information regarding freeware is provided to you as a courtesy and is not an endorsement. **Use at your own risk** 

In the event the requested documentation is larger than 4MB, the documents can be compressed using WinZip and attached as a single file. Most computers with a Windows based operating system will have the WinZip program.

To zip multiple files or documents, follow these steps:

1. On the task bar, click **Start**, select **All Programs**, select the **WinZip** program, then select the WinZip executable file.

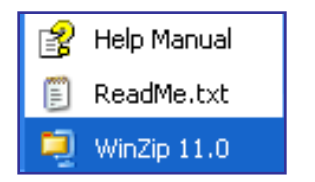

2. Click on **New** to create a new zip file.

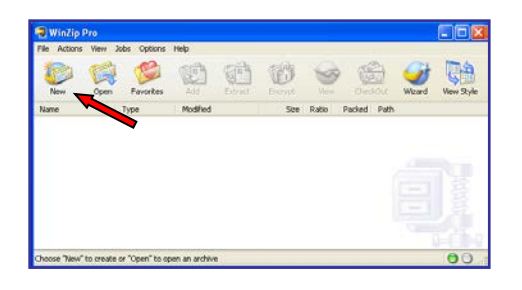

3. Name the zip file and save it to the Desktop by clicking **OK** 

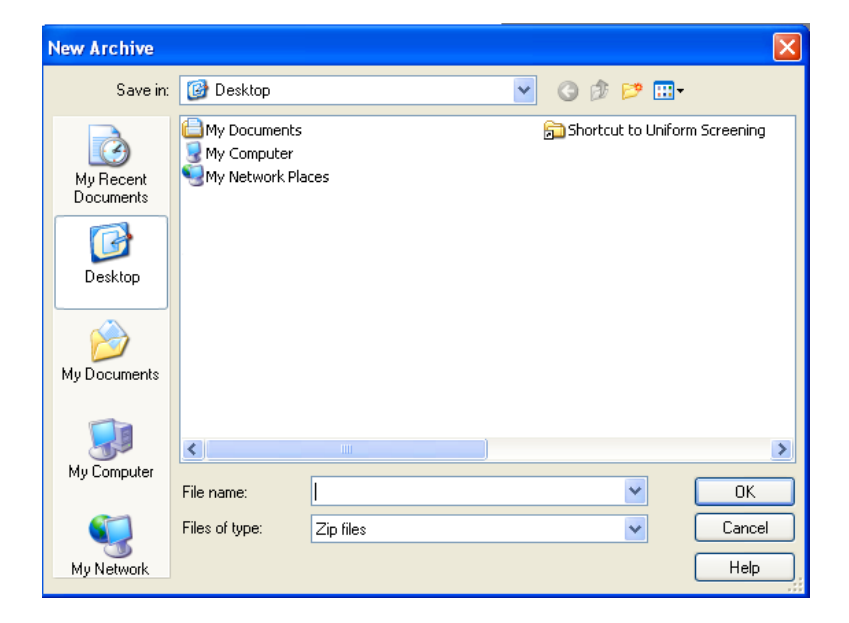

4. The command box to add documents will appear. To add documents to the zip file, locate the document by following its original path. Once located, click on **Add**. The document(s) will appear in the WinZip window.

**Note:** To attach multiple documents located in the same folder, hold the **Ctrl** (control) button and select the multiple documents.

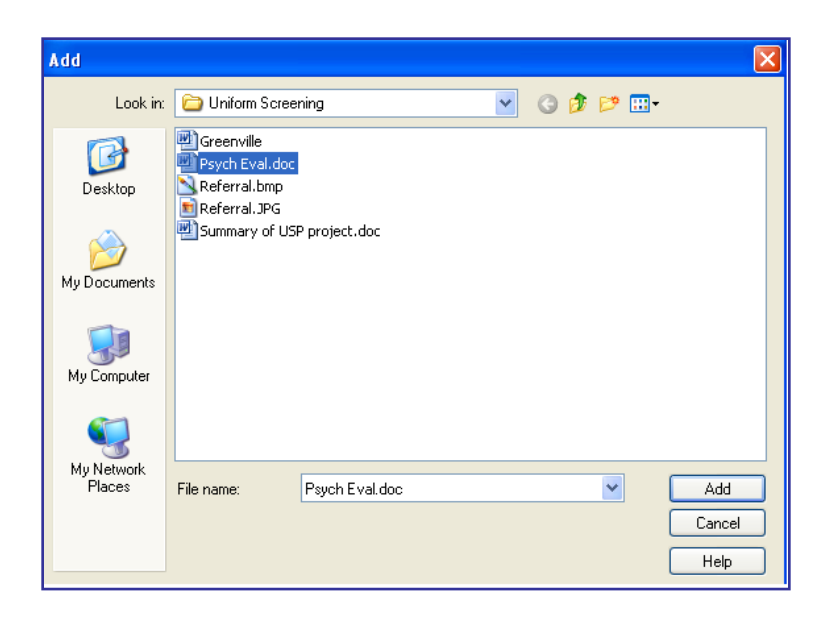

The zip file has now been created. To attach the zip file to the screening follow steps 1-3 under *Attachment* above.

**Remember:** the zip file created was saved to the desktop, so when you select *Browse* to add the attachment, look for the file on the desktop.

## Time Limits and Auto Populating

#### Time Limits

- After 30 minutes of inactivity the user will be logged off the system and will have to log back in. Click the **Save** button often to avoid losing data.
- A saved screen (not submitted) is available for 90 days. After 75 days, an email notification will be sent to the screener indicating the screening must be submitted or the screening will be closed.
- Screenings in the Screening List will be available for 90 days, regardless of status. Once a completed screening is 21 days old (from completion date), it will roll into an archived list where it will remain until the 90<sup>th</sup> day. To view these screenings, click on the [Show Archived Screen] link.
- To retrieve a screening older than 90 days, the Applicant Lookup function (Chapter 9) will allow you to access the applicant and any related screenings.

| 6 | creenings My Inbox   | Submit New Screer | n PASARR Level 2 So | ins    |                        |
|---|----------------------|-------------------|---------------------|--------|------------------------|
|   | 📎 Screening Filter   |                   |                     |        |                        |
|   | Filter By            | Condition         | Filter Value        | Action |                        |
|   | MUST ID 💌            | Equals 💙          |                     | bpw    |                        |
|   |                      |                   |                     |        |                        |
|   | Show Archived Screen | ] [ Generate AR   | (Rs]                |        |                        |
|   | Screening List       |                   |                     |        |                        |
|   | Page: 1/4 >> Last    |                   |                     |        | Displaying: 1-20 of 63 |

#### Auto Populating

If a screening is resubmitted within 30 days of the completion of the screening all the fields will be populated on the form. The screener will only need to go in and change the fields that have changed since the last screening. After 30 days, only the demographic data will auto-populate.

# **Chapter 8: Notifications**

The MUST system automatically generates notification letters based on the outcome of the screening. All notifications are sent to the applicants, the screeners, providers if applicable, and legal guardian based on approval, denial or termination of the screening. The MMIS system automatically generates notification letters when prior approved services are denied or reduced.

After an applicant is screened, a MUST notification letter is generated the notification letters are designed to reflect different scenarios based on the results of the screening. Notification letters will be sent automatically by U.S. Mail to the applicant. The screener will have the option to print the letter and provide a copy of the letter to the applicant and/or responsible person at the time of the screening. The applicant will then take the letter to their local county Department of Social Services (DSS) and/or applicable local provider agency.

All of the notification letters are stored in the MUST system and comply with NC state and federal security guidelines including HIPAA.

An email notification will be sent to the Screener's Notifications page.

**NOTE:** A few notes to keep in mind when screening an applicant:

- \* Notification letters for screeners will be e-mailed, if applicable, to the organization address into which the screener is currently logged.
- \* Notification letters to applicants will be mailed to the "Mailing Address" provided in the screening form.
- \* If the applicant already resides in a facility, the letter will be mailed to the "Current Facility" address entered in the screening form.
- \* If the "Legally Responsible Person" address is filled in the screening form, this will override the "Mailing Address".
- \*All Notification letters are e-mail notifications and therefore may be printed by the user at time of receipt or later in addition to the letters that are applicable for the mailing process.

Copies of all correspondence and written notifications, as required by DMA policies and federal regulations, are maintained in a secure electronic form that can be identified and

referenced to a specific request. The correspondence and written notifications can be viewed or printed out, on-line in real time.

Notices are automatically sent via a mailing service which sends notifications for the USP. Some letters are considered Due Process which is a state mandated notification. The MUST will talk with the MMIS (Medicaid Management Information System), auto-populate the data into MMIS and auto-send the notification letters which are also processed by the contracted mailing service for MMIS.

To access and view the Notifications, follow these steps:

- 1. Access and log in to the MUST application as described in Chapter 3
- 2. Click on the **Notifications** tab

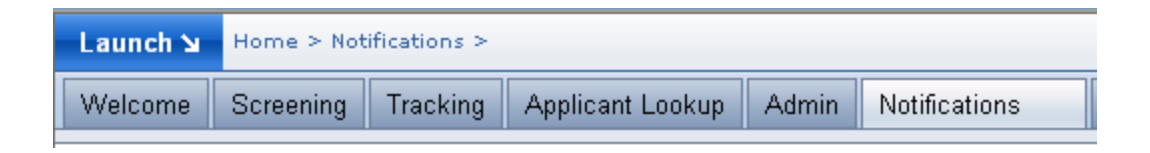

3. The notifications list will appear. The user will be able to quickly view the MUST ID, the applicant name, type of letter, the PDF file attachments, the creation date & time, and who it was sent to. All notification letters are printed in duplicate, containing an agency copy and an applicant copy.

| Log<br>ID | MUST<br>ID  | Applicant<br>Name | Notification Name                       | PDF File                    | Date Created        | Date Sent           | Receiver | Method | Address                             |
|-----------|-------------|-------------------|-----------------------------------------|-----------------------------|---------------------|---------------------|----------|--------|-------------------------------------|
| 4979      | <u>2438</u> |                   | MUST Notification<br>Letter             | MUST NotificationA 2438.pdf | 11/15/2007<br>14:09 | 11/15/2007<br>14:09 | Screener | Email  | Screener User<br>john.doe@email.com |
| 4977      | 2435        |                   | MUST Notification<br>Letter             | MUST SClosed 2435.pdf       | 11/15/2007<br>11:14 | 11/15/2007<br>11:14 | Screener | Email  | Screener User<br>john.doe@email.com |
| 4976      | 2434        |                   | MUST Notification<br>Letter             | MUST SClosed 2434.pdf       | 11/15/2007<br>11:01 | 11/15/2007<br>11:01 | Screener | Email  | Screener User<br>john.doe@email.com |
| 4973      | 2433        |                   | PASARR Determination<br>Notification    | PASARR X 2433.pdf           | 11/15/2007<br>09:35 | 11/15/2007<br>09:35 | Screener | Email  | Screener User<br>john.doe@email.com |
| 4972      | 2433        |                   | PASARR Level II<br>Referal Notification | PASARR L2 Referral 2433.pdf | 11/15/2007<br>09:08 | 11/15/2007<br>09:08 | Screener | Email  | Screener User<br>john.doe@email.com |
| 4877      | 2308        |                   | MUST Notification<br>Letter             | MUST Closed 2308.pdf        | 11/02/2007<br>14:44 | 11/02/2007<br>14:44 | Screener | Email  | Screener User<br>john.doe@email.com |
| 4717      | <u>1972</u> |                   | MUST Notification<br>Letter             | MUST Closed 1972.pdf        | 10/13/2007<br>15:07 | 10/13/2007<br>15:07 | Screener | Email  | Screener User<br>john.doe@email.com |
| 4510      | 2313        |                   | MUST Notification<br>Letter             | MUST NotificationA 2313.pdf | 10/09/2007<br>18:39 | 10/09/2007<br>18:39 | Screener | Email  | Screener User<br>john.doe@email.com |

4. To open a particular notification, click on the PDF file link.

The following is a description of the various notification letters utilized:

### **PASRR Level I Determination Notice**

The PASRR Level I Determination notification is generated when an applicant has been screened for entrance into a nursing facility, where there is no evidence of MI, MR, or RC. The applicant/guardian will receive a copy of the PASRR Determination notice via US mail and the screener/organization facility will receive a copy of the letter via email. The email notification will be listed as *PASRR\_A*.

#### **PASRR Level II Determination Notice**

The PASRR Level II Determination notification is generated when an applicant is referred to a Level II screening. Because the applicant has the right to appeal, an appeal form is included. The applicant/guardian will receive a copy of the PASRR Determination notice via US mail and the screener/organization facility will receive a copy of the letter via email. The email notification will be listed as *PASRR\_E*, *B or C*.

### PASRR Level II Referral Notice

The PASRR Level II Referral notification is generated showing the results of the current screening as the applicant having suspected MI, MR, or RC. The applicant/guardian will receive a copy of the PASRR Referral notice via US mail and the screener/organization facility will receive a copy of the letter via email. The email notification will be listed as *PASRR\_L2\_Referral*.

## Nursing Facility Authorization Codes

| Aut | Nursing Facility<br>NOT VALID FOR ADULT CARE HOME PLACEMENT<br>horization Codes & Corresponding Time Frames/ Restrictions     |
|-----|----------------------------------------------------------------------------------------------------|
| А   | Lifetime, no level of care restrictions                                                                                       |
| Н   | Lifetime, no level of care restrictions. (Dementia primary or Does<br>Not Meet<br>Level II Target Population Criteria)        |
| В   | No limitation unless change in condition. Must stay at SNF or Hospital LOC. No specialized services required.                 |
| С   | No limitation unless change in condition. Must stay at SNF or<br>Hospital LOC. These individuals receive specialized services |
| E   | 30-Day Rehabilitation services only.                                                                                          |
| D   | 7-Day Respite or Emergency only                                                                                               |
| J   | Locked State Psychiatric hospital or State Operated NF only.                                                                  |
| F   | 30, 60 or 90 Day Time Limited stays – Level II Reviews Only                                                                   |
| Z   | Denial .Nursing facility placement is not appropriate                                                                         |

## Adult Care Home Authorization Codes

| Aut | ACH Codes<br>NOT VALID FOR NURSING FACILITY PLACEMENT<br>horization Codes & Corresponding Time Frames/ Restrictions |
|-----|----------------------------------------------------------------------------------------------------|
| G   | Dementia Primary                                                                                                    |
|     | Level II Referral Notification                                                                                      |
| К   | Level II SMI Choosing ACH                                                                                           |
| U   | Level II : Medically unstable- Medical Needs cannot be met in ACH                                                   |
| R   | Level II : Psychiatrically unstable -Behavioral Health Needs cannot be met in ACH                                   |
| Т   | Terminal : 6 Months                                                                                                 |
| 0   | Level II : No SMI after evaluation                                                                                  |
| Ρ   | Cancelled : Private Pay                                                                                             |
| х   | Cancelled                                                                                                    |

## Chapter 9: Applicant Lookup

The online PASSAR system allows Referring agencies and Admitting facilities an on-line capacity to search for screening requests based on the applicant's unique identifiers (using multiple search criteria such as MID, SSN, name, etc.). Any applicant who has a screening entered into the application will be searchable through the applicant lookup function. The tool can access any applicant within any organization that has been assigned a MUST ID. This function is especially helpful in determining if the applicant has been previously screened and has received a PASRR number. The results show the applicant's screening history and corresponding determinations.

To access the **Applicant Lookup** tab, follow these steps:

- 1. Access and log in to the MUST application as described in Chapter 3
- 2. Click on the **Applicant Lookup** tab

| Launch 🖌 | Home > App | ilicant Looku | p >              |               |
|----------|------------|---------------|------------------|---------------|
| Welcome  | Screening  | Tracking      | Applicant Lookup | Notifications |

The **Applicant Search** page allows all users to perform a single record search based on at least 3 out of the 7 identifying pieces of information as noted below:

| Applicant Search     |                                                                                                    |                                                                                                   |                                                |
|----------------------|----------------------------------------------------------------------------------------------------|---------------------------------------------------------------------------------------------------|------------------------------------------------|
| 📀 Step 1. Enter      | your search criteria                                                                                     |                                                                                                   |                                                |
| Name (Last , First)* |                                                                                                    | SSN*** (999999999):                                                                               | Date of Birth (mm/dd/yyyy):                    |
|                      |                                                                                                    | Undocumented Resident:                                                                            |                                                |
| MUST ID (99999999):  | Medicaid ID:                                                                                             | PASARR Number:                                                                                    | USP ID (USP999999):                            |
|                      |                                                                                                    |                                                                                                   |                                                |
| Search Clear         | Your search criteria must cor<br>value.<br>* The first and last name co<br>** If Applicant/Patient doesi | itain a combination of 3 unique value:<br>unt as one value.<br>"t have an SSN, check 'Undocumente | s or the MUST ID and one other<br>d Resident', |

- First and Last Name (treated as 1 piece of info)
- DOB (Date of Birth)
- SSN (Social Security Number)
- MID (Medicaid Identification)
- MUST ID (If MUST ID is selected as one of the values, only one of the other values is required)

- PASRR number
- USP ID

## **Entering 3 Identifiers**

1. Enter any combination of <u>3 identifying values</u> (except MUST ID) as shown below, in this example, Name, SSN, and DOB have been selected:

| Name (Last , First)* Date of Birth (mm/dd/vvvv): |                                                                      |                                                  |                                         |  |  |
|--------------------------------------------------|----------------------------------------------------------------------|--------------------------------------------------|-----------------------------------------|--|--|
| Duck                                             | Donald                                                               | 120000090                                        | 01/02/1860                              |  |  |
| UST ID (99999999):                               | Medicaid ID:                                                         | PASARR Number:                                   | USP ID (USP999999):                     |  |  |
|                                                  |                                                                      |                                                  |                                         |  |  |
| Search Clear                                     | Your search criteria must contair<br>* The first and last name count | n a combination of 3 unique val<br>as one value. | ues or the MUST ID and one other value. |  |  |

2. Click Search button. The system returns the applicant file. An example is shown:

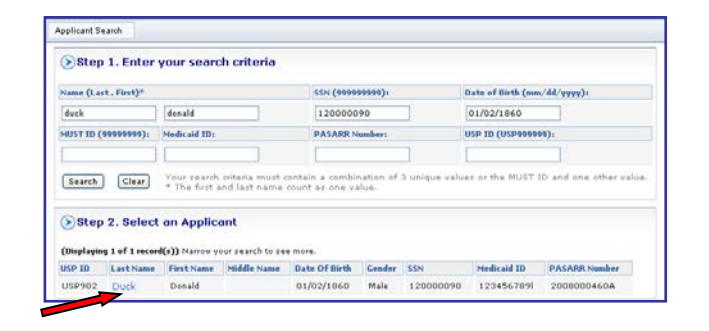

3. Click on the applicant's **First Name** in blue. Details of the applicant displays.

| 🕑 Tr           | acking (     | ptions          |               |                       |      |                          |      |                   |     |                  |
|----------------|--------------|-----------------|---------------|-----------------------|------|--------------------------|------|-------------------|-----|------------------|
| ⊖ Adm          | nit 🔿 Dis    | charge 🔘 Re     | port Decea:   | sed 🔘 Create I        | PASA | RR History 💿             | Hide | Options           |     |                  |
| 🔊 Scr          | eening H     | listory Fo      | r (Duck, I    | Donald)               |      |                          |      |                   |     |                  |
| MUST ID        | Status       | Screening 1     | ype           | Submission Da         | te   | Completed Date           | Sci  | reener Orginizati | on  | Screener Name    |
| 11254          | Saved        | PASARR C        | nly Review    |                       |      |                          | ЕC   | s                 |     | Helpdesk, USP    |
| 11138          | Complete     | PASARR C        | nly Review    | 09/05/2008 09/05/2008 |      | EDS                      |      | Helpdesk, USP     |     |                  |
| 🕑 Tra          | cking Hi     | story For (     | (Duck, D      | onald)                |      |                          |      |                   |     |                  |
| Tracking I     | (D Tra       | king Code       | Orginizat     | ion Name              | Trac | Fracking Status Tracking |      | cking Date        | Sub | mitted Date      |
| There are      | e no Trackin | g Records for 1 | his applican: | it                    |      |                          |      |                   |     |                  |
| <b>&gt;</b> PA | SARR Hi      | story For (     | Duck, Do      | onald)                |      |                          |      |                   |     |                  |
| Pasarr #       | S            | tart Date       | End Date      | Level II Diag. Ty     | pe   | Went To Level            | II   | isCategorical B   | D   | MH Certification |
| 2008000        | 0460A 0      | 9/05/2008       |               |                       |      | false                    |      | false             |     |                  |

Complete screening, tracking and PASRR history displayed for this applicant. The most recent info will be at the top of the list and is in chronological order.

## **Entering 2 Identifiers**

When the MUST ID is used, then only one other piece of identifying information is required. The search is performed the same way as is done using 3 identifiers.

## **Entering Invalid Identifiers**

Should <u>incorrect applicant data</u> be entered into Applicant Search, an error message "There are no Applicants found matching the search criteria. Please revise your search criteria".

### MUST ID's Not in Your Organization

The *Applicant Lookup* tool can access any applicant, not only within the user's organization but within any organization, or in other words, any applicant that has been assigned a MUST ID. All that is needed is the applicant's MUST ID and one other piece of identifying information. In the previous example, on page 123, when the *Applicant Detail* was accessed, the 6<sup>th</sup> column over identified the screener's organization as, *Alpha Organization*.

**REMEMBER:** <u>Always</u> perform an applicant lookup prior to submitting a new PASRR request, to determine if the applicant has an existing PASRR #.

# Chapter 10: Applicant Tracking

#### **Important Announcement:**

Prior to using the screening functionality, please review the Requirements and Prerequisites documented in <u>Appendix G: PASRR Requirements and Prerequisites</u>

## What is Applicant Tracking

The MUST application has a tracking mechanism designed to monitor a patient's location and due date information to assure timely assessments.

**NOTE:** Currently Applicant Tracking is set to only track those recipients that have PASRR Level II authorizations – or those applicants that have been determined to have MI, MR or related conditions. So, not all applicants that have USP # will be located within this tool – only those with PASRR Level II assignments. In the future, this application may be expanded to include a broader base of applicants.

The permanent medical record transfers with the patient in the case of:

- Transfers to another Medicaid-certified facility
- Relocation to another facility which is not a Medicaid certified NF or moves to a lower level of care
- Resident is deceased
- Being discharged from the nursing facility. Discharge means that the resident has either been placed in a less restrictive setting than the nursing facility or the resident no longer resides in a Medicaid-certified nursing facility bed.

#### Tracking

To access the Tracking portlet, follow these steps:

1. Access and log in to the MUST application as described in <u>Chapter 3</u>.

Click on the **Tracking** tab.

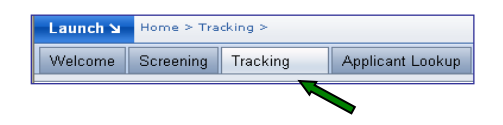

| ect Organi                           | zation: Tes'tin                   | ng Org - ORC:                 | TE104106                        | 7942                                              |                                          | <b>G</b> 0                   |
|--------------------------------------|-----------------------------------|-------------------------------|---------------------------------|---------------------------------------------------|------------------------------------------|------------------------------|
| et PASAR                             | Bell, Amanda (<br>R Info Admi     | preprod_scree<br>t Transfer ( | ner) <mark>On</mark><br>Dut Dis | <mark>g Name: T</mark> es'ting (<br>charge Deceas | org - ORC:TE1041067942<br>ed Transfer In | Org Roles: Screener, Tracker |
| 🔊 Sea                                | rch For PAS                       | ARR Inform                    | ation                           |                                                   |                                          |                              |
| Last Name                            | *:                                |                               | First                           | Name*:                                            |                                          |                              |
| SSN** (99                            | 9999999):                         |                               | USP                             | ID** (prefix USP)                                 | :                                        |                              |
| * indicati<br>** fill eith<br>Submit | es mandatory fie<br>er SSN or USP | eld<br>ID along with          | other mand                      | latory fields and cl                              | ick on 'Submit' button                   |                              |

The Tracking submenu displays. This screen is set to default to **Get PASRR Info** information. Other request tabs available are **Admit, Transfer Out, Discharge**, **Deceased** and **Transfer In.** The functioning of each tab will be discussed below.

#### **Request PASRR Information**

This tab is useful for a user desiring PASRR information on an applicant. Remember, only applicants who have been screened and assigned a PASRR number, will be in this database. To Request PASRR Information, follow these steps:

1. Enter valid last name

Enter valid first name

Enter valid SSN

Click submit

PASRR information and PASRR history for the applicant is displayed

| > PASARR Information For (Duck, Donald ) |            |             |                   |               |           |             |                  |  |  |
|------------------------------------------|------------|-------------|-------------------|---------------|-----------|-------------|------------------|--|--|
| Last Name:                               | First Nar  | ne:         | Middle Name:      | Date Of Birth | Gender:   | SSN (99999  | 9999):           |  |  |
| Duck                                     | Donald     |             |                   | 01/02/1860    | Male      | 12000009    | 0                |  |  |
|                                          | History    |             | ]                 |               |           |             |                  |  |  |
| PASARR                                   |            |             |                   |               |           |             |                  |  |  |
| PASARR                                   | Start Date | End Date Le | vel II Diag. Type | Went To Leve  | l II isCa | tegorical B | DMH Certificatio |  |  |

#### Admit New Applicant

After an applicant has been screened and assigned a PASRR number, the applicant is ready to be admitted into a facility that can provide the needed services to the applicant. In order for a facility to receive this applicant, the applicant must be admitted through the Tracking portlet. To admit an applicant:

- Access and log in to the MUST application as described in <u>Chapter 3</u>. Click on the Tracking tab.
- 2. Click on the **Admit** sub-tab to access the following:

| lect Organization:<br>ment User: Bell, A       | Tes'ting (<br>manda (pre | Org - ORC:TE1<br>aprod_screener | .041067942<br>) Org Name | : Tes'ting Or     | g - ORC:TE104106 | 7942 | Org Roles: Screener, Tracker |
|------------------------------------------------|--------------------------|---------------------------------|--------------------------|-------------------|------------------|------|------------------------------|
| et PASARR Info                                 | Admit                    | Transfer Out                    | Discharge                | Deceased          | Transfer In      |      |                              |
| 📀 Search Fe                                    | r Applic                 | ant To Adm                      | it Into Tes'             | ting Org -        |                  | 1    |                              |
|                                                |                          |                                 | it meo res               | ung org -         |                  |      |                              |
| ORC:TE104106                                   | 7942                     |                                 | ic into res              | ung org -         |                  |      |                              |
| ORC:TE104106                                   | 7942                     |                                 | First Name*              | 'ı                |                  |      |                              |
| ORC:TE104106<br>Last Name*:                    | <b>7942</b>              |                                 | First Name*              | 'i<br>refex USP): |                  |      |                              |
| ORC:TE104106<br>LastName*:<br>SSN** (999999999 | 7942<br>):               |                                 | First Name*              | ':<br>wefex USP): |                  |      |                              |

- 3. Enter valid last name
- 4. Enter valid first name
- 5. Enter valid SSN
- 6. Click **Submit** (applicant information is displayed)

| Step 1. Verify a                                                                                     | Applicant's Information                                                                                                    |                                                                                               |                  |
|----------------------------------------------------------------------------------------------------|----------------------------------------------------------------------------------------------------|-----------------------------------------------------------------------------------------------|------------------|
| Last Name:                                                                                           | First Names                                                                                                    | Middle Name:                                                                                  | Genders          |
| Duck                                                                                                 | Donald                                                                                                    |                                                                                               | Male             |
| Date Of Birth:                                                                                       | SSN:                                                                                                    | PASARR Numbers                                                                                |                  |
| 01/02/1060                                                                                           | 120000090                                                                                                    | 2000000460A                                                                                   |                  |
| Admitting Organiz<br>Az a helpdask pe<br>1. Enter the Organ<br>2. Enter ORC cod<br>For the option #3 | ation Registration Code:<br>irronnel, you can admit an applica<br>mization Name and dick on the Ge<br>e into Admitting Organization Reg<br>. After you select this organization | nt into any organization. To adm<br>t ORC code Link<br>istration Code Field<br>from the list. | it an applicanti |
| the ORC code vil                                                                                     | Enter Notes ( Not more than 5 we                                                                                                    | tion Registration Code field.                                                                 |                  |
| (1111) 00/ 4444)                                                                                     | 1.                                                                                                    |                                                                                               |                  |

- 7. Enter the ORC of the Admitting organization **or** enter the organization name and click Get ORC Code to search for the ORC
- 8. Enter applicant admission date (admission date cannot be more than 60 days from the current date)
- 9. Enter notes (optional: may be used to help identify new patient)
- 10. Click **Admit Applicant** and a confirmation will populate showing applicant was successfully admitted.

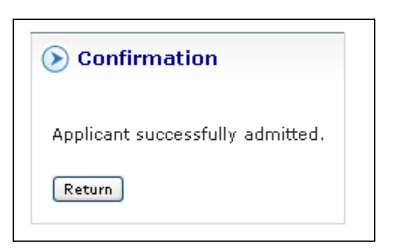

If errors in demographics are noted after 30 days, contact the DXC Technology Helpdesk and a DXC Technology Nurse Analyst can go into the screen and make the needed corrections

### Transfer Out

If for any reason, a PASRR applicant in your facility needs to be transferred to another facility, this may be accomplished through the application, as long as the applicant was admitted into your facility through the tracking portlet. Once you transfer the applicant from your facility, that applicant is available to be transferred into another facility. To transfer an applicant from your facility:

- Access and log in to the MUST application as described in <u>Chapter 3</u>. Click on the Tracking tab.
- 2. Click on the **Transfer Out** sub-tab. Applicants who are currently admitted into your facility will display.

| ∋et PASAR | R Info Ac | lmit Trar  | nsfer Out Di  | scharge | Deceased Tra | nsfer l |
|-----------|-----------|------------|---------------|---------|--------------|---------|
| 🕥 Tra     | nsfer Out | t Of EDS   | ORC:ED104     | 41067·  | 487          |         |
| USP ID    | Last Name | First Name | Date of Birth | Gender  | Action       |         |
|           | Durah     | D M        |               | M.L.    | True for Out |         |

- 3. To select the applicant to be transferred out, click the *<u>Transfer Out</u>* button beside their name
- 4. The applicant's information is displayed. Verify the information is correct (see below)

| Step 1. ve<br>Informatic | nity App<br>In     | olicants      |           |     |
|--------------------------|--------------------|---------------|-----------|-----|
| Last Name:               | First              | Name:         | Middle Na | me: |
| Duck                     | Dona               | ld            |           |     |
| Gender:                  | Date               | Of Birth:     | SSN:      |     |
| Male                     | 01/0               | 2/1860        | 1200000   | 90  |
| PASARR numb              | er : Orga          | nization ID:  | Recipient | ID: |
| 2008000460               | A 104              | 1067487       | 902       |     |
| step 2. En               | ter the<br>on Code | organiza<br>! | ition     |     |

5. Enter a valid ORC to where the applicant is being transferred (communication between the current ORC and the new ORC is required, the transfer to ORC will receive this applicant in their organization)

| Get PASARR Info Admit                    | Transfer Out Discharge Dece  | ased Transfer In                |  |  |  |  |  |  |  |
|------------------------------------------|------------------------------|---------------------------------|--|--|--|--|--|--|--|
| ➢ Transfer Out (Duo)                     | Transfer Out (Duck, Donald ) |                                 |  |  |  |  |  |  |  |
| Step 4. Verify Orga                      | nization                     |                                 |  |  |  |  |  |  |  |
| Transfer to Organization:                | Transfer to Organization ID: | Options:                        |  |  |  |  |  |  |  |
| Alpha Org                                | 1041067488                   | Change Organization             |  |  |  |  |  |  |  |
| Transfer to Contact:                     | Transfer Area code:          | Transfer Out Date (mm/dd/yyyy): |  |  |  |  |  |  |  |
| John Doe 💙                               | Hospital/General 🛛 💙         |                                 |  |  |  |  |  |  |  |
| Enter Notes ( Not more that              | n 5 words ) :                |                                 |  |  |  |  |  |  |  |
|                                          |                              |                                 |  |  |  |  |  |  |  |
| Step 5. Verify And (<br>Transfer Out Can | Continue                     |                                 |  |  |  |  |  |  |  |

- 6. Click continue
- 7. New ORC information is displayed with the administrator name as contact person
- 8. Enter valid transfer out date (this date cannot be prior to the applicant's admission date. Enter notes (optional)
- 9. Click Transfer Out
- 10. Successful transfer notice is displayed

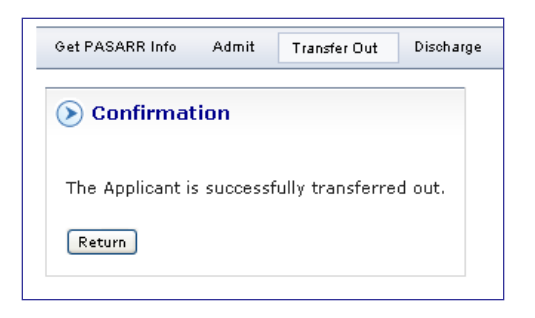

#### Transfer In

Once an applicant has been successfully transferred out by the previous facility, the receiving facility must transfer the applicant into their facility. To admit an applicant into a new facility:

- Access and log in to the MUST application as described in <u>Chapter 3</u>. Click on the Tracking tab.
- Click on the Transfer In sub-tab. Applicants currently transferred out from another organization (with your ORC) will appear on your list of applicants associated with your org
- 3. To select the applicant to be transferred in, click the *Transfer In* button beside their name

| ∋et PASAR | R Info Ad | dmit Tran  | isfer Out Di: | scharge | Deceased    | Transfer In |
|-----------|-----------|------------|---------------|---------|-------------|-------------|
| 🕑 Tra     | nsfer Int | o Alpha (  | Org ORC:Al    | _1041(  | 067488      |             |
| USP ID    | Last Name | First Name | Date of Birth | Gender  | Action      |             |
| USP902    | Duck      | Donald     | 01/02/1860    | Male    | Transfer In |             |
| USP708    | Thirty    | Day        | 04/30/1951    | Male    | Transfer In |             |
|           |           |            |               |         |             |             |

applicant's information is displayed. Verify the information is correct

| Step 1. Verify Appl | licants Information |               |
|---------------------|---------------------|---------------|
| Last Name:          | First Name:         | Middle Name:  |
| Duck                | Donald              |               |
| Gender:             | Date Of Birth:      | SSN:          |
| Male                | 01/02/1860          | 120000090     |
| PASARR number :     | Organization ID:    | Recipient ID: |
| 2008000460A         | 1041067488          | 902           |
| Step 2. Enter Trans | sfer Information    | :             |
| (mm/dd/yyyy):       |                     |               |

Enter the transfer in date (date cannot be prior to the previous org transfer out date). Enter notes (optional: may be used to help identify new patient)

Click on the Transfer In button

Successful update message is displayed

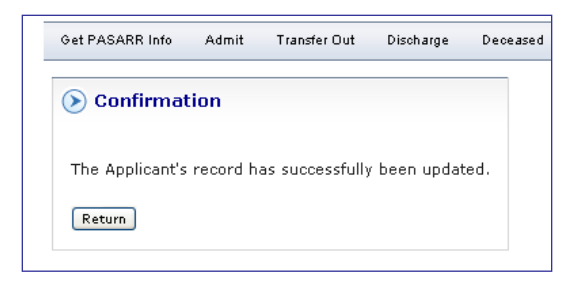

#### **Discharge Applicant**

An applicant that will be discharged to home or to a lower level of care facility will need to be discharged from your facility. To discharge an applicant:

- Access and log in to the MUST application as described in <u>Chapter 3</u>. Click on the Tracking tab.
- 2. Click on the **Discharge** sub-tab. Applicants who are currently admitted into your facility will display.

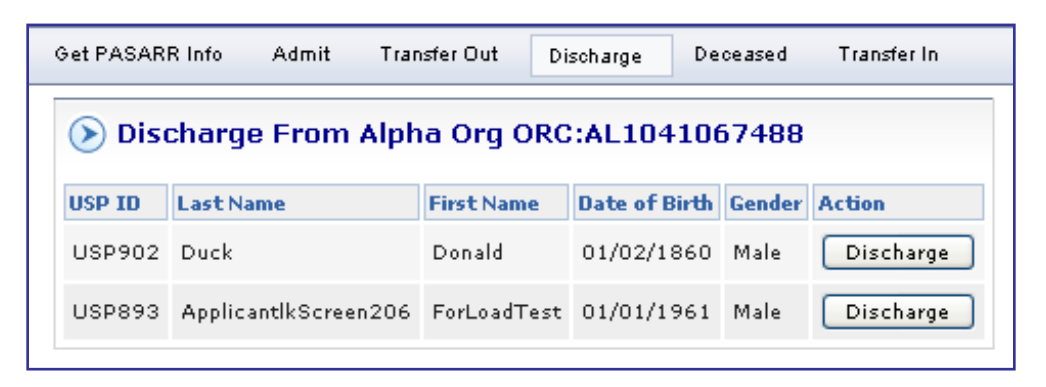

To select the applicant to be discharged, click the *Discharge* button beside their name.

The applicant's information is displayed. Verify the information is correct

| 00090<br>D:<br>102        |
|---------------------------|
| 00090<br><b>D:</b><br>102 |
| 00090<br>D:<br>02         |
| <b>D:</b><br>102          |
| 02                        |
|                           |
| n/dd/yyyy):               |
|                           |
|                           |
|                           |
|                           |
|                           |
| n∕dd∕yyyy                 |

Select the discharge location from the drop down box. Enter valid discharge date (cannot be prior to the admission date). Enter notes (optional).

Click on the **Discharge** button.

| Get PASARR Info | Admit    | Transfer Out    | Discharge   | Deceased | Transfer In |
|-----------------|----------|-----------------|-------------|----------|-------------|
| 📀 Confirmat     | ion      |                 |             |          |             |
| The Applicant's | record h | as successfully | been update | ed.      |             |
|                 |          |                 |             |          |             |

Successful discharge notice is displayed.

#### Deceased applicant

Once a patient expires, they should be reported as deceased in the tracking portlet. To report a deceased applicant:

 Access and log in to the MUST application as described in <u>Chapter 3</u>. Click on the Tracking tab

Click on the **Deceased** sub-tab. Applicants who are currently admitted into your facility will display page

| Get PASA                                  | RR Info A | Admit Tra  | ansfer Out (  | ischarge | Deceased Transfer In |  |  |  |
|-------------------------------------------|-----------|------------|---------------|----------|----------------------|--|--|--|
| Report Deceased From EDS ORC:ED1041067487 |           |            |               |          |                      |  |  |  |
| USP ID                                    | Last Name | First Name | Date of Birth | Gender   | Action               |  |  |  |
| USP519                                    | Cro       | Ja         | 04/14/1915    | Male     | Report Deceased      |  |  |  |

A To select the applicant to report deceased, click the <u>Report Deceased</u> button beside their name

| step 1. ven   | ry Appin | ant s mormatio   | n            |
|---------------|----------|------------------|--------------|
| Last Name:    |          | First Name:      | Middle Name: |
| Cro           |          | Ja Ja            | 5            |
| Gender:       |          | Date Of Birth:   | SSN:         |
| Male          |          | 04/14/1915       | 222552222    |
| PASARR number | 1        | Organization ID: | USP ID:      |
| 2008000196E   |          | 1041067487       | USP519       |
|               | er Decea | sed Information  |              |

The applicant's information is displayed. Verify the information is correct Enter date of death (cannot be prior to the admission date). Enter notes (optional) Click on the **Report Deceased** button.

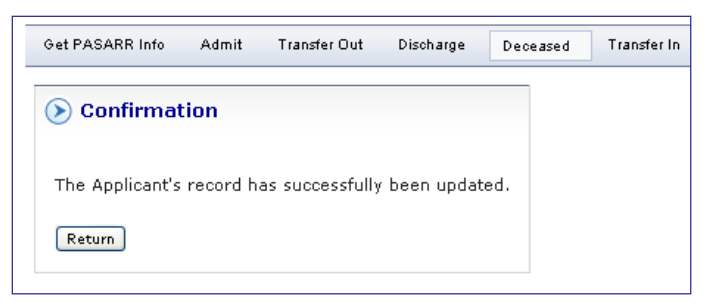

Successful update message is displayed

## **Chapter 11: Due Process and Appeals Rights**

### **Purpose of Due Process**

Due process allows all Medicaid applicants the right to appeal prior approval decisions for Medicaid services based on Medicaid medical policies. Due Process is a course of judicial proceedings or other governmental activities designed to safeguard the legal rights of all individuals.

Effective January 01, 2006, the Division of Medical Assistance (DMA) implemented specific changes to the appeal process to ensure that DMA staff and contractors provide consistent, prompt processing of all requests for prior approval of Medicaid services and to comply with HIPAA guidelines for notifications to the providers and applicants.

Prior approval is required for many Medicaid services, products, and procedures to verify medical necessity. Prior approval must be obtained before delivering a service, product or procedure that requires prior approval. Requests for prior approval must be submitted as specified in the clinical coverage policies on DMA's website at <a href="http://www.dhhs.state.nc.us/dma">http://www.dhhs.state.nc.us/dma</a>. Requests for mental health, developmental disability or substance abuse services must be done so in accordance with the published policies of the Division of Mental Health, Developmental Disabilities, and Substance Abuse Services (DMHDDSAS).

When a completed MUST form is submitted, if the request is approved for Nursing Facility, MUST notifies the screener of the approval so that the provider can make arrangements to promptly provide the requested service to the applicant. If, based upon the information submitted the request cannot be approved, MUST may deny or reduce/change the request. Both the applicant and screener will receive written notification of the MUST decision. The notice will also explain how the applicant may appeal Medicaid's decision in the event he/she believes Medicaid's decision to be incorrect.

If a request for prior approval does not contain sufficient information for the MUST to determine whether the request should be approved or denied, the MUST tool will suspend for manual review to be reviewed by the USP nursing staff.

Once reviewed by the USP nursing staff and a determination outcome received, the USP review nurse will re-enter the request back into the USP work flow process with the following outcomes: Request for additional information Approve the request Deny the request If the outcome is to request additional information, the system will send written notification to the screener and the applicant that the form lacks the necessary documentation to review the request. The screener must submit additional documentation as specified by USP nursing staff within 15 business days of the date of the notice for additional information.

If there is no response from the screener or if the screener does not submit the additional information within the 15 business day from the date of this notice, the screening information will be terminated requiring a new screening.

**NOTE:** Prior to the implementation of the

## **Appeals Rights**

Federal PASRR regulations include a provision by which applicants may appeal adverse determinations made through the PASRR program. Adverse determinations include decisions that an applicant does not require the level of services provided by a nursing facility or that the applicant does or does not require specialized services. These appeal procedures apply to both Medicaid and non-Medicaid applicants.

Applicants and/or legal representatives are always provided with written notification of an appeal determination. Mailed determinations are accompanied by notification of appeal rights through the fair hearing process. The appeals process is initiated when the applicant mails in the completed Appeal form to DMA. An evidentiary hearing will be provided at the request of those individuals and will be held at the Division of Medical Assistance. The DMH/DD/SAS is responsible for representing the State's position regarding the PASRR determination.

Individuals determined through the fair hearing process to require a transfer or discharge, as well as those persons who do not appeal a Level II determination of transfer or discharge, must be discharged according to requirements in Subpart E of the federal rules.

## Appendix C: Useful Tips for Navigating the Screening Form

- The Form Serial Number that displays at the top left corner of the HTML format or at the bottom of the PDF form will become the MUST ID for the applicant for this particular screening once the screening form is saved or submitted.
- To navigate through the MUST form fields, use the mouse to click in the individual fields and type in the required information. Note: Using the tab key on the keyboard will also move the cursor from one field to the next.
- Options can be selected from the drop down boxes by 1) clicking on the downward arrow and highlighting the desired selection; 2) typing the first letter of the desired selection; or 3) using the up and down arrow keys to highlight the selection and then pressing enter or tab.

\*\*To select multiple items in a drop down list box hold the **Ctrl** key and click each item desired.\*\*

4. To move through the document, use the Scroll Bar (PDF version) or click on the page advance icons (first page, next page, previous page, last page) at the top of the document to advance page by page through the document (HTML version).

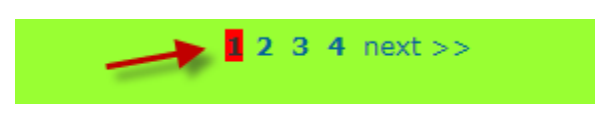

- 5. To select a check box or radio button, use the mouse and click in the area or press the spacebar on the keyboard once that option has been selected by using the Tab key.
- 6. Some fields (such as date and time stamp) are automatically populated; also any applicant demographics cannot be changed. When tabbing through the form these fields will be skipped.
- 7. To save editing changes, *click the Save button often*. The save, submit and delete buttons are located at the top and bottom of the screening for ease of accessibility.

MUST Screen ID: 1210310

2 3 4 next >>

Save Validate Submit Delete

8. Required fields are displayed in red once the form has been submitted. An easy way to fix "required field errors" when moving through the form is to click the **Submit** button after each page is completed. A list of error messages will display at the top of the page. Then click the link in the **Error** column to quickly jump to that location. The **Page Number** or **Section** may also be selected if there are a number of errors on that page or section, respectively. If the **Save** 

button is clicked, the **Error** messages will be removed from view.

9. The **Delete** button will delete a "SAVED" form only. Once a form has been submitted, it cannot be deleted, only closed.

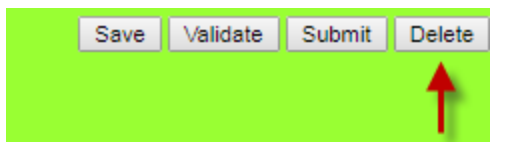

# Appendix E: Screening Requirements and Prerequisites

Authorized and trained screeners (local health and social service professionals including selected approved staff within individual organizations) can enter medical, functional, and behavioral health information into the automated web-based tool. The screener may have to do some research to get more applicant information. Once the data has been entered into MUST, the screening will be submitted into the Uniform Screening Program workflow. During the workflow process, following established Medicaid clinical policy, a proposed "best fit" / "alternate fit" long term care recommendation for the applicant will be generated. The screener works with the applicant to review the long term care service options and helps determine the most appropriate placement for the applicant. If the applicant decides to select an option, the screener may assist the applicant in identifying the next step(s) in accessing services.

The MUST application is also used to screen all applicants regardless of payor source applying for or currently a resident in a Medicaid-certified nursing facility, to determine compliance with the federally mandated Pre Admission Screening and Resident Review Level I (PASRR) screening: This program is used to help determine:

- Whether the individual has a serious mental illness (MI), intellectual/developmental disability (IDD), or conditions related to mental retardation (RC).
- Whether the individual with MI, MR, or RC requires the level of services provided by an institution setting and whether the nursing facility is the appropriate institution:

The screening may then indicate that the applicant needs to be referred for a face to face Level II PASRR assessment completed by a Qualified Mental Health Professional (QMHP). The QMHP makes a recommendation to the NC Division of Mental Health/Developmental Disabilities and Substance Abuse Services (DMH) as to:

- Whether the individual with MI, MR, or RC requires specialized service
- Does the facility setting meet the individual's needs

If DMH concurs, they facilitate the referral for services and track the case in addition to performing the Annual Review portion of the PASRR program. For complete explanation of the PASRR Program please refer to <u>Chapter 10</u>.

#### Who Can Be a Screener

Eligible Screeners (those completing the screening form) may include:

- 1. Medical professionals such as:
  - Physicians,
  - Physician Assistants, Family Nurse Practitioners, and other mid-level practitioners,
  - RNs and LPNs,
  - Medical/Clinical Social Workers, Qualified Mental Health Professionals and Psychologists.
  - Hospital discharge planners and case managers who make referrals to long-term care services and supports.
  - Case managers from regional, local and community organizations that make referrals to long-term care services and supports.
  - Staff of Aging Disability Resource Centers (ADRCs), Departments of Social Services and other providers, agencies and networks whose entity administrator determines the potential screener has the experience and training with which to complete the screenings.

#### Screening Guidelines

Here are a few guidelines when screening an applicant. The screener should:

- 1. Be prepared with specific information regarding the applicant's history, ADLs/IADLs, home environment, behaviors, diagnoses, medical and pharmacological treatment.
- 2. Let the applicant know what information they will need to bring to their screening. Example: medications, insurance cards, etc.
- 3. Provide the applicant with the "*MUST Applicant Screening Handout*" to let them know which programs they are being screened for. See the sample "*MUST Applicant Screening Handout*" on the next page.
- 4. Read the MUST form carefully when entering applicant data and double-check for keying errors.
- 5. Thoroughly discuss and advise the applicant in making an appropriate screening selection.
- 6. Print the applicant a copy of the MUST Notification/Recommendation letter.
- 7. Ensure the applicant understands that a screening choice is <u>not</u> a guarantee placement to and/or eligibility for a long term care service.

- 8. Visit the Medicaid DMA website at <u>www.ncdhhs.gov/dma/bulletin.htm</u> to review monthly bulletins and to be familiar with all updates.
- 9. Be prepared to assist the applicant with other Medicaid services not included within this screening tool. Please refer to Medicaid bulletins and the DMA website for referral information. (e.g. CAP/MR/DD)

## Appendix F: PASRR Requirements and Prerequisites

The Preadmission Screening and Resident Review (PASRR) process was initiated nationwide in response to the requirements of the Federal Nursing Home Reform Act of 1987. This act requires states participating in the Federal Medicaid program to establish special preadmission and annual screening processes for all applicants and residents of Medicaid Certified nursing facilities with serious mental illness (MI), intellectual/developmental disability (IDD), and conditions related to mental retardation (RC). Re-evaluations of residents with MI, MR/RC must also be performed whenever the person experiences a significant change in status. A significant change in status includes physical or behavioral health changes which affect previous PASRR placement and service decisions.

The PASRR process developed out of the discovery that Federal de-institutionalization requirements resulted in large numbers of trans-institutionalized mentally disabled persons moving from state hospitals to nursing facilities (NF). For many of these individuals it was discovered that, in addition to not requiring NF services, they were not receiving needed treatment for their mental illness.

PASRR is an advocacy program designed to respond to those issues, with the responsibility of insuring that individuals with mental disabilities are placed in the least restrictive living environments, maximizing their functional capacities, and that the placement meets special treatment needs the individuals may have. Its assessment process, referred to as a Level II face to face evaluation, accomplishes this task through the performance of a thorough evaluation which ultimately determines (both prior to admission and annually thereafter) a response to each of the following 3 federally mandated questions:

- Whether the NF applicant/resident does indeed, have a disability of MI and/or MR/RC and if so:
- Whether the NF applicant/resident requires the level of services provided by the NF and
- 3. Whether the person requires specialized services for his or her mental disability.

A PASRR screening completed by the MUST is required for all Nursing Facility admissions, regardless of payor source. If the patient is not a North Carolina Medicaid applicant then

you may complete a PASRR Only request. This process will also be required for admission to an Adult Care Home. An announcement of that enhancement will be made through the Medicaid Bulletin.

#### **PASRR** Authorizations

Upon completion of a Level I or level II evaluation, based upon the findings, DXC Technology or DMH will assign the applicant a PASRR number with a corresponding authorization code. The authorization code denotes the level of care the applicant will require. See table below for an explanation of authorization codes.

|   | Skilled Nursing Facility                                                                                         |  |  |  |  |  |
|---|----------------------------------------------------------------------------------------------------|--|--|--|--|--|
|   | PASRR Authorization Codes & Corresponding Timeframes/Restrictions                                                |  |  |  |  |  |
| Α | Lifetime, no level of care restrictions                                                                          |  |  |  |  |  |
| в | One year limitation - Must stay at ICF/SNF or Hospital level of care                                             |  |  |  |  |  |
| с | One year limitation - Must stay at ICF/SNF or Hospital level of care with specialized services                   |  |  |  |  |  |
| D | 7 - Day <b>Respite</b> or <b>Emergency</b> Care                                                                  |  |  |  |  |  |
| Е | 30 - Day <b>Rehabilitation</b> services only                                                                     |  |  |  |  |  |
| F | 30 - 60 Day Limited Stays - Level II Reviews Only                                                                |  |  |  |  |  |
| н | Lifetime, no level of care restrictions - <i>Dementia primary</i> or does not meet<br>Level II target population |  |  |  |  |  |
| J | One year limitation - Locked state psychiatric hospital only                                                     |  |  |  |  |  |
| X | Cancelled                                                                                                    |  |  |  |  |  |
| z | Denied nursing facility placement                                                                                |  |  |  |  |  |

|                                                                   | Adult Care Home/ Assisted Living Facility       |  |  |  |  |  |
|-------------------------------------------------------------------|-------------------------------------------------|--|--|--|--|--|
| PASRR Authorization Codes & Corresponding Timeframes/Restrictions |                                                 |  |  |  |  |  |
| G                                                                 | Dementia Primary                                |  |  |  |  |  |
| κ                                                                 | Level I and Level II. ACH Placement Appropriate |  |  |  |  |  |
| J                                                                 | Level II Medical Needs cannot be met in ACH     |  |  |  |  |  |
| R                                                                 | Level II Behavioral Needs cannot be met in ACH  |  |  |  |  |  |
| X                                                                 | Cancelled                                       |  |  |  |  |  |

## Level II Processes and ECI (EarthMark Consultants, Inc.)

PASRR mandates review of every individual who applies to or resides in Medicaid –certified nursing facilities <u>regardless</u> of the source of payment for nursing facility services. All applicants to and residents of Medicaid-certified <u>nursing facilities</u> must be screened through a Level I and, possibly, Level II process.

Time-limited approvals are authorized by the USP during the Level I screening process when any of the following four circumstances are applicable:

 Convalescent Care (30-day approval) generates a PASRR number ending in E Emergency (7-day approval) generates a PASRR number ending in D Delirium (7-day approval) generates a PASRR number ending in D Respite (7-day approval) generates a PASRR number ending in D

For residents with no evidence or diagnosis of SMI (serious mental illness), MR (mental retardation) or RC (related conditions), a Level I assigned PASRR number would be generated. For those applicants whose screenings indicate one of the above diagnoses, a Level II screening is then initiated. This Level II screening is sent electronically via the application to ECI, (EarthMark Consultants, Inc.), the contracted Level II evaluators.

DXC Technology is responsible for oversight of all Quality Assurance activities performed by ECI for the Level II PASRR reviews. ECI has in place a quality review process as contractually and mutually agreed upon between DXC Technology and DMA. ECI will send QMHP (qualified mental health professionals) to the applicant to do a face-to-face extended clinical assessment to determine treatment and placement needs to complete the Level II evaluation. ECI's findings/recommendations are then sent electronically to DMH (Division of Mental Health). DMH reviews the ECI findings and makes a final determination. The results are electronically sent back to DXC Technology for PASRR assignment as indicated by DMH. The DXC Technology nurse analyst will then send the determination to the initial screener along with any electronic notifications.
## Appendix G: Getting Help

Assistance is only a telephone call or a mouse click away. If you are having difficulty in registering your credentials with NCID, please contact The DXC Technology Helpdesk can accept and process e-mail requests or telephone calls Monday through Friday each week, from 8:00 am to 5:00 pm, except for North Carolina State Government State government holidays.

If you have a question regarding the

Questions about the Uniform Screening Program may be sent to the following e-mail address: <u>USPquestions@dxc.com</u>.

Also available to answer applicant questions is the toll-free CARE-LINE. The number is 1-800-662-7030. Monday – Friday from 8:00 a.m. – 5:00 p.m. CARE-LINE is not available on state holidays.

Response to telephone calls is within six (6) State business hours.

In an identified emergency, additional information about the NC MUST may be found at <u>www.ncmust.com</u>

MUST Screening information may be communicated by facsimile or mail, as follows:

NC Medicaid Uniform Screening Program PO Box 300015 Raleigh, NC 27622-001 Phone: 855-883-8018 Fax: 1-919-816-3145

## Logging an Issue, Incident or Complaint

When using the MUST system should an issue, incident or complaint arise, please feel free to use the online MUST Issues, Incidents and Complaints form. For ease of data entry, the login name, address, phone, and email is automatically populated. Also the date and time stamp is displayed. When completing the form, choose a reason of complaint from the drop down list and be sure to enter an accurate description in the text entry box. Then click the Submit button. The DXC Technology Helpdesk will respond within 24 hours Monday-Friday.

## Filing a Complaint

To submit an issue, incident or complaint, follow these steps:

1. Login to the MUST system, see Issues, Incidents, & Complaints.

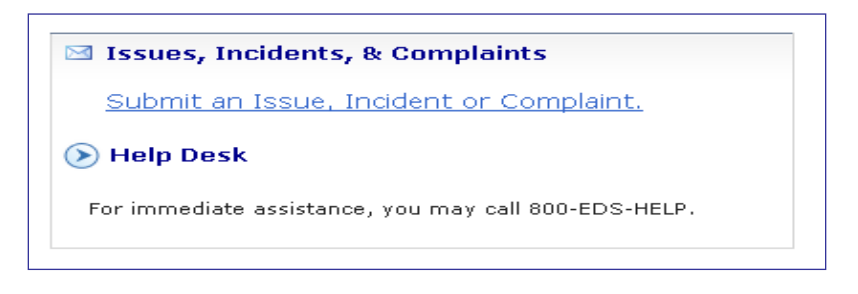

Double click on **Submit an Issue**, **Incident or Complaint** and this will open up the form as shown below:

| arep 1. verny i                  | our contact mornistr                                             | un -                                       |
|----------------------------------|------------------------------------------------------------------|--------------------------------------------|
| Login Namer                      | Registered Names                                                 | Email Address:                             |
| uspallroles                      | USP AllRoles                                                     | @eds.com                                   |
| Addresss                         | City/State/Zipcede:                                              | Telephone Number:                          |
|                                  |                                                                  | 919-123-1234                               |
| eVoo can make chang              | es to your profile by selcting My                                | Profile from the menu above.               |
| Step 1. Enter yo                 | ur issue*                                                        |                                            |
| Dates                            | Times                                                            | Reason To Submit:                          |
|                                  |                                                                  |                                            |
| January 9, 2008                  | 11:12 AM EST                                                     | Select Reason                              |
| January 9, 2008                  | 11:12 AM EST                                                     | Select Reason                              |
| January 9, 2008<br>*Please enter | 11:12 AM EST                                                     | Select Reason 💌                            |
| January 9, 2008<br>*Disase enter | 11:12 AM EST                                                     | Select Resson V<br>incident, or complaint. |
| January 9, 2008<br>*Diease enter | 11:12 AM EST                                                     | Salact Reason 💌                            |
| Palease enter                    | 11:12 AM EST                                                     | Salact Reason 💌                            |
| *Diesse enter                    | 11:12 AM EST                                                     | Salact Reason Y                            |
| *Diease anter                    | 1112 AM EST                                                      | Salact Reseas 💙                            |
| *Diesse enter                    | 11:12 AM EST                                                     | Select Reason                              |
| *Please anter                    | 11:12 AM EST<br>specific details about the issue,<br>Your 15500: | Salact Reason                              |
| *Blasse anter                    | 11:12 AM EST<br>apacific details about the lasse.<br>Your Issue: | Salect Raasea <table-cell></table-cell>    |

Select one of the Reasons of complaint from the Reason To Submit drop down box:

- a. Complaint
- b. Incident
- c. Issue

In the text entry box, type the specific details of the issue, incident or complaint.

Click the **Submit Form** button. The system will display a confirmation message on the screen.

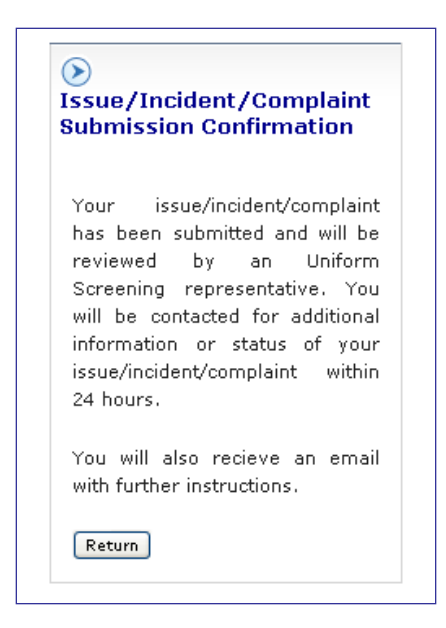

Click the **Return** button to return to Main Menu page.